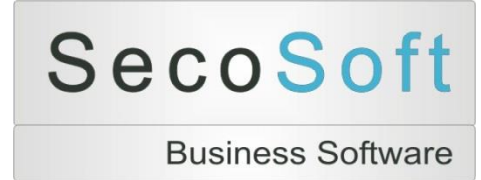

# Notenbuch

# Die praktische Arbeitshilfe für Lehrer und Lehrerinnen

# Handbuch

| Secosoft - [Notenbuch - Version 1.3.115] |       |                  |                       |       |                 |                    |         |      |        |          |           |
|------------------------------------------|-------|------------------|-----------------------|-------|-----------------|--------------------|---------|------|--------|----------|-----------|
| Unterri                                  | cht   |                  |                       |       |                 |                    |         |      |        |          |           |
|                                          |       |                  |                       |       |                 |                    |         |      |        |          |           |
| <u>S</u> chüler                          | Über  | sicht Bewertunge | en <u>E</u> inzelbewe | rtung | <u>1</u> . Halt | ojahr <u>2</u> . H | albjahr | Gesa | mtjahr | 1. Halbj | jahr Berr |
|                                          |       |                  |                       |       |                 |                    |         |      |        |          |           |
| •                                        | • ] • | *                | Bewertung             | K1    | K2              | Ν                  | 11 M2   | 2    | T1     | T2       |           |
|                                          |       |                  | Prozent               | 25    | 25              | 2                  | 0 20    |      | 5      | 5        |           |
|                                          | Nr    | Schüler          | Mittelwert            | 2,2   | 2,5             | 2                  | ,5 2,5  | 5    | 2,5    | 2,2      |           |
| ►                                        |       | Schüler 01, Der  | mo                    | 1     | 2               |                    | 2 3     |      | 2      | 2+       |           |
|                                          |       | Schüler 02, Der  | mo                    | 3     | 2               | 1                  | 2 2     |      | 2+     | 2        |           |
|                                          |       | Schüler 03, Der  | mo                    | 3     | 2               | 1                  | 2 2     |      | 3      | 2        |           |
|                                          |       | Schüler 04, Der  | mo                    | 2     | 3               |                    | 3 3     |      | 2      | 2        |           |
|                                          |       | Schüler 05, Der  | mo                    | 2     | 3               |                    | 3 2     |      | 2-     |          |           |
|                                          |       | Schüler 06, Der  | mo                    | 2     | 3               |                    | 3 3     |      | 4      | 3        |           |
|                                          |       |                  |                       |       |                 |                    |         |      |        |          |           |
|                                          | -     |                  |                       | _     | _               |                    | _       | _    | _      | _        |           |

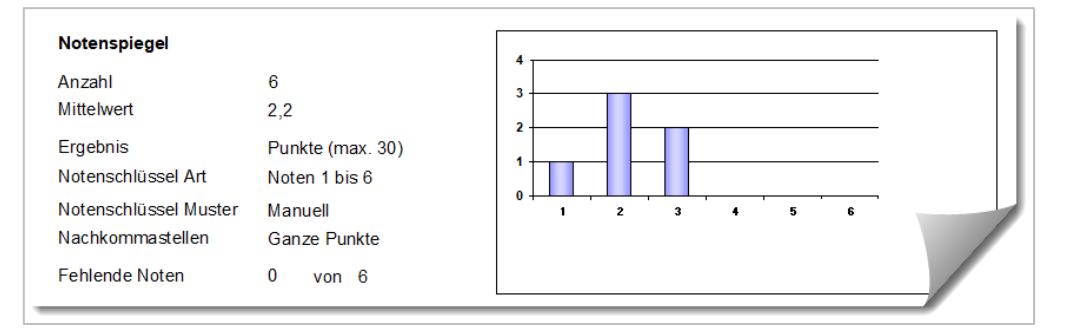

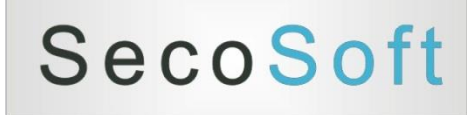

**Business Software** 

# Notenbuch

Die praktische Arbeitshilfe für Lehrer und Lehrerinnen

Handbuch

# Herzlichen Glückwunsch

Mit dem Erwerb dieses Programms erleichtern Sie sich die Berechnung der Schulnoten mit einem der leistungsfähigsten Programme, die auf dem deutschen Markt verfügbar sind. Schon nach einer kurzen Einarbeitungszeit werden Sie sicher mit den Programmfunktionen umgehen und die volle Leistungsfähigkeit nutzen können.

Nach der Installation empfehlen wir Ihnen, das Programm mit den vorhandenen Demodaten oder eigenen Testdaten auszuprobieren. Lesen Sie dazu parallel diese kurze Dokumentation und machen Sie sich mit den einzelnen Funktionen vertraut. Achten Sie auch auf die Funktionen wie Datensicherung und Datenwiederherstellung, da ein Verlust der Daten in Ihrem Interesse unbedingt verhindert werden sollte.

Neben dem Selbststudium oder der Beratung mit Kollegen bietet Ihnen die Secosoft GmbH auch Schulungen und telefonische Unterstützung an. Die Schulungen können bei Ihnen vor Ort in Ihrer Schule durchgeführt werden.

Sie erreichen die Secosoft GmbH über die folgenden Wege:

| Post     | Secosoft GmbH<br>Tassostr. 10<br>39116 Magdeburg |  |  |
|----------|--------------------------------------------------|--|--|
| Telefon  | 0391 5054 898 - 0                                |  |  |
| Telefax  | 0391 5054 898 - 9                                |  |  |
| E-Mail   | post@secosoft.de                                 |  |  |
| Internet | www.secosoft.de                                  |  |  |

Zögern Sie nicht, bei Problemen oder Anregungen mit uns Kontakt aufzunehmen.

Für die nun beginnende Tätigkeit mit einem professionellen Notenbuchprogramm wünschen wir Ihnen viel Erfolg und genießen Sie Ihre dadurch gewonnene Zeit für die für Sie wichtigen Dinge im Leben.

lhr

Hartmut Seehawer Geschäftsführer

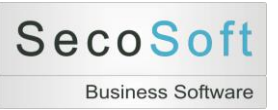

# Inhaltsverzeichnis

| Startseite                                 | . 5 |
|--------------------------------------------|-----|
|                                            |     |
| Schüler                                    | . 7 |
| Schüler suchen                             | . 7 |
| Bildschirm Schüler                         | . 8 |
| Schüler Suchname                           | 10  |
| Register Bewertungen                       | 11  |
| Register Bemerkungen                       | 13  |
| Jnterrichte                                | 14  |
| Unterrichte suchen                         | 14  |
| Unterrichte bearbeiten                     | 14  |
| Register Schüler                           | 15  |
| Register Übersicht Bewertungen             | 17  |
| Register Einzelbewertungen auswählen       | 19  |
| Register Einzelbewertungen bearbeiten      | 20  |
| Register Halbjahre                         | 27  |
| Register Gesamtjahr                        | 29  |
| Register Bemerkungen                       | 31  |
| Register Einstellungen                     | 34  |
| Hilfsprogramme                             | 38  |
| Daten                                      | 38  |
| Notenschlüssel                             | 39  |
| Notenschlüssel neu anlegen oder bearbeiten | 39  |
| Notenschlüssel bearbeiten                  | 40  |
| Register Bewertungsmuster                  | 42  |
| Register Import                            | 44  |
| Register Export                            | 46  |
| Register Einstellungen                     | 48  |
| Register Unterrichte Einstellungen         | 49  |
| Register Drucklisten                       | 50  |
| Register Lizenz                            | 51  |

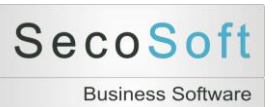

| Register Demo                                                           | 52 |
|-------------------------------------------------------------------------|----|
| Register Programm und System                                            | 53 |
| Hilfe                                                                   | 54 |
| Servicemail senden                                                      | 55 |
| Berichte                                                                | 55 |
| Bildschirm Schüler                                                      | 55 |
| Schüler: B1 Schüler Bewertung Unterricht                                | 56 |
| Schüler: S1 Seriendruck Schülerbewertung                                | 57 |
| Unterricht: Schüler: D1 Druck Liste Anwesenheit                         | 58 |
| Unterricht: Schüler: D3 Druck Liste Schüler                             | 59 |
| Unterricht: Bewertungen                                                 | 60 |
| Unterricht: Einzelbewertung: E1 Einzeldruck auf A4 für Schüler          | 61 |
| Unterricht: Einzelbewertung: E2 Einzeldruck auf A4 für Schüler mit Info | 62 |
| Unterricht: Einzelbewertung: E3 Einzeldruck auf A5 für Schüler          | 63 |
| Unterricht: Einzelbewertung: K1 Korrekturliste                          | 64 |
| Unterricht: Einzelbewertung: L1 Notenliste                              | 65 |
| Unterricht: Einzelbewertung: L2 Notenliste Kurzfassung                  | 66 |
| Unterricht: Einzelbewertung: L3 Notenliste mit Gutachten                | 67 |
| Unterricht: Einzelbewertung: L4 Notenspiegel für Schüler                | 68 |
| Unterricht: Halbjahr: N1 Notenblatt                                     | 69 |
| Unterricht: Halbjahr: N2 Notenblatt (Noten)                             | 70 |
| Unterricht: Halbjahr: N3 Notenblatt (Statistik)                         | 71 |
| Unterricht: Halbjahr: S1 Seriendruck Schülerbewertung                   | 72 |
| Unterricht: Gesamtjahr: G1 Notenblatt Gesamt nach Notenbereichen        | 73 |
| Unterricht: Gesamtjahr: G2 Notenblatt Gesamt quer nach Notenbrereichen  | 74 |
| Unterricht: Gesamtjahr: S1 Seriendruck Schülerbewertung                 | 75 |
| Unterricht: Bemerkungen: N4 Notenblatt Bemerkungen                      | 76 |
| Unterricht: Bemerkungen: N5 Klassenlehrer                               | 77 |
| Hilfprogramme: Notenschlüssel: Notenschlüssel drucken                   | 78 |
| Hilfsprogramme: Bewertungsmuster: Bewertungsmuster drucken              | 79 |
| Hilfsprogramme: Einstellungen drucken                                   | 80 |
| Allgemeine Funktionen                                                   | 81 |

| 5                          |    |
|----------------------------|----|
| Zurück zum Startbildschirm | 81 |

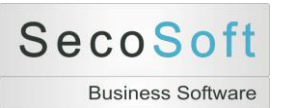

| Zoom-Funktion              | 81 |
|----------------------------|----|
| Druckfunktionen            | 81 |
|                            |    |
| Berechnungsmethoden        | 82 |
|                            |    |
| Abkürzungen                | 85 |
|                            |    |
| Unterschiede der Versionen | 86 |

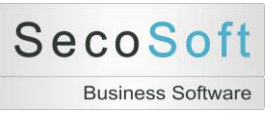

# **Startseite**

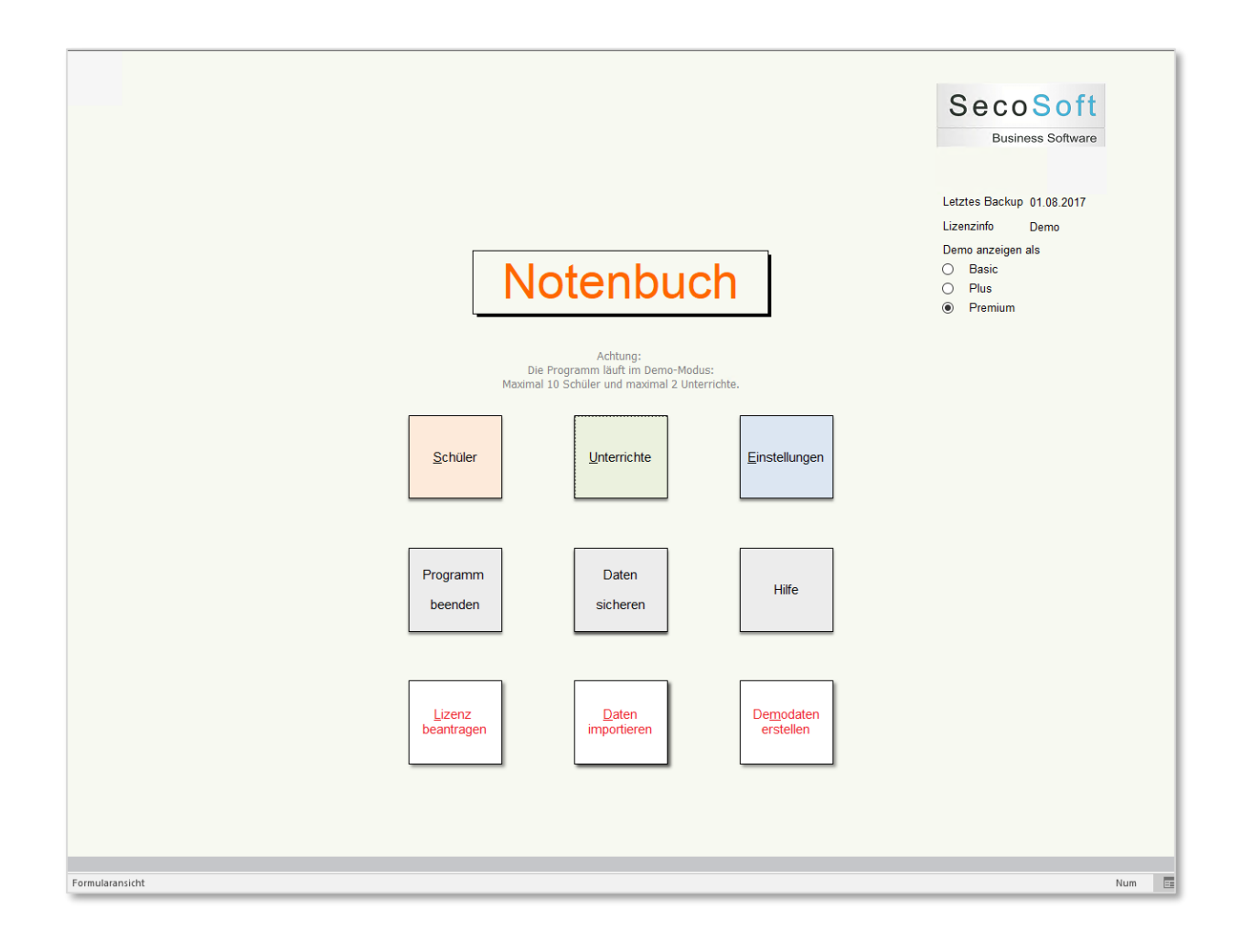

Nach dem Programmstart öffnet sich nach einem kurzen Systemtest dieser Startbildschirm, in dem Sie mit Hilfe der Schaltflächen die einzelnen Programmpunkte starten können.

| Schüler          | Neuanlage oder Bearbeitung von Schülerdaten.                                                                                                    |
|------------------|----------------------------------------------------------------------------------------------------|
| Unterrichte      | Neuanlage oder Bearbeitung von Unterrichten.                                                                                                    |
| Einstellungen    | Datensicherung, Notenschlüssel, Bewertungsmuster, Einstellungen,<br>Datenimport und –export, Lizenzprogramme, Demodaten und<br>Systemeinstellungen. |
| Programm beenden | Beendet das Programm.                                                                                                    |
| Daten sichern    | Erstellt eine vollständige Datensicherung in einer Excel-Datei.                                                                                     |
| Hilfe            | Öffnet die Hilfeseite mit der Fernsteuerung sowie Dokumentation.                                                                                    |

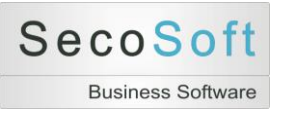

# Weitere Symbole

Falls Sie das Programm neu installiert haben, befinden sich drei weitere Sonderschaltflächen auf dem Bildschirm:

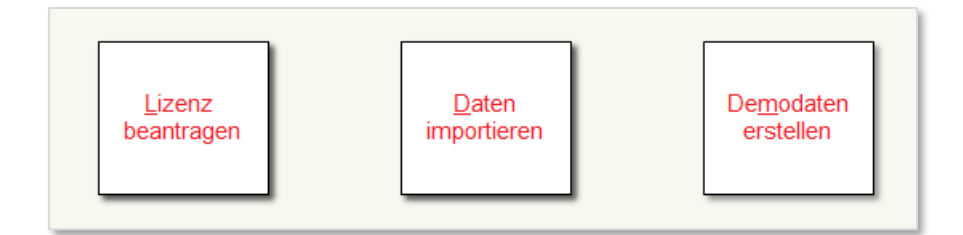

| Lizenz beantragen      | Öffnet die Lizenzseite.                                     |
|------------------------|-------------------------------------------------------------|
| Daten importieren      | Öffnet die Importseite zum Import bereits vorhandener Daten |
| Demodaten erstellen    | Erstellt zwei kleine Beispielunterrichte                    |
| Diese Sonderschaltfläc | hen verschwinden, wenn Sie die Funktion ausgeführt haben.   |

# Informationen auf dem Startbildschirm

Unter dem Firmenlogo befindet sich die Information, wann Sie die letzte Datensicherung ausgeführt haben und welche Lizenz (Basic, Plus oder Premium sowie Demo) vorhanden ist. Falls das Programm noch in der Demoversion läuft, können Sie in der darunter liegenden Auswahl die gewünschte Programmversion auswählen und testen.

| C    | seco       | oSot          |
|------|------------|---------------|
|      | Bus        | iness Softwar |
| Let: | ztes Backu | p 01.08.2017  |
| Lize | enzinfo    | Demo          |
| Der  | no anzeige | n als         |
|      | Basic      |               |
| 0    |            |               |
| 0    | Plus       |               |

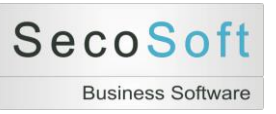

# Schüler

# Schüler suchen

Nach dem Klick im Startbildschirm auf die Schalfläche *Schüler* öffnet sich der folgende Bildschirm. Sie können mit den im oberen Bereich vorhandenen Auswahlfeldern bereits vorhandene Schülerdatensätze auswählen und zum Bearbeiten öffnen.

Wenn Sie die Datenbank das erste Mal öffnen, sind noch keine Schüler vorhanden. Legen Sie mit der Schalfläche *Neuer Schüler* einen leeren Schülerdatensatz an und füllen Sie die Felder aus.

Alternativ können Sie auch Demodaten erzeugen, um mit diesen Beispielen die Funktionsweise der Datenbank zu testen. Sie können die Demodaten mit der Funktion *Hilfsprogramme, Demodaten erzeugen.* Wie Sie mit den Demodaten arbeiten, wird in der Schnellanleitung beschrieben.

Wenn Sie bereits Schülerdaten in Ihrer Datenbank gespeichert haben, können Sie die vorhandenen Schüler mit den Kombinationsschaltflächen im mittleren Bildschirmbereich auswählen.

| Schüler suchen |                                          |                     |   |     |
|----------------|------------------------------------------|---------------------|---|-----|
|                |                                          |                     |   |     |
|                | <u>1</u> . Suchname, Eltern              |                     | ~ |     |
|                | 2. Klasse (Unterricht), Suchname         |                     | ~ |     |
|                | <u>3</u> . Klasse (Stammdaten), Suchname |                     | ~ |     |
|                | 4. Interne Nummer                        |                     | ~ |     |
|                | Nur aktuelle Schüler anzeigen            |                     |   |     |
|                |                                          |                     |   |     |
|                | Zurück Neuer Schüler                     | <u>D</u> atenpflege |   |     |
| nularansicht   |                                          |                     |   | Num |

Mir der *Datenpflege* öffnet sich eine Tabelle mit den Schülerdaten. Für Massenaktualisierungen, z.B. den Wechsel der Klasse, ist diese Tabelle optimal geeignet, um schnell mehrere Datensätze zu ändern.

Hinweise:

Die Möglichkeiten des Imports von Schülerdaten sind im Abschnitt Hilfsprogramme beschrieben. Im Demomodus können Sie nur 10 Schüler anlegen.

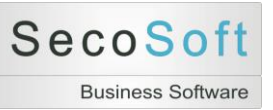

# Bildschirm Schüler

Wenn Sie den Schülerbildschirm öffnen, stehen drei Register zur Verfügung:

- Daten: Speichern Sie den Namen, die Adresse sowie weitere Daten.
- Bewertungen: Zeigt Ihnen die vorhandenen Bewertungen des Schülers an.
- Bemerkungen: Eintragungsmöglichkeit für Bemerkungen

# Suchname

Im oberen Bildschirmbereich sehen Sie die gelben Felder für den Schüler und die Eltern. Der Schülername heißt dort *Suchname* und ist eine Kurzform des Schülernamens. Dieser wird in fast allen Bildschirmen angezeigt und in den Berichten ausgedruckt. Wir empfehlen die Schreibweise *Nachname, Vorname*.

# Unterrichte

Oben rechts wird Ihnen der *Unterricht* angezeigt, mit dem dieser Schüler verbunden ist. Falls Sie den Schüler in mehreren Fächern unterrichten, können Sie den Unterricht mit diesem Feld wechseln. Der jeweils angezeigte Unterricht steuert das Register *Bewertungen*. Falls der Schüler noch mit keinem Unterricht verbunden ist, wird das Register *Bewertungen* ausgeblendet.

| Schüler                                                                                                    |                                                                         |                                                                                                    |       |            | 1 / Demodaten                |     |
|----------------------------------------------------------------------------------------------------|-------------------------------------------------------------------------|----------------------------------------------------------------------------------------------------|-------|------------|------------------------------|-----|
| Suchname Schüler C                                                                                                   | D1, Demo Elter                                                          | n Eltern 01, Demo                                                                                                    |       | Unterricht | Mathe (Demo), 5a, 01.08.2010 | ~   |
| Name<br>Vorname<br>Straße<br>PLZ<br>Ort<br>Geburtstag<br>Eltern Telefon<br>Eltern Telefax<br>Eltern E-Mail<br>Status | Schüler 01<br>Demo<br>Breiter Weg 1<br>39104<br>Magdeburg<br>01.05.1999 | Schüler Handy<br>Schüler E-Mail<br>Klasse<br>Geschlecht<br>Vater Telefon Beruf<br>Vater Telefon Notfall<br>Mutter Telefon Beruf<br>Mutter Telefon Notfall | 5a 🗸  |            |                              |     |
| Zurück                                                                                                    | Neuer Schüler                                                           | Unterricht                                                                                                    | H A P |            | Drucken                      | ~   |
| aransicht                                                                                                    |                                                                         |                                                                                                    |       |            |                              | Num |

Ein Schüler kann mit mehreren Unterrichten verbunden sein. Dieses hat den Vorteil, dass Änderungen an den Stammdaten des Schülers automatisch in allen Unterrichten identisch angezeigt werden.

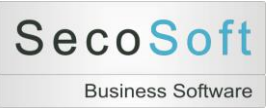

# Fotos

Fotos der Schüler können außerhalb des Programms im Unterverzeichnis "Fotos" gespeichert werden. Die vorhandenen Fotos werden im Bildschirm des Schülers angezeigt und können in der Unterrichtsliste "D2 Druck Liste Fotos" ausgedruckt werden.

Beispiel:

Aktueller Ordner des Notenbuches = "C:\Secosoft Notenbuch" Ordner für Ihre Fotos = "C:\Secosoft Notenbuch\Fotos"

Speichern Sie die Fotos einheitlich als JPG- oder BMP-Datei. Die Auswahl des Bildformates stellen in *Hilfsprogramme / Einstellungen* ein. Der Name des Fotos muss mit dem Suchnamen des Schülers identisch sein, damit das Programm das richtige Bild zuordnen kann.

Beispiel: Suchname = Mustermann, Hans Fotodatei = Musterman, Hans.jpg

# Die Schaltflächen am unteren Bildschirmrand haben die folgenden Funktionen:

| Zurück Neuer Schüler | Löschen | Unterricht | H | Qrudien 🗸 |
|----------------------|---------|------------|---|-----------|

- Zurück: Schließt diesen Bildschirm und wechselt zum Bildschirm Schüler suchen.
- Neuer Schüler: Legt einen neuen Schülerdatensatz an.
- Löschen: Löscht den Schüler. Dieses ist nur möglich, wenn der Schüler mit keinem Unterricht verbunden ist.
- Unterricht: Wechselt zu dem Unterricht, der oben rechts angezeigt ist.
- Schülerwechsel: Wechselt die Schülerdatensätze.
- Drucken: Öffnet eine Auswahl von Druckberichten.

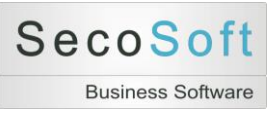

# **Schüler Suchname**

Eine Besonderheit in diesem Programm ist der Suchname für den Schüler sowie die Eltern. In dieses Feld können Sie einen vom Namen abweichenden Text eintragen, um den Schüler eindeutig zu bestimmen sowie eine richtige Sortierung zu erreichen.

| Suchname | Schüler 01, Demo |
|----------|------------------|
|          | ,                |

In allen Bildschirmen und Berichten der Unterrichte wird stets der Suchname verwendet. Wir empfehlen die einheitliche Schreibweise: "Name, Vorname"

Beispiele

| Name            | Vorname   | Suchname                    |  |  |
|-----------------|-----------|-----------------------------|--|--|
| Mustermann      | Hans      | Mustermann, Hans            |  |  |
| von Falkenstein | Friedrich | Falkenstein, von, Friedrich |  |  |
| Müller          | Hans      | Müller, Hans, Hamburg       |  |  |

Hinweis: Mit der Bezeichnung Schüler sind in dieser Dokumentation sowohl männliche als auch weibliche Schüler gemeint. Gleiches gilt für Lehrer und Lehrerinnen.

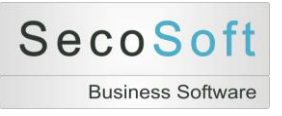

# **Register Bewertungen**

In diesem Register werden für den oben rechts ausgewählten Unterricht die vorhandenen Bewertungen als Tabelle sowie als Grafik dargestellt.

| Dat Dat | ten Lui                                                                   | Bewert                                                             | ungen 🚳                                                                                                    | Bemerkungen                                                                                                    |       | or, Donie                                              |                                                                                                    |                                      |                                             |                                                              |                    |  |
|---------|---------------------------------------------------------------------------|--------------------------------------------------------------------|----------------------------------------------------------------------------------------------------|----------------------------------------------------------------------------------------------------|-------|--------------------------------------------------------|----------------------------------------------------------------------------------------------------|--------------------------------------|---------------------------------------------|--------------------------------------------------------------|--------------------|--|
| Г       | HJ                                                                        | NB                                                                 | Kürzel                                                                                                    | Bezeichnung                                                                                                    | Datum | %                                                      | Noten M                                                                                                    |                                      |                                             |                                                              |                    |  |
|         | ▶ 1<br>1<br>1<br>1<br>1<br>2<br>2<br>2<br>2<br>2<br>2<br>2<br>2<br>2<br>2 | 0<br>1<br>2<br>2<br>3<br>3<br>3<br>1<br>1<br>1<br>2<br>2<br>3<br>3 | K1           K2           M1           M2           T1           T2           K1           K2           M1           M2           T1 | Winkel         Flächen         Mitarbeit 1         Mitarbeit 2         Test         Referat         Klausur 1         Klausur 2         Mitarbeit 1         Mitarbeit 2         Test |       | 25<br>25<br>20<br>5<br>5<br>25<br>25<br>20<br>20<br>10 | 1     2       2     2       2     2       3     2       2     2       2     2       3     3       1     1       2     2       4     4 | 5<br>4<br>3<br>2<br>1<br>1<br>5<br>5 | 2,5 2,1<br>1,5<br>1<br>3usur Mita<br>0 % 40 | 4<br>5<br>2<br>1,5<br>2<br>3<br>2<br>3<br>9<br>6<br>5<br>0 % | 2 2,3 2 2<br>HJ ZN |  |
| Z       | urück                                                                     |                                                                    | Neue                                                                                                    | r Schülerūs                                                                                                    | chen  | Unterrio                                               | cht                                                                                                    | 14 4                                 | Н                                           |                                                              | Drucken            |  |

In der Tabelle werden die vorhandenen Bewertungen aufgelistet. Die Spalten in der Tabelle bedeuten:

| HJ          | Halbjahr                      |
|-------------|-------------------------------|
| NB          | Notenbereich                  |
| Kürzel      | Kurzbezeichnung der Bewertung |
| Bezeichnung | Bezeichnung der Bewertung     |
| Datum       | Datum der Bewertung           |
| %           | Prozent                       |
| Noten       | Noten des Schülers            |
| MW          | Mittelwert aller Schüler      |

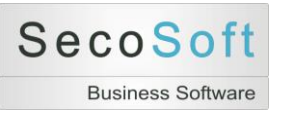

In der Grafik werden die Notenbereiche, die Gesamtnote des jeweiligen Halbjahres und die gerundete Zeugnisnote abgebildet. Der linke blaue Balken stellt das 1. Halbjahr und der rechte lila Balken das 2. Halbjahr dar. Die Zahlen geben die Notenbereich an, die unterhalb der Grafik noch einmal mit Prozentangaben beschrieben sind.<sup>1</sup>

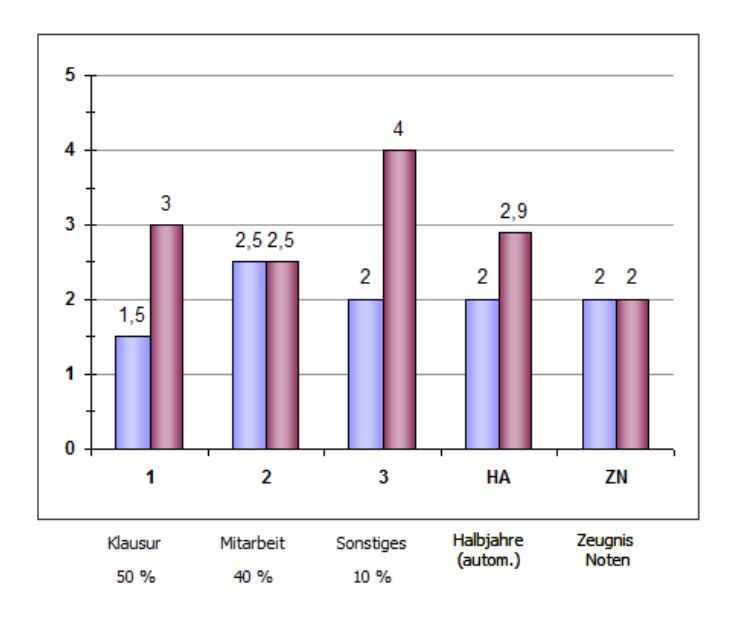

Falls die Prozentangaben in den Halbjahren unterschiedlich sind, werden links das 1. Halbjahr und rechts das 2. Halbjahr dargestellt (z.B. 50/40%).

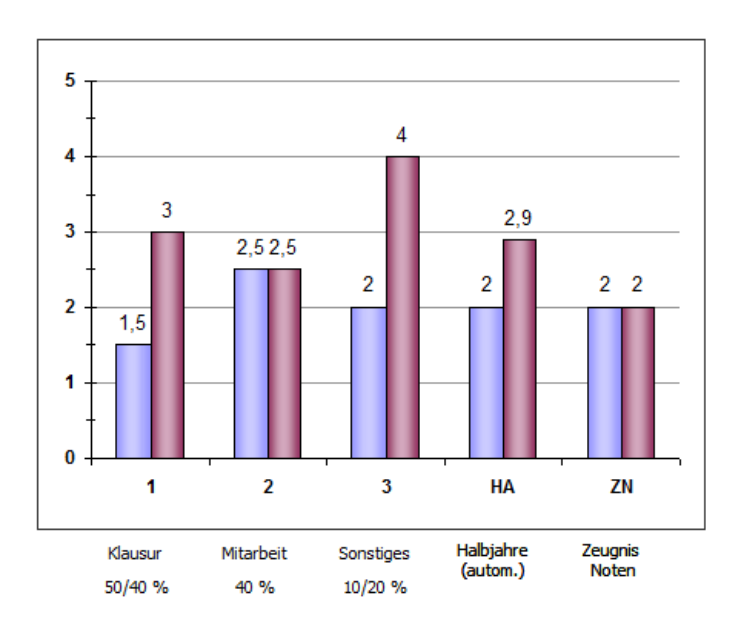

<sup>&</sup>lt;sup>1</sup> In dem Beispiel ist der Durchschnitt des 1. Halbjahres = 2,0 und der Durchschnitt des 2 Halbjahres = 2,9. Die Zeugnisnote gibt daher für das Halbjahreszeugnis die 2 und für das Jahreszeugnis ebenfalls die 2 aus, da es der mittlere Wert beider Halbjahre (2,45 wird zu 2 als Zeugnisnote) ist.

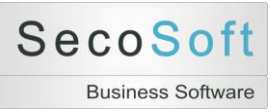

# **Register Bemerkungen**

Im oberen Feld können Sie Ihre persönlichen Bemerkungen zu einem Schüler eintragen. Diese Bemerkung gilt für alle Unterrichte des Schülers.

In den mittleren Feldern werden die Bemerkungen für das jeweilige Halbjahr des aktuellen Unterrichtes eingetragen.

Im unteren Feld werden die Bemerkungen des Klassenlehrers schreibgeschützt angezeigt, wenn Sie die Daten aus der Secosoft Schulverwaltungssoftware erhalten haben und der Schüler in dieser Datenbank Einträge im Feld Bemerkungen Notenbuch hat. Damit sollen Informationen an alle Lehrer weitergegeben werden, die für die kommenden Unterrichte von Bedeutung sind. (Beispiel: Der Schüler hat eine Hörschwäche)

| Suchname         | üler 01, Demo                   | Eltern                  | Eltern 01, Demo          |                                        | Unterricht | Mathe (Demo), 5a, 0 | 1.08.2010 |
|------------------|---------------------------------|-------------------------|--------------------------|----------------------------------------|------------|---------------------|-----------|
| 1991 Datan IL Ba | wartungan 🛱 Bemerkungen         |                         |                          |                                        |            |                     |           |
| La baten mi be   | wertungeng                      |                         |                          |                                        |            |                     |           |
| Allgemeine E     | Bernerkungen                    |                         |                          |                                        |            |                     |           |
|                  |                                 |                         |                          |                                        |            |                     |           |
|                  |                                 |                         |                          |                                        |            |                     |           |
| Aktueller Unt    | erricht 1. Halbjahr             |                         |                          | Aktueller Unterricht Gesamtjahr        |            |                     |           |
|                  |                                 |                         |                          |                                        |            |                     |           |
|                  |                                 |                         |                          |                                        |            |                     |           |
|                  |                                 |                         |                          |                                        |            |                     |           |
| Bemerkunger      | n Klassenlehrer (Wird in die Se | cosoft Schulverwaltung  | gsdatenbank übertragen u | nd überschreibt dort vorhandene Daten) |            |                     |           |
| Bemerkunger      | n Klassenlehrer (Wird in die So | cosoft Schulverwaltung  | gsdatenbank übertragen u | nd überschreibt dort vorhandene Daten) |            |                     |           |
| Bemerkunger      | n Klassenlehrer (Wird in die So | ecosoft Schulverwaltung | gsdatenbank übertragen u | nd überschreibt dort vorhandene Daten) |            |                     |           |
| Bemerkunger      | n Klassenlehrer (Wird in die Sr | ecosoft Schulverwaltung | gsdatenbank übertragen u | nd überschreibt dort vorhandene Daten) |            |                     |           |
| Bemerkunger      | n Klassenlehrer (Wird in die Se | ecosoft Schulverwaltung | gsdatenbank übertragen u | nd überschreibt dort vorhandene Daten) |            |                     |           |
| Bemerkunger      | n Klassenlehrer (Wird in die So | ecosoft Schulverwaltung | gsdatenbank übertragen u | nd überschreibt dort vorhandene Daten) |            |                     |           |

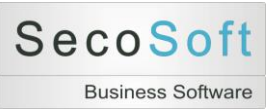

# Unterrichte

# **Unterrichte suchen**

Wenn Sie Unterrichte bearbeiten wollen, klicken Sie im Startbildschirm auf *Unterrichte*. Wie beim Schüler öffnet sich zuerst der Suchbildschirm, in dem Sie vorhandene Unterrichte auswählen oder einen neuen Unterricht anlegen können.

| <u>1</u> . Klasse, Fach           | ~ |  |
|-----------------------------------|---|--|
| <u>2</u> . Fach, Klasse           | ~ |  |
| <u>3</u> . ID, Fach, Klasse       | ~ |  |
| 4. Datum, Fach, Klasse            | ~ |  |
| Nur aktuelle Unterrichte anzeigen |   |  |
|                                   |   |  |
|                                   |   |  |

# Unterrichte bearbeiten

Nach dem Öffnen des Bildschirms *Unterricht* können Sie den ausgewählten Unterricht bearbeiten. Die **Register** haben folgende Bedeutungen:

Schüler Übersicht Bewertungen Einzelbewertung 1. Halbjahr 2. Halbjahr Gesamtjahr 1. Halbjahr Bemerkungen Gesamt Bemerkungen Einstellungen

- Schüler: Listet alle Schüler des Unterrichtes auf
- Übersicht Bewertungen: Zeigt alle Bewertungen beider Halbjahre
- Einzelbewertung: Zeigt eine einzelne Bewertung
- 1. Halbjahr: Zeigt alle Noten des 1. Halbjahres<sup>2</sup>

<sup>&</sup>lt;sup>2</sup> In der Klassenstufe 12 werden die Bezeichnungen in "3. Halbjahr" und "4. Halbjahr" geändert.

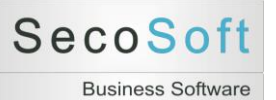

- 2. Halbjahr: Zeigt alle Noten des 2. Halbjahres
- Gesamtjahr: Zeigt die Übersicht aller Halbjahre
- 1. Halbjahr Bemerkungen: Speichert abweichende Noten für das Halbjahreszeugnis
- Gesamt Bemerkungen: Speichert abweichende Noten für das Jahreszeugnis
- Einstellungen: Grundeinstellungen für den Unterricht

Die **Schaltflächen** haben abhängig vom angezeigten Register unterschiedliche Bezeichnungen und Funktionen. Einheitlich sind nur die beiden linken Schaltflächen:

- Zurück: Schließt den Bildschirm
- Löschen: Löscht den Unterricht nach einer Sicherheitsabfrage

# **Register Schüler**

In diesem Register sind alle mit dem Unterricht verbundenen Schüler mit den wichtigsten Daten angezeigt. In der Spalte *Nr.* können Sie eine Schülernummer eintragen. Diese ändert die Sortierung der Listen und hat Vorrang vor der Sortierung nach dem Suchnamen, der in der Spalte *Schüler* angezeigt wird.

| Schule | r (6) | Übersicht Bewertungen (11) | Einzelbewertungen | 1. Halbjahr 2 | 2. Halbjahr Gesan | ntjahr Halbjahr Bemerkungen | Gesamt Bemerkunger | Einstellungen |              |  |
|--------|-------|----------------------------|-------------------|---------------|-------------------|-----------------------------|--------------------|---------------|--------------|--|
|        | Nr.   | Schüler                    | KI.               | Geburtstag    | Eltern Telefon    | Eltern E-Mail               |                    | Bemerkungen   | Bem. Schulv. |  |
| F      |       | Schüler 01, Demo           | 5a                | 01.05.1999    |                   |                             |                    |               |              |  |
|        |       | Schüler 02, Demo           | 5a                | 01.05.1999    |                   |                             |                    |               |              |  |
|        |       | Schüler 03, Demo           | 5a                | 01.05.1999    |                   |                             |                    |               |              |  |
|        |       | Schüler 04, Demo           | 5a                | 01.05.1999    |                   |                             |                    |               |              |  |
| L      |       | Schüler 05, Demo           | 5a                | 01.05.1999    |                   |                             |                    |               |              |  |
|        |       | Schüler 06, Demo           | 5a                | 01.05.1999    |                   |                             |                    |               |              |  |
| S      | Schül | er hinzufügen 🗸 🗸          | Klasse hinzufüg   | en            | <b>~</b>          | Schüler löschen             | Y                  |               |              |  |
|        |       |                            |                   |               |                   |                             | <b>0</b> + 11      |               |              |  |

Um dem Unterricht Schüler hinzuzufügen, können Sie sowohl einzelne Schüler als auch ganze Klassen auswählen. Mit *Schüler löschen* wird ein einzelner Schüler wieder aus dem Unterricht entfernt.

Als *Funktionen* stehen Ihnen verschiedene Drucklisten (Anwesenheitsliste, Fotoliste und Schülerliste) sowie Exportmöglichkeiten (Email-Verzeichnis und Schülerliste) zur Verfügung.

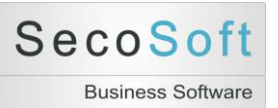

Mit der Schaltfläche *Schüler* wechseln Sie von dem Bildschirm Unterricht zum Bildschirm des aktuellen Schülers. Der aktuelle Schüler wird durch den linken Datensatzmarkierer (kleines schwarzes Dreieck) gekennzeichnet. Vom Schüler können Sie dann wieder direkt zu diesem Unterricht zurückwechseln.

Beachten Sie folgende Besonderheiten:

- Bereits vorhandene Schüler können nicht noch einmal hinzugefügt werden.
- Falls Sie einen Schüler löschen wollen, für den bereits Ergebnisse oder Noten vorhanden sind, erscheint vor dem Löschen ein Warnhinweis.

# Nummerierung der Schüler

Sie können die Schüler eines Unterrichtes automatisch mit der Funktion F1 nummerieren. Klicken Sie hierzu auf die Schaltfläche Funktionen und wählen Sie die Funktion *F1 Nummerierung* aktualisieren aus. Die Nummern der Schüler werden nach einer Sicherheitsabfrage gelöscht und nach Alphabet des Suchnamens neu vergeben.

Die Sortierung der Schüler können Sie in den Einstellungen festlegen:

- Männlich/Weiblich + Suchname
- Weiblich/Männlich + Suchname
- Suchname

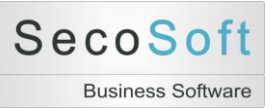

# Register Übersicht Bewertungen

In diesem Register legen Sie fest, welche einzelnen Bewertungen Sie in den beiden Halbjahren erfassen wollen. Hierzu stehen Ihnen pro Halbjahr 30 Bewertungen zur Verfügung.

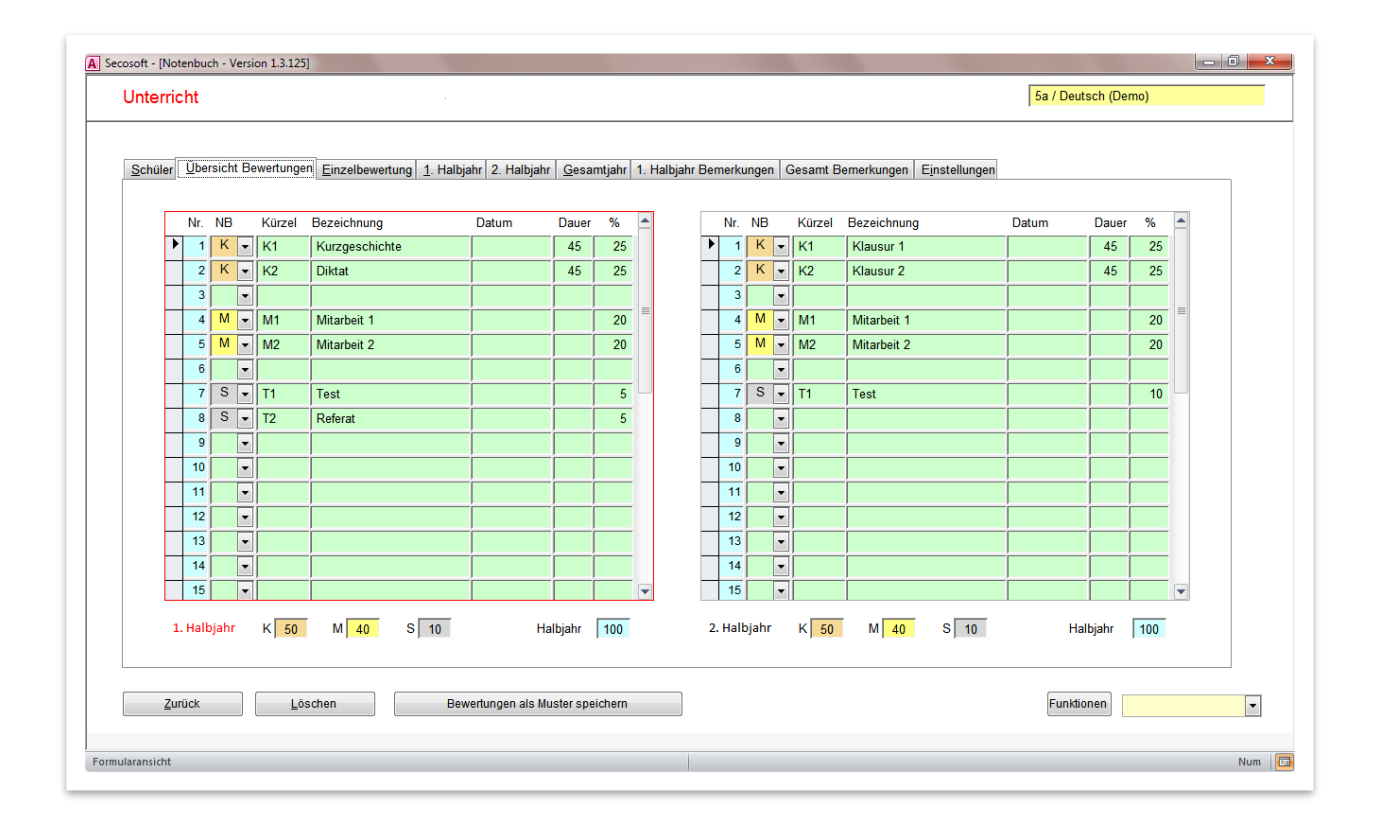

Um eine neue Bewertung anzulegen, klicken Sie mit der Maus in die gewünschte leere Zeile. Damit wird diese Zeile aktiv. Wählen Sie dann den gewünschten *Notenbereich (NB)* aus und tragen Sie die Daten in die Felder *Kürzel, Bezeichnung* und *Prozent* ein. Die Felder *Datum* und *Dauer* können frei bleiben. Diese Angaben dienen nur Ihrer Übersicht.

Die Spalte *Kürzel* darf nicht leer sein. In diesem Fall würde das Programm nach einer Sicherheitsabfrage eine vorhandene Bewertung mit allen Ergebnissen und Noten dieser Bewertung löschen. Wollen Sie eine Bewertung löschen, löschen Sie einfach das Kürzel. Alle restlichen Daten (Ergebnisse, Noten) werden nach der Sicherheitsabfrage vollständig gelöscht.

Die Summen der einzelnen Prozentangaben werden Ihnen je Notenbereich und Halbjahr unterhalb der Tabelle übersichtlich angezeigt. Sowie es Abweichung von 100 Prozent gibt, ändert das Feld Halbjahr die Farbe von schwarz auf rot, um Sie auf diesen Sachverhalt aufmerksam zu machen. Zusätzlich werden Ihnen die Gewichtungen (Prozente), die in den Einstellungen festgelegt wurden angezeigt.

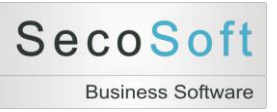

Besondere Funktionen können Sie mit den Schaltflächen realisieren.

|  | Zurück Löschen | Bewertungen als Muster speichern | Funktionen |
|--|----------------|----------------------------------|------------|
|--|----------------|----------------------------------|------------|

Alle *Bewertungen als Muster speichern* speichert die aktuell vorhandenen Bewertungen als Mustervorlage, die Sie später wieder aufrufen können.

Mit *Funktionen* werden Ihnen verschiedene Hilfsprogramme zur Bearbeitung der Bewertungen sowie Drucklisten angeboten. Damit können Sie z.B. die Bewertungen neu sortieren oder die Prozente automatisch neu kalkulieren. Probieren Sie es einfach einmal aus.

| Druck Bewertungen                                      |  |  |  |  |  |  |  |
|--------------------------------------------------------|--|--|--|--|--|--|--|
| A1 Automatisch Bewertungen erstellen                   |  |  |  |  |  |  |  |
| K1 Bewertungen kopieren 1.HJ in 2.HJ                   |  |  |  |  |  |  |  |
| K2 Bewertungen kopieren 2.HJ in 1.HJ                   |  |  |  |  |  |  |  |
| L1 Bewertungen löschen (Aktuelle)                      |  |  |  |  |  |  |  |
| L2 Bewertungen löschen (Notenbereich)                  |  |  |  |  |  |  |  |
| L3 Bewertungen löschen (Halbjahr)                      |  |  |  |  |  |  |  |
| L4 Bewertungen löschen (Alle)                          |  |  |  |  |  |  |  |
| P1 Prozente manuell (Notenbereich)                     |  |  |  |  |  |  |  |
| P2 Prozente automatisch (Notenbereich)                 |  |  |  |  |  |  |  |
| <ul> <li>P3 Prozente automatisch (Halbjahr)</li> </ul> |  |  |  |  |  |  |  |
| P4 Prozente automatisch (Alle)                         |  |  |  |  |  |  |  |
| S1 Bewertungen sortieren                               |  |  |  |  |  |  |  |
| V1 Bewertungen verschieben                             |  |  |  |  |  |  |  |
| X1 Bewertungen Lücke freimachen                        |  |  |  |  |  |  |  |
| X2 Bewertungen Lücke schließen                         |  |  |  |  |  |  |  |
| X3 Bewertungen Lücken schließen                        |  |  |  |  |  |  |  |
| X4 Bewertungen Lücken freimachen                       |  |  |  |  |  |  |  |
| Funktionen 🗸                                           |  |  |  |  |  |  |  |
|                                                        |  |  |  |  |  |  |  |
|                                                        |  |  |  |  |  |  |  |

# Register Einzelbewertungen auswählen

Aus dem Register Ü*bersicht Bewertungen* können Sie jederzeit in die Einzeldarstellung der gerade selektierten Bewertung wechseln. Diese aktuelle Bewertung wird Ihnen folgendermaßen angezeigt:

- 1. Das aktuelle selektierte Halbjahr wird rot umrandet
- 2. Die Bezeichnung "1. Halbjahr" wird rot
- 3. Die einzelne Bewertung wird durch den Datensatzmarkierer (kleiner schwarzer Pfeil) gekennzeichnet.

Im folgenden Beispiel ist die Bewertung K1 = Kurzgeschichte aus dem 1. Halbjahr selektiert.

| Secosoft - [<br>Unter | Note | enbuo<br>ht  | ch - Vers  | ion 1.3.125] |                         |                   |                 |       |        |           |
|-----------------------|------|--------------|------------|--------------|-------------------------|-------------------|-----------------|-------|--------|-----------|
| <u>S</u> chül         | er   | <u>Ŭ</u> ber | rsicht B   | ewertunge    | <u>E</u> inzelbewertung | <u>1</u> . Halbja | ıhr 2. Halbjahr | Gesar | mtjahr | 1. Halbja |
|                       |      | Nr.          | NB         | Kürzel       | Bezeichnung             |                   | Datum           | Dauer | %      |           |
|                       |      | 2            | K -        | К1<br>К2     | Diktat                  |                   |                 | 45    | 25     |           |
|                       |      | 3            | •<br>M •   | M1           | Mitarbeit 1             |                   |                 |       | 20     |           |
|                       |      | 5<br>6       | M -<br>▼   | M2           | Mitarbeit 2             |                   |                 |       | 20     |           |
|                       |      | 7<br>8       | S -<br>S - | T1<br>T2     | Test<br>Referat         |                   |                 |       | 5<br>5 |           |

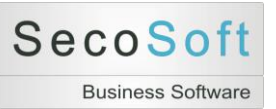

# Register Einzelbewertungen bearbeiten

Im Bildschirm Einzelbewertung können Sie eine einzelne Bewertung, z.B. eine Klausur bearbeiten. Sie geben zunächst die Rahmenbedingungen wie die Art der Benotung ein. Anschließend geben Sie die maximale Punktzahl ein und wählen den passenden Notenschlüssel aus. Zum Schluss tragen Sie die Ergebnisse der Schüler in die *Spalte E* ein und klicken auf die Schaltfläche *Noten aus Ergebnissen berechnen*. Mit dieser Funktion werden die Ergebnisse zu den im Notenschlüssel festgelegten Noten umgerechnet und alle Berichte wie Notenlisten, Notenspiegel usw. bereitgestellt.

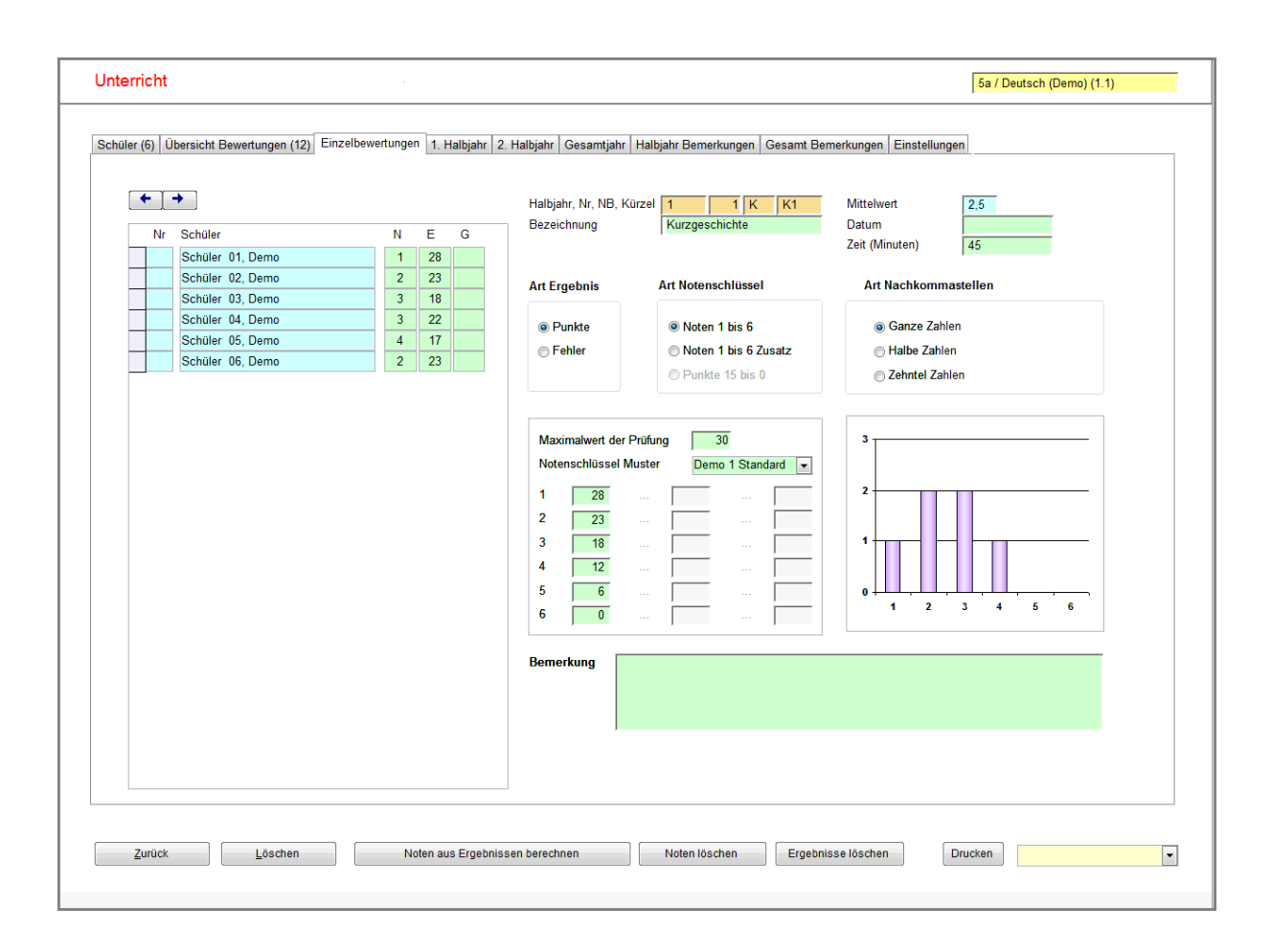

Die einzelnen Arbeitsschritte werden auf den folgenden Seiten ausführlich beschrieben.

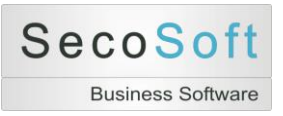

# Einstellungen der Bewertung

Im rechten Bildschirmbereich geben Sie die Eigenschaften dieser Bewertung ein. Die Darstellung dieser Auswahlmöglichkeiten ist abhängig von der Bildschirmauflösung.

# Darstellung auf einem Notebook oder Breitbildschirm

| Halbjahr, Nr, NB, Kürzel<br>Bezeichnung | 1 1 K K1<br>Kurzgeschichte | Prozent, Mittelw.<br>Datum | 25,0 2,2 |
|-----------------------------------------|----------------------------|----------------------------|----------|
| Art Ergebnis                            | Punkte 🔹                   | Stunden                    | 45,00    |
| Art Notenschlüssel                      | Noten 1 bis 6              |                            |          |
| Art Nachkommastellen                    | Ganze Punkte               |                            |          |

# Darstellung auf einem Standardbildschirm

| Halbjahr, Nr, NB, K<br>Bezeichnung | (ürzel 1 1 K K1<br>Kurzgeschichte                                                        | Prozent, Mittelw.<br>Datum<br>Stunden                | 25,0 2,2<br>45,00 |
|------------------------------------|------------------------------------------------------------------------------------------|------------------------------------------------------|-------------------|
| Art Ergebnis                       | Art Notenschlüssel                                                                       | Art Nachkommastelle                                  | en                |
| Punkte     ○ Fehler                | <ul> <li>Noten 1 bis 6</li> <li>Noten 1 bis 6 Zusatz</li> <li>Punkte 15 bis 0</li> </ul> | ⊚ Ganze Zahlen<br>⊚ Halbe Zahlen<br>⊚ Zehntel Zahlen |                   |

In der braunen Informationszeile wird die Bewertung mit dem Halbjahr, der Nummer, dem Notenbereich (NB) sowie dem Kürzel angezeigt. Rechts davon die Gewichtung in Prozent, der Mittelwert dieser Bewertung sowie das Datum und die Dauer.

In den darunterliegenden Auswahlfeldern werden die folgenden Festlegungen getroffen:

- 1. Art Ergebnis: Erfassung der Ergebnisse als Punkte oder Fehler
- 2. Art Notenschlüssel: Steuert die automatische Umrechnung der Ergebnisse in Noten 1 bis 6, Noten 1 bis 6 mit Zusatzbemerkung + oder sowie Punkte 15 bis 0
- 3. Art Nachkommastellen: Gibt an, ob die Zuordnung der Ergebnisse zu den Noten nach ganzen (23), halben (23,5) oder zehntel (23,6) Ergebniszahlen berechnet werden soll.

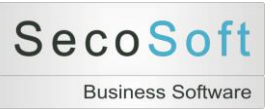

# Einstellung der Umrechnung von Ergebnissen zu Noten

Je nach Einstellung der Auswahlfelder ändert sich die Darstellung der Zuordnungsmatrix in der Mitte des Bildschirmes und zeigt die korrekten Werte an:

- Noten 1-6: 1, 2, 3 ...
- Noten 1-6 mit Zusatz: 1+, 1, 1-, 2+, ...
- Punkte 15-0: 15, 14, 13, ...

# Manuelle Zuteilung

Sie können die grünen Felder neben den Noten von Hand ausfüllen. Tragen Sie in das Feld neben der Note 1 eine 40 ein, werden alle Ergebnisse mit mindestens 40 Punkten mit der Note 1 bewertet.

# Automatische Zuteilung

Einfach geht dieses, wenn Sie einen in der Datenbank vorhandenen Notenschlüssel verwenden. Geben Sie zunächst in dem Feld Maximalwert die maximale Punkt- oder Fehlerzahl ein. Anschließend wählen Sie einen gespeicherten Notenschlüssel aus. In diesem Schlüssel wird gespeichert, ab welcher Prozentzahl eine konkrete Note vergeben wird. So wird in diesem Beispiel ab 95% die Note 1 vergeben (44 Punkte \* 95 Prozent= 41,8 -> aufgerundet = 42).

Achtung: Das Programm rundet nicht kaufmännisch, sondern stets auf. Beispiel: 41,1 Punkte werden zu 42 Punkten aufgerundet.

| Maxin<br>Noten | nalwert<br>schlüssel | 44<br>Demo 1 S | Standard | - |
|----------------|----------------------|----------------|----------|---|
| 1              | 42                   |                |          |   |
| 2              | 36                   |                |          |   |
| 3              | 29                   |                |          |   |
| 4              | 22                   |                |          |   |
| 5              | 11                   |                |          |   |
| 6              | 0                    |                |          |   |

Die Notenschlüssel stellen Sie mit *Hilfsprogramme, Notenschlüssel* ein. Für jede Art der Ergebnisse (Punkte oder Fehler) können Sie verschiedene Notenschlüssel speichern. Somit können Sie neben den vorgegebenen Notenschlüsseln für Klausuren eigene Notenschlüssel speichern, die strenger oder gnädiger bewerten. Weitere Informationen finden Sie im Abschnitt Hilfsprogramme.

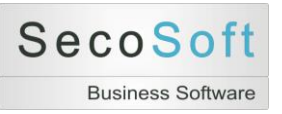

# Erfassung der Ergebnisse

Im linken Bildschirmbereich werden die Schüler des Unterrichtes nach der von Ihnen eingestellten Sortierung angezeigt.

| Schüler Übersicht Bewertungen Einzelbewertung | <u>1</u> . Hall | ojahr | 2. Halbjahr | G |
|-----------------------------------------------|-----------------|-------|-------------|---|
|                                               |                 |       |             |   |
|                                               |                 |       |             |   |
| Nr Schüler                                    | Ν               | E     | G           |   |
| Schüler 01, Demo                              | 2               | 40    |             |   |
| Schüler 02, Demo                              | 4               | 26    |             |   |
| Schüler 03, Demo                              | 3               | 33    |             |   |
| Schüler 04, Demo                              | 2               | 36    |             |   |
| Schüler 05, Demo                              | 1               | 42    |             |   |
| Schüler 06, Demo                              | 3               | 30    |             |   |
|                                               |                 |       |             |   |
|                                               |                 |       |             |   |

In den Spalten N = Noten, E = Ergebnisse und G = Gutachten tragen Sie die entsprechenden Daten mit folgenden Einschränkungen ein:

Hinweise zum Feld Ergebnisse:

- Sie können Zahlen oder Zeichen eintragen.
- Die maximale Zeichenlänge beträgt 4 Zeichen.
- Es ist maximal eine beliebige Dezimalstelle zulässig.
- Ist das erste oder letzte Zeichnen keine Zahl, wird die gesamte Zeichenkette als Zeichen erkannt.
- Ausnahme: Ist das letzte Zeichen " + " oder " ", wird dieses Zeichen ignoriert und der Rest als Zahl erkannt.

| Ergebnis | Notenberechnung                      |
|----------|--------------------------------------|
| 25       | Zahl 25 wird berechnet               |
| 25+      | Zahl 25 wird berechnet               |
| 25a      | Text "25a" wird als Note eingetragen |
| a25      | Text "a25" wird als Note eingetragen |
| nb       | Text "nb" wird als Note eingetragen  |

Beispiele:

Mit der Schaltfläche *Noten aus Ergebnissen berechnen* werden die vorhandenen Ergebnisse anhand der Zuordnungsmatrix in Noten umgerechnet.

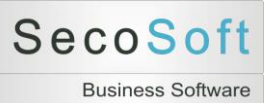

Sie können natürlich auch ohne Umrechnung direkt Noten in der Spalte N eintragen.

Hinweise zum Feld Noten:

- Es können nur Zahlen von 1 bis 6 für Noten oder 15 bis 0 für Punkte eingetragen werden. Größere oder kleinere Zahlen werden abgewiesen. Alternativ können Sie einen Text eingeben.
- Die maximale Zeichenlänge beträgt 4 Zeichen.
- Es ist maximal eine beliebige Dezimalstelle zulässig.
- Zeichen nach der Zahl werden nicht in der Berechnung der Durchschnittsnoten berücksichtigt.
- Nur das letzte Zeichen " + " oder " " wird mit 0,33 oder 0,25 der Note bewertet. Ob überhaupt ein Wert verwendet wird und welchen Wert das Programm dann verwendet, legen Sie in den Einstellungen fest.
- Zeichen zwischen der Zahl und "+" oder "-" als letztem Zeichen werden ignoriert.
- Die Zeichen " + " oder " " sind als erstes Zeichen nicht zulässig.

| Notenerfassung | Berechnung                              |
|----------------|-----------------------------------------|
| 2              | 2                                       |
| 17             | Fehlerhinweis (Falsche Zahl)            |
| 2+             | 1,67                                    |
| 2++            | 1,67                                    |
| 2a+            | 1,67                                    |
| 2a             | 2                                       |
| 2aaa           | 2                                       |
| 2,2            | 2,2                                     |
| 2,25           | Fehlerhinweis (zu viele Dezimalstellen) |
| a2             | Text "a2", keine Berechnung             |
| +2             | Fehlerhinweis                           |
| nb             | Text "nb", keine Berechnung             |

Beispiele: Art der Noten = Noten 1-6, Zusatz = 0,33

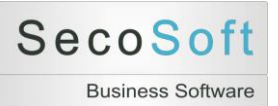

#### Die Schaltflächen haben folgende Funktion:

| Zurück | Löschen | Noten aus Ergebnissen berechnen | Noten löschen | Ergebnisse löschen | Drucken | • |
|--------|---------|---------------------------------|---------------|--------------------|---------|---|
|        |         |                                 |               |                    |         |   |

• Noten aus Ergebnissen berechnen: Die Ergebnisse werden mit der Zuordnungsmatrix verglichen und in Noten umgerechnet. Hierzu müssen Werte in der Matrix eingetragen sein.

Beachten Sie folgende Besonderheiten: Vorhandene Noten werden bei der Neuberechnung überschrieben. Zeichenketten in der Spalte Ergebnis werden unverändert als in die Spalte Note kopiert. Leere Ergebnisse lassen einen vorhandenen Noteneintrag unverändert.

- Noten löschen: Löscht alle Noten der linken Schülertabelle
- Ergebnisse löschen: Löscht alle Ergebnisse der linken Schülertabelle
- Drucken: Öffnet die Auswahl der Drucklisten.

|        | E1 Einzeldruck auf A4 für Schüler          |
|--------|--------------------------------------------|
|        | E2 Einzeldruck auf A4 für Schüler mit Info |
|        | E3 Einzeldruck auf A5 für Schüler          |
|        | K1 Korrekturliste                          |
|        | L1 Notenliste                              |
|        | L2 Notenliste Kurzfassung                  |
|        | L3 Notenliste mit Gutachten                |
|        | L4 Notenspiegel für Schüler                |
| Drucke | en 🗸 🗸                                     |
|        |                                            |

Wir empfehlen Ihnen die Liste *K1 Korrekturliste* während der Bewertung parallel auszufüllen. Sie können die Ergebnisse dann anschließend einfacher in die Datenbank übertragen, da die Schüler in der identischen Reihenfolge aufgelistet sind.

|                            | Korrek turi is te | 06.03         |
|----------------------------|-------------------|---------------|
| Datum                      | Halbjahr 1        |               |
| Kürzel K1                  | Klasse 5a         | a             |
| Notenbereich Klausur       | Fach D            | eutsch (Demo) |
| Bezeichnung Kurzgeschichte | Lehrer D          | emo           |
| Nr. Schüler                | Punkte            | Bemerkung     |
| Schüler 01, Demo           |                   |               |
| Schüler 02, Demo           |                   |               |
| Schüler 03, Demo           |                   |               |
| Schüler 04, Demo           |                   |               |
| Schüler 05, Demo           |                   |               |
| Schüler 05 Demo            |                   |               |

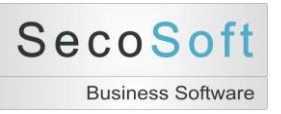

Wenn Sie alle Daten eingetragen haben und die Noten berechnet sind, drucken Sie eine der Notenlisten L1 bis L4.

|                  |          |               |          |         | NT NOTE THIS TO |                |     | 00.03.20 |
|------------------|----------|---------------|----------|---------|-----------------|----------------|-----|----------|
| Datum            |          |               |          |         | Haibjahr        | 1              |     |          |
| Kürzel           | K1       |               |          |         | Klasse          | 5a             |     |          |
| Notenbereich     | Klausur  | r i i i       |          |         | Fach            | Deutsch (Demo) |     |          |
| Bezeichnung      | Kuizges  | schichte      |          |         | Lehrer          | Demo           |     |          |
| Schüler -        |          |               |          |         | Punkte          | Note           |     |          |
| Schüler 05, De   | emo      |               |          |         | 42 P            | 1              |     |          |
| Schüler 04, De   | emo      |               |          |         | 36 P            | 2              |     |          |
| Schüler 01, De   | emo      |               |          |         | 40 P            | 2              |     |          |
| Schüler 06, De   | emo      |               |          |         | 30 P            | 3              |     |          |
| Schüler 03, De   | emo      |               |          |         | 33 P            | 3              |     |          |
|                  |          |               |          |         |                 | -              |     |          |
| Note na pie ge i |          |               |          |         |                 |                |     |          |
| Anzahl           |          | 6             |          |         | 3               |                |     |          |
| Mittelwert       |          | 2,5           |          |         |                 |                |     |          |
| Ergebnis         |          | Punkte        | (max. 4  | 4)      | 2               |                |     |          |
| Notenschlüsse    | IAit     | Noten 1       | b 16 6   |         | 1               |                |     |          |
| Noten schlüs se  | l Muster | Demo 1        | Standa   | a nd    |                 |                |     |          |
| Nachkommaste     | ellen    | Ganze         | Punkte   |         | 0               |                | 4 5 |          |
|                  |          |               |          |         |                 |                |     |          |
| Notenschlüss     | əl       |               |          |         |                 |                |     |          |
| Note 1           | 2        | 3 4           | 5        | 6       |                 |                |     |          |
| ab 42            | 36 2     | 29 22         | 11       | 0       |                 |                |     |          |
| % 95             | 82 6     | 56 50         | 25       | 0       |                 |                |     | - 1      |
| 1 Zelle – Note 2 | Zele – E | Ergelonis, 3. | Zele - F | Prozent |                 |                |     |          |

Für die Schüler sind die Listen E1 bis E3 gedacht. In diesen Listen werden auch die Gutachten ausgedruckt, wenn Sie diese in der Datenbank gespeichert haben. Dieses ist ein optionales Angebot. Ein Ausdruck ist auch immer ohne Gutachten möglich.

Falls Sie die Gutachten in der Datenbank speichern wollen, beachten Sie die Schaltflächen links oben. Damit wird der rechte Einstellungsbereich ausgeblendet und Sie haben mehrt Platz zum Schreiben. Mit den Tasten *Umstelltaste* oder *Shift* (festhalten) sowie *F2* (als zweite Taste drücken), vergrößern Sie das aktuelle Feld.

| +  | ▶ ← ─            |   |    |   |  |
|----|------------------|---|----|---|--|
| Nr | Schüler          | Ν | Е  | G |  |
|    | Schüler 01, Demo | 2 | 40 |   |  |
|    | Schüler 02, Demo | 4 | 26 |   |  |
|    | Schüler 03, Demo | 3 | 33 |   |  |

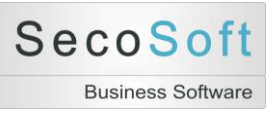

# **Register Halbjahre**

In diesem Register werden für jeweils ein Halbjahr alle Schüler des Unterrichtes in einer Tabelle angezeigt. Die Noten werden aus den Einzelbewertungen übernommen, können jedoch auch direkt in diesem Bildschirm eingeben oder verändert werden.

Im oberen Bereich werden die Bewertungen des Halbjahres angezeigt. Rechts sehen Sie die Zusammenfassungen der Notenbereiche, die berechnete Halbjahresnote mit Dezimalstellen (HA) sowie die gerundete Zeugnisnote (HZ oder Z).

Falls Sie aus pädagogischen Gründen von dieser Note abweichen oder Kommentare für den Schüler erfasst haben, wird in der rechten Spalte ein roter Stern angezeigt. Die Abweichungen von den automatisch berechneten Noten tragen Sie in den Registern *1. Halbjahr Bemerkungen* sowie *Gesamt* Bemerkungen ein.

Sind für einen Schüler noch keine Noten eingetragen, wird dieses durch eine rote Null angezeigt.

| Secosoft - [Notenbuch - Version 1.3.125] |          |          |                     |               |                |        |        |         |           |       |         |      |         |               |         |      |     |         |         |      | $\Leftrightarrow$ |     |
|------------------------------------------|----------|----------|---------------------|---------------|----------------|--------|--------|---------|-----------|-------|---------|------|---------|---------------|---------|------|-----|---------|---------|------|-------------------|-----|
| Unterricht                               |          |          |                     |               |                |        |        |         |           |       |         |      |         |               |         |      | ł   | 5a / De | utsch ( | Demo | )                 |     |
|                                          |          |          |                     |               |                |        |        |         |           |       |         |      |         |               |         |      |     |         |         |      |                   |     |
| Schüler Übersicht Bewertungen Einzelbev  | ertung 1 | . Halbja | ahr <u>2</u> . Halb | jahr <u>(</u> | <u>G</u> esamt | jahr 1 | . Halb | ahr Bem | erkunge   | n G   | esamt i | Beme | erkunge | en E <u>i</u> | nstellu | ngen |     |         |         |      |                   |     |
| e Bewertung                              | K1       | K2       | M1                  | M2            |                | T1     | T2     |         |           |       |         |      |         |               | К       | М    | S   |         | HA      | HZ   |                   |     |
| Prozent                                  | 25       | 25       | 20                  | 20            |                | 5      | 5      |         |           |       |         |      |         |               | 50      | 40   | 10  |         | 100     |      |                   |     |
| Nr Schüler Mittelwert                    | 2,4      | 2,4      | 2,4                 | 2,4           |                | 2,2    | 2,0    |         |           |       |         |      |         |               | 2,4     | 2,4  | 2,1 |         | 2,4     | 2,5  |                   |     |
| Schüler 01, Demo                         | 2        | 2        | 2                   | 3             |                | 2      | 2+     |         |           |       |         |      |         |               | 2,0     | 2,5  | 2,0 |         | 2,2     | 3    | *                 |     |
| Schüler 02, Demo                         | 4        | 2        | 2                   | 2             |                | 2+     | 2      |         |           |       |         |      |         |               | 3,0     | 2,0  | 2,0 |         | 2,5     | 2    |                   |     |
| Schüler 03, Demo                         | 3        | 2        | 2                   | 2             |                | 3      | 2      |         |           |       |         |      |         |               | 2,5     | 2,0  | 2,5 |         | 2,3     | 2    |                   |     |
| Schüler 04, Demo                         | 2        | 3        | 3                   | 3             |                | 2      | 2      |         |           |       |         |      |         |               | 2,5     | 3,0  | 2,0 |         | 2,7     | 3    |                   |     |
| Schüler 05, Demo                         | 1        | 3        | 3                   | 2             |                | 2-     | 2      |         |           |       |         |      |         |               | 2,0     | 2,5  | 2,0 |         | 2,2     | 2    |                   |     |
| Schüler 06, Demo                         |          |          |                     |               |                |        |        |         |           |       |         |      |         |               |         |      |     |         |         |      | 0                 |     |
|                                          |          |          |                     |               |                |        |        |         |           |       |         |      |         |               |         |      |     |         |         |      |                   |     |
| Zurück Löschen                           |          | Durc     | chschnittsno        | ten nei       | u berech       | inen   |        | Dezir   | nalstelle | n änd | lern    |      | Sch     | nüler         |         |      |     | Dru     | icken   |      |                   | ·   |
| rmularansicht                            |          |          |                     |               |                |        |        |         |           |       |         |      |         |               |         |      |     |         |         |      |                   | Num |

Mit *Durchschnittswerte neu berechnen* werden die Daten für alle Schüler des Unterrichtes vollständig neu berechnet und die Mittelwerte (MW), Notenbereiche, Halbjahresnoten (HA) und die Zeugnisnoten (HZ) aktualisiert.

Mit *Dezimalstellen ändern* wechselt die Anzeige der Dezimalstellen von einer auf zwei Stellen bzw. umgekehrt.

Mit Drucken können Sie das Notenblatt für das Halbjahr sowie weitere Berichte drucken.

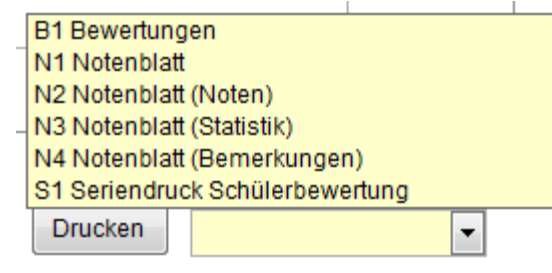

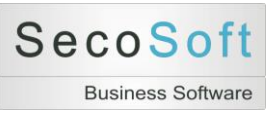

#### Beispiel für die Liste N1 Notenblatt:

|                                                   |                                                  |                   |                               |            |         | I       | V1 No   | otenblatt         |          |                          |                                            |            | 06.03.2011   |             |
|---------------------------------------------------|--------------------------------------------------|-------------------|-------------------------------|------------|---------|---------|---------|-------------------|----------|--------------------------|--------------------------------------------|------------|--------------|-------------|
| Klasse<br>Fach<br>Lehrer                          | 5a<br>Deutsch (Demo)<br>Demo                     |                   |                               |            |         |         |         | Datum<br>Halbjahr | 01.<br>1 | 08.20                    | 10 bis 3                                   | 31.07.2011 |              |             |
| Sc                                                | hüler                                            | 1<br>K1           | 2<br>К2                       | 3<br>M1    | 4<br>M2 | 5<br>T1 | 6<br>T2 |                   |          |                          |                                            |            | Zeug<br>Halb | gni:<br>jah |
| Schüle                                            | r 01, Demo                                       | 2                 | 2                             | 2          | 3       | 2       | 2+      |                   |          |                          |                                            |            | 2,2          | 3           |
| Schüle                                            | r 02. Demo                                       | 4                 | 2                             | 2          | 2       | 2+      | 2       |                   |          |                          |                                            |            | 2.5          | 2           |
| Schüle                                            | r 03. Demo                                       | 3                 | 2                             | 2          | 2       | 3       | 2       |                   |          |                          |                                            |            | 2.3          | 2           |
| Schüle                                            | r 04. Demo                                       | 2                 | 3                             | 3          | 3       | 2       | 2       |                   |          |                          |                                            |            | 27           | 3           |
| Schüle                                            | r 05 Demo                                        | 1                 | 3                             | 3          | 2       | 2-      | 2       |                   |          |                          |                                            |            | 22           | 2           |
| Schüle                                            | r 06 Demo                                        | · ·               |                               |            | -       | -       | -       |                   |          |                          |                                            |            |              | -           |
| 1 101                                             | Klaueur                                          | Dik               | tat                           | -Crirci    | 10      |         |         |                   | 2        | 2.4                      | 25.0                                       | 2.4        | 50           | -           |
| Nr. Kürz                                          | el Art                                           | Be                | zeich                         | nunc       |         |         |         | Datum             | Mittel   | wert                     | Prozent                                    | Mittelwei  | rt Prozent   | t           |
| 1 K1                                              | Klausur                                          | Ku                | rzges                         | schic      | nte     |         |         |                   | 2        | 2,4                      | 25,0                                       | 2.4        | 50           | -           |
| 0.140                                             | K IQUICUIT                                       | 1 1 1 1           | τατ                           |            |         |         |         |                   | - 2      | 2.4                      | 25.0                                       |            |              | _           |
| 2 K2                                              | Mitarboit                                        | Mit               | arboi                         | + 1        |         |         |         |                   |          | 2 4                      | 20,0                                       | 24         | 40           |             |
| 2 K2<br>3 M1                                      | Mitarbeit                                        | Mit               | arbei<br>arbei                | t 1<br>† 2 |         |         |         |                   | 2        | 2,4                      | 20,0                                       | 2.4        | 40           | -           |
| 2 K2<br>3 M1<br>4 M2<br>5 T1                      | Mitarbeit<br>Mitarbeit<br>Sonstiges              | Mit<br>Mit        | arbei<br>arbei<br>st          | t 1<br>t 2 |         |         |         |                   | 2        | 2,4<br>2,4<br>2,4        | 20,0<br>20,0<br>20,0                       | 2.4        | 40           | -           |
| 2 K2<br>3 M1<br>4 M2<br>5 T1<br>6 T2              | Mitarbeit<br>Mitarbeit<br>Sonstiges<br>Sonstiges | Mit<br>Mit<br>Tes | arbei<br>arbei<br>st<br>ferat | t 1<br>t 2 |         |         |         |                   | 2        | 2,4<br>2,4<br>2,2<br>2,0 | 20,0<br>20,0<br>5,0<br>5.0                 | 2.4<br>2.1 | 40<br>10     |             |
| 2 K2<br>3 M1<br>4 M2<br>5 T1<br>6 T2              | Mitarbeit<br>Mitarbeit<br>Sonstiges<br>Sonstiges | Mit<br>Mit<br>Tes | arbei<br>arbei<br>st<br>ferat | t 1<br>t 2 |         |         |         |                   | 2        | 2,4<br>2,4<br>2,2<br>2,0 | 20,0<br>20,0<br>5,0<br>5,0<br><b>100,0</b> | 2.4        | 40<br>10     |             |
| 2 K2<br>3 M1<br>4 M2<br>5 T1<br>6 T2<br>Notenspie | Mitarbeit<br>Mitarbeit<br>Sonstiges<br>Sonstiges | Mit<br>Mit<br>Tes | arbei<br>arbei<br>st<br>ferat | t 1<br>t 2 |         |         |         |                   | 2        | 2,4<br>2,4<br>2,2<br>2,0 | 20,0<br>20,0<br>5,0<br>5,0<br><b>100,0</b> | 2.4        | 40           |             |

Die Liste S1 Seriendruck Schülerbewertung druckt die alle aktuelle Bewertungen je Schüler aus.

Hinweis: Falls Sie darüber hinaus die Tabelle für weitere Informationen verwenden wollen, die nicht in die Zeugnisnote einfließen sollen, legen Sie eine Bewertung ohne Notenbereich mit 0 Prozent an. Die Eintragungen in der Tabelle bleiben dann bei der Berechnung der Zeugnisnoten unberücksichtigt und können z.B. für die Erfassung des Lern- oder Sozialverhaltens genutzt werden. Beim Ausdruck des Notenblattes haben Sie die Möglichkeit, diese Spalten auszublenden.

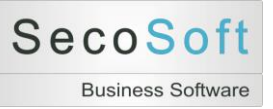

# **Register Gesamtjahr**

In diesem Register werden die Summen der Notenbereiche und Halbjahre für alle Schüler dargestellt.

Neben den Schülern werden zunächst die einzelnen Notenbereiche für beide Halbjahre angezeigt.

In dem Bereich *Gesamt* werden bis einschließlich der Klassenstufe 10 die Halbjahre zu je 50 Prozent als Gesamtnote berechnet (Methode Halbjahr = GA HJ) oder zunächst nach Notenbereichen und anschließend zur Gesamtnote berechnet (Methode Notenbereich = GA NB). Die Klassenstufen ab 11 werden getrennt berechnet.

Die Spalten Zeugnisnoten enthalten die gerundeten endgültigen Noten. In der Spalte HZ sehen Sie die Halbjahresnoten, in der Spalte JZ die Noten des Jahreszeugnisses. Falls diese von der automatischen Berechnung abweichen, wird ein rechts davon ein roter Stern angezeigt.

| Halbiahr                             | 1   | 2   | G   |            | 2  | G   |            | 2  | G   |  |     | 2   | GA   | GA         | H7   | .17 | Dell |
|--------------------------------------|-----|-----|-----|------------|----|-----|------------|----|-----|--|-----|-----|------|------------|------|-----|------|
| Prozent                              | 50  | 50  | 50  | 40         | 40 | 40  | 10         | 10 | 10  |  | 100 | 100 | (HJ) | (NB)       | 1.12 | 02  |      |
| Mittelwert                           | 2,5 | 3,0 |     | 2,5        |    |     | 2,3        |    | _   |  | 2,5 | 3,0 | 2,7  |            | 2,5  | 2,5 |      |
| Schüler 01, Demo                     | 1,5 | 3,0 | 2,3 | 2,5        |    | 2,5 | 2,0        |    | 2,0 |  | 2,0 | 3,0 | 2,5  | 2,3        | 2    | 2   |      |
| Schüler 02, Demo                     | 2,0 |     | 2,0 | 2,0        |    | 2,0 | 2,0        |    | 2,0 |  | 2,0 |     | 2,0  | 2,0        | 2    | 2   |      |
| Schüler 03, Demo                     | 2,5 |     | 2,5 | 2,0        |    | 2,0 | 2,5        |    | 2,5 |  | 2,3 |     | 2,3  | 2,3        | 2    | 2   |      |
| Schüler 04, Demo                     | 3,0 |     | 3,0 | 3,0        |    | 3,0 | 2,0        |    | 2,0 |  | 2,9 |     | 2,9  | 2,9        | 3    | 3   |      |
| Schüler 05, Demo                     | 3,5 |     | 3,5 | 2,5        |    | 2,5 | 2,0        |    | 2,0 |  | 3,0 |     | 3,0  | 3,0        | 3    | 3   |      |
| Schüler 06, Demo                     | 2,5 |     | 2,5 | 3,0        |    | 3,0 | 3,5        |    | 3,5 |  | 2,8 |     | 2,8  | 2,8        | 3    | 3   |      |
| Schüler 05, Demo<br>Schüler 06, Demo | 3,5 |     | 3,5 | 2,5<br>3,0 |    | 2,5 | 2,0<br>3,5 |    | 3,5 |  | 3,0 |     | 3,0  | 3,0<br>2,8 | 3    |     | 3    |

Die Schaltflächen haben folgende Funktionen:

- Dezimalstellen ändern schaltet die Anzeige der Noten von einer auf zwei Dezimalstellen bzw. umgekehrt um.
- Schüler wechselt zu dem Bildschirm Schüler. Es wird der Schüler angezeigt, der aktuell ausgewählt ist.
- Drucken öffnet die Druckauswahl, mit der Sie die Übersicht ausdrucken oder für alle Schüler einzelne Bewertungsseiten mit Detailinformationen sowie Grafik drucken können.

|   | B1 Bewe   | tunge    | n      |      |        |   |
|---|-----------|----------|--------|------|--------|---|
|   | G1 Noter  | blatt G  | Sesamt |      |        |   |
|   | G2 Noter  | blatt G  | Sesamt | quer |        |   |
|   | N4 Noter  | blatt (l | Bemerk | unge | n)     |   |
|   | S1 Serier | ndruck   | Schüle | rbew | ertung |   |
| [ | Drucken   | l        |        |      | [      | • |

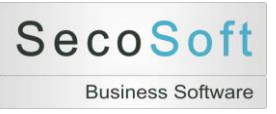

#### Beispiel der Liste G1 Notenblatt Gesamt nach Notenbereichen

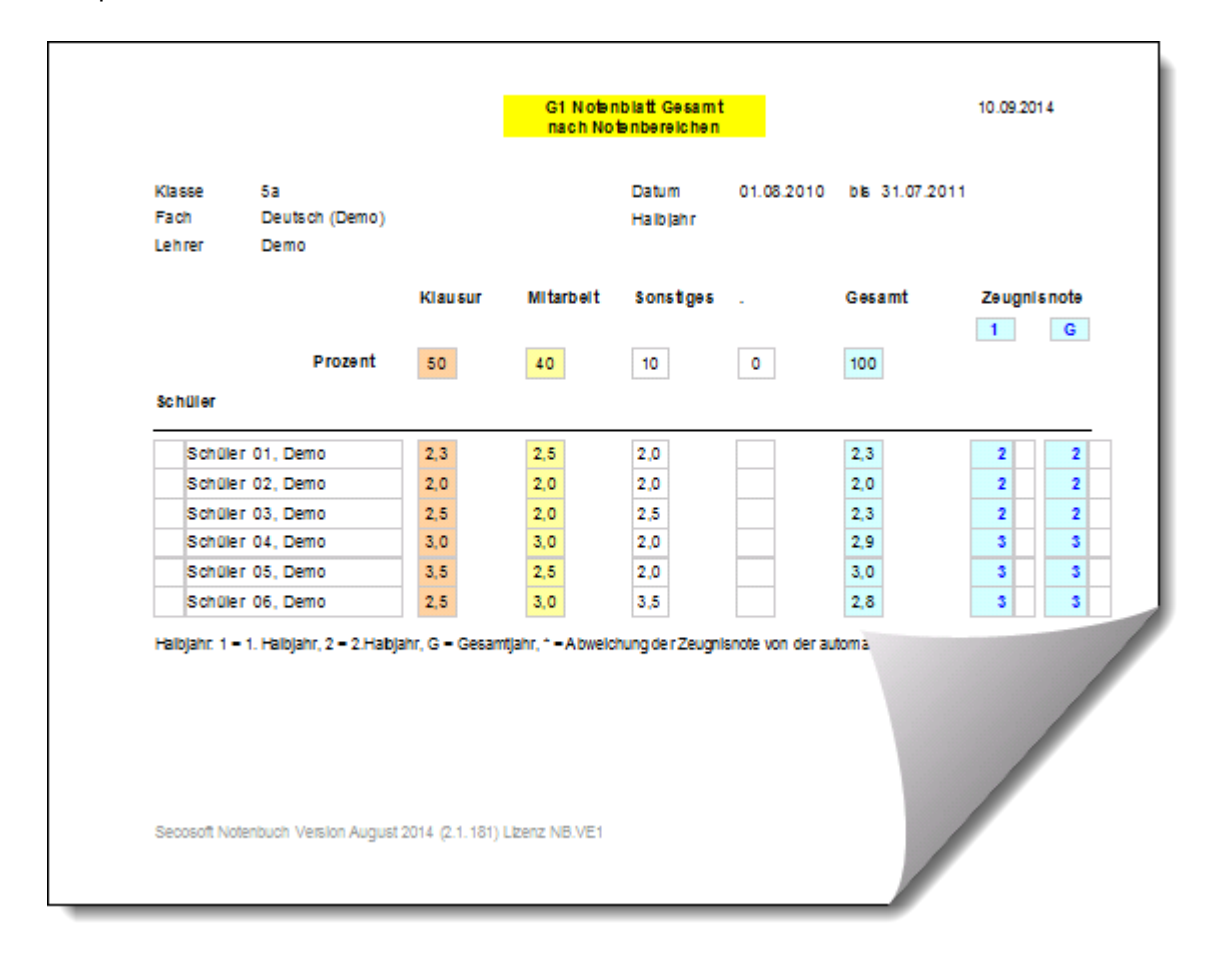

# Beispiel der Liste G2 Notenblatt Gesamt quer nach Notenbreichen

| Lehrer<br>Datum | 01.08.2010 bis 3         | 31.07.2 | 2011 |             |            |       |         |             |       |         |          |        |        |        |                 |                 |                |                   |   |
|-----------------|--------------------------|---------|------|-------------|------------|-------|---------|-------------|-------|---------|----------|--------|--------|--------|-----------------|-----------------|----------------|-------------------|---|
|                 |                          | Kla     | usur |             | Mita       | arbei | t       | Sons        | tige  |         |          |        |        | Gesamt | Zeugn<br>(Berec | isnote<br>hnet) | Zeugr<br>(Endg | iisnote<br>ültig) |   |
|                 | Halbjahr                 | 1       | 2    | G           | 1          | 2     | G       | 1           | 2     | G       | 1        | 2      | G      | G      | 1               | 2               | 1              | G                 |   |
|                 | Prozent                  | 50      | 50   | 50          | 40         | 40    | 40      | 10          | 10    | 10      | 0        | 0      | 0      |        |                 |                 |                |                   |   |
| Schüler         | Mittelwert               | 2,5     | 3,0  |             | 2,5        |       |         | 2,3         |       |         |          |        |        | 2,7    | 2,5             | 2,5             |                |                   |   |
| Schüler         | 01, Demo                 | 1,5     | 3,0  | 2,3         | 2,5        |       | 2,5     | 2,0         |       | 2,0     |          |        |        | 2,3    | 2               | 2               | 2              | 2                 |   |
| Schüler         | 02, Demo                 | 2,0     |      | 2,0         | 2,0        |       | 2,0     | 2,0         |       | 2,0     |          |        |        | 2,0    | 2               | 2               | 2              | 2                 |   |
| Schüler         | 03, Demo                 | 2,5     |      | 2,5         | 2,0        |       | 2,0     | 2,5         |       | 2,5     |          |        |        | 2,3    | 2               | 2               | 2              | 2                 |   |
| Schüler         | 04, Demo                 | 3,0     |      | 3,0         | 3,0        |       | 3,0     | 2,0         |       | 2,0     |          |        |        | 2,9    | 3               | 3               | 3              | 3                 |   |
| Schüler         | 05, Demo                 | 3,5     |      | 3,5         | 2,5        |       | 2,5     | 2,0         |       | 2,0     |          |        |        | 3,0    | 3               | 3               | 3              | 3                 |   |
| Schüler         | 06, Demo                 | 2,5     |      | 2,5         | 3,0        |       | 3,0     | 3,5         |       | 3,5     |          |        |        | 2,8    | 3               | 3               |                | -                 |   |
| albjahr. 1 = 1  | . Halbjahr, 2 = 2.Halbja | hr, G = | Gesa | am tjahr, * | * = Abweic | hung  | der Zeu | gnisnote vo | on de | r autom | atischen | Berech | inung. |        |                 |                 |                | /                 | / |

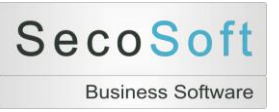

# **Register Bemerkungen**

In diesen Bildschirmen *Halbjahr Bemerkungen* sowie *Gesamt Bemerkungen* können Sie für die einzelnen Schüler abweichende Noten und Bemerkungen speichern.

Falls Sie die Zeugnisnote abweichend von der automatischen Berechnung festlegen wollen, klicken Sie die Spalte S für sperren an. Damit wird der im grünen Feld der Spalte ZM = Zeugnisnote Manuell eingetragene Wert nicht mehr überschrieben. In der Spalte A wird zu Ihrer Information der automatisch berechnete Wert angezeigt. In den weiteren Berechnungen hat der manuelle Wert Vorrang vor dem automatisch berechneten Wert.

Zur schnelleren Orientierung werden diese Datensätze mit einem roten Stern gekennzeichnet, der auch in den Registern *Halbjahr* und *Gesamt* angezeigt wird.

| rkungen zum Schüler für diesen Unterricht LV SV |
|-------------------------------------------------|
|                                                 |
|                                                 |
|                                                 |
| e nach einem Sportunfall                        |
|                                                 |
|                                                 |
|                                                 |
|                                                 |
|                                                 |
| ,                                               |

Die Erfassung von Noten für das Lern- und Sozialverhalten können Sie in den Feldern LV und SV durchführen. Diese Eintragungen gelten nur für den aktuellen Unterricht.

|                                                                              | 5a / Deutsch (Demo) (2.1) |
|------------------------------------------------------------------------------|---------------------------|
| 2. Halbjahr Gesamtjahr Halbjahr Bemerkungen Gesamt Bemerkungen Einstellungen | <b>_</b>                  |
| Interne Bemerkungen zum Schüler für diesen Unterricht                        | LV SV                     |

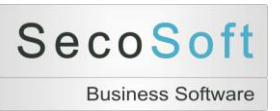

Zur Erfassung der <u>Zeugnisdaten für Klassenlehrer</u> klicken Sie auf die Schaltfläche Ansicht Klassenlehrer. Die Felder "Lernverhalten und Sozialverhalten", "Zeugnis Gesamteinschätzung", "Arbeitsgemeinschaften" und Fehlzeiten (Fehltage gesamt = FTg sowie Fehltage unentschuldigt = FTu) können jetzt in den Registern der Bemerkungen erfasst werden.

Achtung: Diese Daten gelten für das Zeugnis und werden bei einem Import der Daten in die Secosoft Schulverwaltungssoftware in die Zeugnisfächer übertragen.

Zum Wechsel auf die Standardansicht klicken Sie wieder auf die Schaltfläche Ansicht Standard.

| Nr. | Schüler            | LV | SV | Zeugnis Gesamteinschätzung | Arbeitsgemeinschaften | FTg | FTu | Bem. Secosoft |
|-----|--------------------|----|----|----------------------------|-----------------------|-----|-----|---------------|
| •   | 0 Schüler 01, Demo |    |    |                            |                       |     |     |               |
|     | 0 Schüler 02, Demo |    |    |                            |                       |     |     |               |
|     | 0 Schüler 03, Demo |    |    |                            |                       |     |     |               |
|     | 0 Schüler 04, Demo |    |    |                            |                       |     |     |               |
|     | 0 Schüler 05, Demo |    |    |                            |                       |     |     |               |
|     | 0 Schüler 06, Demo |    |    |                            |                       |     |     |               |
|     |                    |    |    |                            |                       |     |     |               |

#### Bemerkungen Secosoft

Das Programm unterscheidet zwischen allgemeinen Bemerkungen des Schülers, Bemerkungen des Schülers für den aktuellen Unterricht sowie Bemerkungen Secosoft. Die ersten zwei Bemerkungen sind Ihre persönlichen Notizen. Die Bemerkung Secosoft ist die öffentliche Bemerkung, die in der Schulverwaltungsdatenbank gespeichert wird.

#### Ansicht als Lehrer:

Im Register Schüler wird der Text der offiziellen Bemerkung Secosoft angezeigt. Dieses Feld ist schreibgeschützt.

| Schüle | er (6) | Übersicht Bewertungen (11) | Einzelbewe | rtungen    | n 1. Halbjahr | 2. Halbjahr | Gesamtjahr | Halbjahr Bemerkungen | Gesamt Bemerkungen | Einstellungen |             |
|--------|--------|----------------------------|------------|------------|---------------|-------------|------------|----------------------|--------------------|---------------|-------------|
|        |        |                            |            |            |               |             |            |                      |                    |               |             |
|        |        |                            |            |            |               |             |            |                      |                    |               | V           |
|        | Nr     | Schüler                    |            | <li>c</li> | Seburtstag    | Eltern Tele | on         | Eltern E-Mail        |                    | Bemerkungen   | Bem Secosof |
|        |        | Contaion                   |            |            | Jobantstag    | Eltonn rolo | UII .      |                      |                    | Domontangon   | 2000000     |
|        |        | Schüler 01, Demo           | 5          | a          | 01.05.1999    |             |            |                      |                    |               | Sehschwäche |
|        |        | Schüler 02, Demo           | 5          | a          | 01.05.1999    |             |            |                      |                    |               |             |
|        |        | Schüler 03, Demo           | 5          | a          | 01.05.1999    |             |            |                      |                    |               |             |
|        |        | Schüler 04, Demo           | 5          | a          | 01.05.1999    |             |            |                      |                    |               |             |
|        |        | Schüler 05, Demo           | 5          | a          | 01.05.1999    |             |            |                      |                    |               |             |
|        |        | Schüler 06, Demo           | 5          | a          | 01.05.1999    |             |            |                      |                    |               |             |

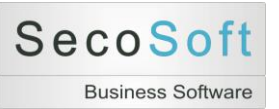

Ansicht als Klassenlehrer:

Im Feld Bem. Secosoft werden die vom Klassenlehrer gespeicherten Informationen angezeigt, die beim automatischen Rückimport in die Secosoft Schulverwaltung in der Hauptdatenbank gespeichert werden sollen. Beim nächsten Export der Notenbücher im neuen Schuljahr werden diese Informationen dann an alle Lehrer weitergegeben, die den Schüler unterrichten und in diesem Feld angezeigt.

Der Klassenlehrer trägt die Änderungen im Register Halbjahr Bemerkungen oder Gesamt Bemerkungen ein.

| nteri | richt  |                            |                  |      |            |                        |                      |                      |              |               |
|-------|--------|----------------------------|------------------|------|------------|------------------------|----------------------|----------------------|--------------|---------------|
| chüle | er (6) | Übersicht Bewertungen (11) | Einzelbewertunge | en 1 | . Halbjahr | 2. Halbjahr Gesamtjahr | Halbjahr Bemerkungen | Gesamt Bemerkungen E | Einstellunge | en            |
|       |        |                            |                  |      |            |                        |                      |                      |              | ↓             |
| Γ     | Nr.    | Schüler                    | L                | V    | SV         | Zeugnis Gesamteinschä  | tzung Arbeits        | gemeinschaften F     | Tg FTu       | Bem. Secosoft |
|       | ۶ 0    | Schüler 01, Demo           |                  |      |            |                        |                      |                      |              | Sehschwäche   |
|       | 0      | Schüler 02, Demo           |                  |      |            |                        |                      |                      |              |               |
|       | 0      | Schüler 03, Demo           |                  |      |            |                        |                      |                      |              |               |
|       | 0      | Schüler 04, Demo           |                  |      |            |                        |                      |                      |              |               |
|       | 0      | Schüler 05, Demo           |                  |      |            |                        |                      |                      |              |               |
|       | 0      | Schüler 06, Demo           |                  |      |            |                        |                      |                      |              |               |

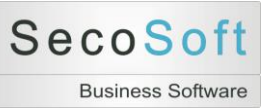

# **Register Einstellungen**

In diesem Register speichern Sie die allgemeinen Daten des Unterrichtes (Klassenbezeichnung, Klassenstufe, Fach, Laufzeit, Lehrer) und legen die Art der Bewertung (Noten 1-6 oder Punkte 15-0) fest. Darunter werden Ihnen die Anzahl der Schüler sowie grau hinterlegt eventuelle Daten des automatischen Imports angezeigt.<sup>3</sup>

Im mittleren Bereich werden die Notenbereiche und deren Bezeichnungen gespeichert. Sie können bis zu vier Notenbereiche verwalten und beliebige Bezeichnungen sowie Kurzbezeichnungen mit maximal drei Zeichen verwenden.

Die Felder *Anzahl* und *Dauer* legen die Grundeinstellungen der Bewertungen fest. Die Funktionsweise wird auf der folgenden Seite beschrieben.

|                             |                       |                      | Bezeichnung | Prozent Block | Anzahl      | Zeit (Minuten)          |  |
|-----------------------------|-----------------------|----------------------|-------------|---------------|-------------|-------------------------|--|
| Klasse/Kurs                 | 5a K.Stufe 5          | Anzahl Notenbereiche | 3 🗸 🖾       | 100 100       | 1.110 2.110 | 1. Bw 2. Bw 1. Bw 2. Bw |  |
| Fach                        | Deutsch (Demo)        | Notenbereich 1       | Klausur K   | 50 50         | 2 2         | 45 45 45 45             |  |
| Laufzeit                    | 01.08.2010 31.07.2011 | Notenbereich 2       | Mitarbeit M | 40 40         | 2 2         | , , , , , ,             |  |
| Bewertung                   | Noten 1-6 🗸 🗸         | Notenbereich 3       | Sonstiges S | 10 10         | 2 1         |                         |  |
| Lehrer                      | Demo                  |                      |             |               |             |                         |  |
| Schüler                     | 6                     |                      |             |               |             |                         |  |
| ID Unterricht               | 1                     |                      |             |               |             |                         |  |
| ID Import                   | 0                     |                      |             |               |             |                         |  |
| Art Import                  | Demo                  |                      |             |               |             |                         |  |
| Status                      | ~                     |                      |             |               |             |                         |  |
| Export für<br>Lehrerwechsel | Untericht exportieren |                      |             |               |             |                         |  |
|                             |                       |                      |             |               |             |                         |  |
|                             |                       |                      |             |               |             |                         |  |

<sup>&</sup>lt;sup>3</sup> Informationen zum Datenimport finden Sie in der Beschreibung der Hilfsprogramme.
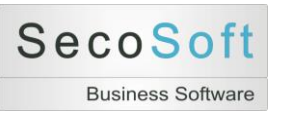

#### Klassenstufe

Die Eingabe der Klassenstufe ist für die Programmlogik notwendig und wird daher bei jedem Öffnen eines Unterrichtes überprüft.

Wenn bei der Eingabe im Feld Klasse/Kurs eine Zahl zwischen 1 und 12 erkannt wird, wird diese Zahl als Klassenstufe vorgeschlagen. Fehlerhafte Klassenstufen können Sie mit dem Symbol neben der Klassenstufe korrigieren.

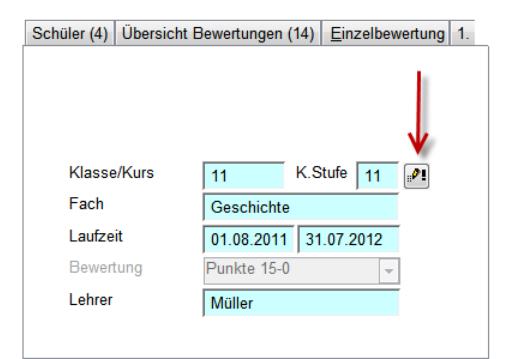

#### Status

Sie können dem Unterricht einen Status geben, um die vorhandenen Unterrichte übersichtlicher darzustellen. Das Statusfeld wird im Bildschirm *Unterricht suchen* mit angezeigt. Die einstellbaren Optionen sind

- leer
- In Bearbeitung
- Exportiert
- Archiv
- Test

| Klasse/Kurs                 | 05B K.Stufe 5         |
|-----------------------------|-----------------------|
| Fach                        | Kunst                 |
| Laufzeit                    | 01.09.2012 31.07.2013 |
| Bewertung                   | Noten 1-6 👻           |
| Lehrer                      | Meisterlehrer         |
|                             |                       |
| Schüler                     | 26                    |
| ID Unterricht               | 9                     |
| ID Import                   | 3416 10.09.2012       |
| Art Import                  | Secosoft              |
| Status                      | ·                     |
| Export für<br>Lehrerwechsel | Untericht exportieren |
|                             |                       |

**Unterricht exportieren**: Mit der Schaltfläche "Unterricht exportieren" wird der angezeigte Unterricht mit allen Schülern, Bewertungen und Einstellungen in eine Excel-Tabelle exportiert. Ein anderer Lehrer kann diese Daten importieren. Damit kann ein Unterricht während eines Schuljahres von einem Lehrer zu einem anderen Lehrer übertragen werden.

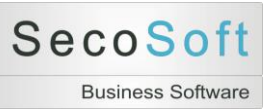

#### Unterrichtseinstellungen festlegen

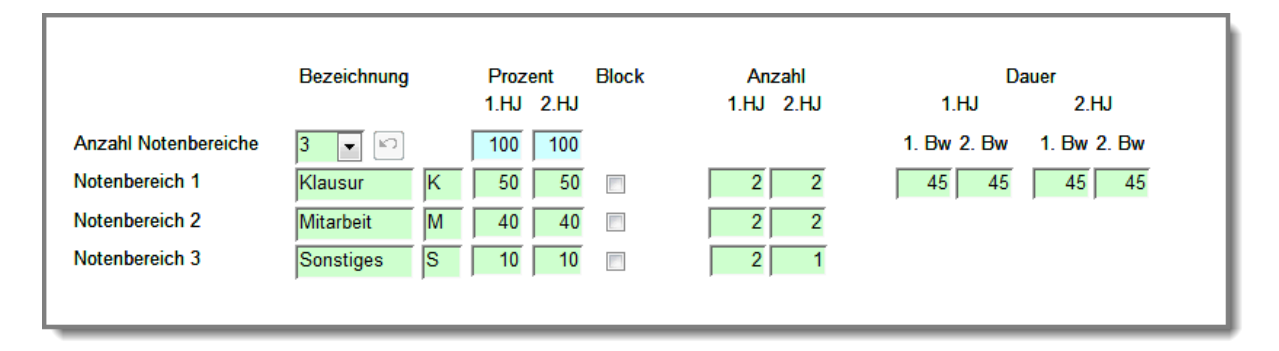

Die *Anzahl der Notenbereiche* bietet eine Auswahl von 1 bis 4 an. Damit wird die Anzahl der Bereiche eingestellt. Für die Beschreibung der Notenbereiche stehen eine Bezeichnung (z.B. Klausur) sowie eine Kurzbezeichnung oder Kürzel (z.B. K) zur Verfügung. Rechts davon geben Sie die Gewichtung der Bereiche in Prozent je Halbjahr an. Diese Gewichtung kann je Halbjahr unterschiedlich sein. Zu Ihrer Kontrolle wird die Summe der Prozentangaben im blauen Feld angezeigt.

|   |   | _ | ٦ |  |
|---|---|---|---|--|
| A | c | Э | u |  |
|   |   |   | н |  |

Die kleine Schaltfläche stellt die Notenbereiche wieder auf den Standard ein, der in den Programmeinstellungen in den Hilfsprogrammen (s.u.) festgelegt wurde. Diese Funktion ist nur möglich, so lange noch keine Bewertungen vorhanden sind.

Die *Anzahl* gibt die Anzahl der Bewertungen in den jeweiligen Notenbereichen und Halbjahren an, die Sie planen. Die *Dauer* der Bewertung kann für den ersten Notenbereich für maximal zwei Bewertungen ebenfalls festgelegt werden. Dieses ist in der Regel die Dauer der Klausur.

Die Blockierung eines Notenbereiches mit dem Klick auf das Feld *Block* fixiert die angegebenen Prozente bei der Berechnung der Halbjahresnoten. Im Beispiel werden die Klausuren immer mit 50% gewichtet. Ohne die Blockung würde bei fehlenden Noten im Bereich Sonstiges der fehlende Bereich von 10% auf die verbleibenden Notenbereiche verteilt werden. Die Klausuren wären dann mit mehr als 50% gewichtet.

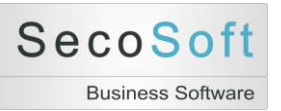

#### Bewertungen aus den Einstellungen erstellen

Falls noch keine Bewertungen vorhanden sind, können Sie mit der Schaltfläche *Bewertungen aus obenstehenden Einstellungen erstellen* automatisch alle einzelnen Bewertungen mit den richtigen Prozenten erstellen. Die Anzeige wechselt dann auf das Register *Übersicht Bewertungen*.

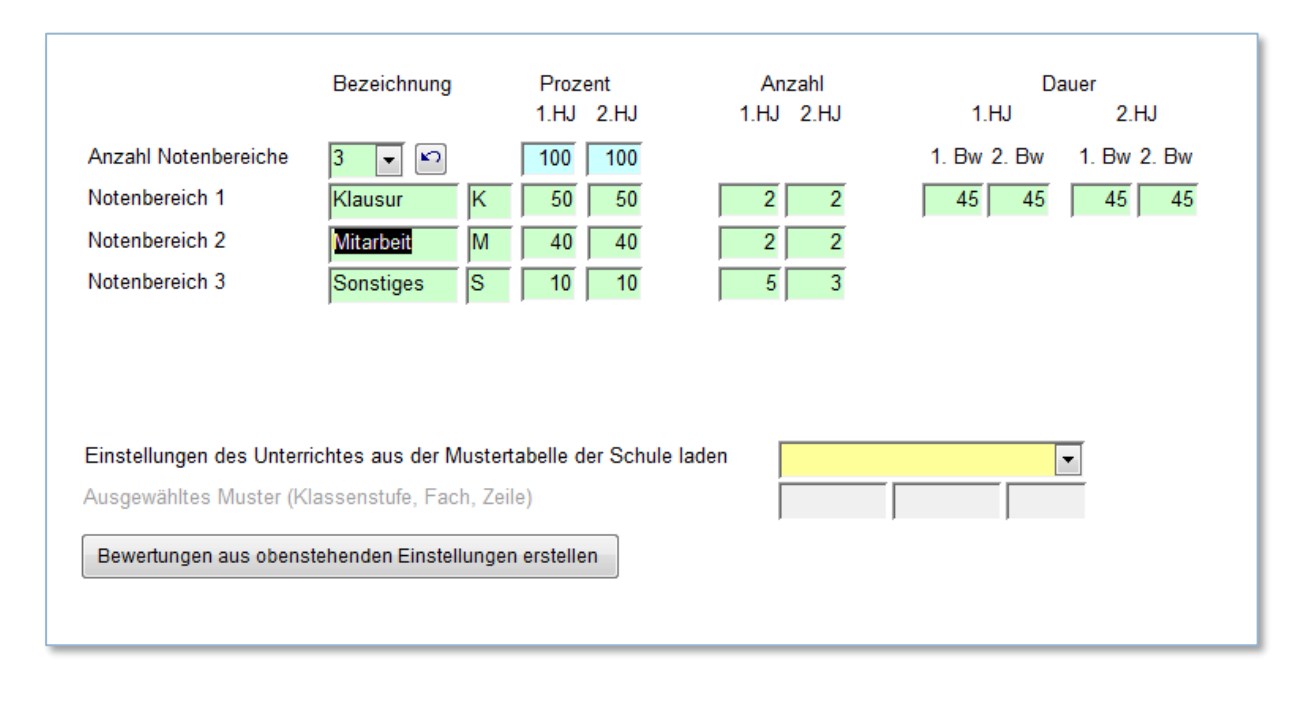

#### Einstellungen des Unterrichtes aus Standards auswählen

Sie können eine Tabelle importieren, die alle Einstellungen eines Unterrichtes je Fach und Klassenstufe enthält<sup>4</sup>. Falls diese Tabelle, die in der Regel von der Schulleitung verteilt wird, vorhanden ist, können Sie sehr einfach Ihren Unterricht auswählen (z.B. Klasse 5 + Fach Deutsch). Alle Angaben zur Festlegung der Notenbereiche, Gewichtung, Anzahl der Bewertungen und Dauer der Klausuren sind dann automatisch richtig voreingestellt.

| Einstellungen des Unterrichtes aus der Mustertabelle der Schule laden |              |      | • |
|-----------------------------------------------------------------------|--------------|------|---|
| Ausgewähltes Muster (Klassenstufe, Fach, Zeile)                       | Klassenstufe | Fach | * |
| <u> </u>                                                              | 5            | Bi   |   |
| Bewertungen aus obenstehenden Einstellungen erstellen                 | 5            | De   |   |
|                                                                       | 5            | E1   |   |
|                                                                       | 5            | Er   |   |
|                                                                       | 5            | Ge   |   |
|                                                                       | 5            | L1   |   |
|                                                                       | 5            | Ma   |   |
|                                                                       | 5            | Mu   |   |

<sup>&</sup>lt;sup>4</sup> Die Funktionsweise des Importes wird im Bereich Hilfsprogramme beschrieben.

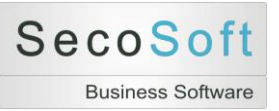

# Hilfsprogramme

Im Bereich der Hilfsprogramme sind alle weiteren Programmfunktionen enthalten, die Sie für die Datensicherungen und Programmeinstellungen benötigen. Die einzelnen Funktionen sind in den verschiedenen Registern gruppiert.

### Daten

Im Register Daten stehen Ihnen Zusatzprogramme für die Sicherung und Wiederherstellung Ihrer Daten zur Verfügung. Alle Daten werden in einer einzigen Datei gespeichert.

| psoft - [Notenbuch - Version 1.3.108]                                                                            |                                                           |                                                      |                       |                                                                                                    |     | - 0 - |
|----------------------------------------------------------------------------------------------------|-----------------------------------------------------------|------------------------------------------------------|-----------------------|----------------------------------------------------------------------------------------------------|-----|-------|
| Hilfsprogramme                                                                                                   |                                                           |                                                      |                       |                                                                                                    |     |       |
| Daten Notenschlüssel Bewertungsmuster Imp                                                                        | port <u>E</u> xport Einste <u>l</u> lunger                | Dr <u>u</u> cklisten Lizenz Dem                      | nodaten               | Programm und System                                                                                                    |     |       |
| Daten sichern<br>Sichert die Daten als Exceltat<br>Datum und Uhrzeit als Dateina<br>(z.B. Sicherung Notenbuch 20 | oelle im aktuellen Verzeichn<br>ame<br>10-12-15 1355.xls) | is mit                                               |                       | Daten wiederherstellen<br>Stellt die Daten aus einer Exceltabelle wieder her, die mit<br>Datensicherung erstellt wurde. | der |       |
| Zi Daten löschen<br>Löscht alle Daten der Datenba                                                                | ink.                                                      |                                                      | A                     | Daten importieren<br>Importiert die Daten aus einer vorhanden Notenbuch-Datei.                                          |     |       |
| Datenverzeichnis offnen<br>Öffnet den Explorer im                                                                | Aktuelles Verzeichnis<br>Aktuelle Datei                   | J.\Backup Entwicklung\Nc<br>Notenbuch 1.3.109 - 2011 | otenbuch<br>-01-31.ma | b                                                                                                    |     |       |
| akuenen verzeichnis                                                                                              |                                                           |                                                      |                       |                                                                                                    |     |       |
|                                                                                                    |                                                           |                                                      |                       |                                                                                                    |     |       |
| Zurück                                                                                                    |                                                           |                                                      |                       |                                                                                                    |     |       |
|                                                                                                    |                                                           |                                                      |                       |                                                                                                    | N   | lum F |

Der Speicherort der Daten ist das aktuelle Verzeichnis dieses Programms. Zur besseren Übersicht werden automatisch die folgenden Unterverzeichnisse angelegt:

- Backup
- Export
- Fotos
- Import

Mit der Schaltfläche *Datenverzeichnis öffnen* wird der Windows Explorer in dem Verzeichnis geöffnet, in dem sich dieses Programm mit allen Unterverzeichnissen befindet.

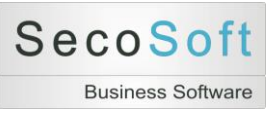

### Notenschlüssel

Im Register Notenschlüssel werden die Notenschlüssel bearbeitet oder neu hinzugefügt. Zusätzlich können Sie sowohl alle Notenschlüssel gleichzeitig oder einzelne Notenschlüssel sichern, löschen oder wiederherstellen. Notenschlüssel rechnen Ergebnisse (Punkte oder Fehler) anhand von hinterlegten Prozenten in Noten um.

| Daten Notensc | lüssel <u>B</u> ewertungsmuster Import E                                                                                                    | kport Einstellungen Unterri                            | chte Einstellungen | Dr <u>u</u> cklisten | Lizenz J                               | Demodaten                                   | Programm und System                  | ] |  |
|---------------|----------------------------------------------------------------------------------------------------|--------------------------------------------------------|--------------------|----------------------|----------------------------------------|---------------------------------------------|--------------------------------------|---|--|
|               | Notenschlüssel neu anlegen oder I<br>Öffnet den Bildschirm zur Neuanlage<br>von Notenschlüsseln.                                                     | <mark>bearbeiten</mark><br>oder Bearbeitung            |                    |                      |                                        |                                             |                                      |   |  |
|               | Alle Notenschlüssel sichern<br>Sichert die Notenschlüssel als Excelt<br>Verzeichnis mit Datum und Uhrzeit al<br>(z.B. Sicherung Notenschlüssel 2010- | abelle im aktuellen<br>s Dateiname<br>.12-15 1355.xls) |                    | <b>N</b>             | Einzelnen<br>Sichert nur<br>Notenschlü | Notenschlü<br>einen einzel<br>issel als Exc | ssel sichern<br>nen die<br>eltabelle |   |  |
| ×!            | Alle Notenschlüssel löschen<br>Löscht alle Notenschlüssel der Daten                                                                                  | bank.                                                  |                    | <b>×</b> !           | Einzelnen<br>Löscht eine<br>Notenschlü | Notenschlü<br>en auszuwäh<br>issel aus der  | ssel löschen<br>lenden<br>Datenbank. |   |  |
|               | Notenschlüssel hinzufügen<br>Fügt Notenschlüssel aus einer Excelt<br>vorhandenen Daten hinzu. Bereits vorh<br>Notenschlüssel werden dabei übersch    | abelle zu den bisher<br>randene<br>rrieben             |                    | 4                    | Notenschli<br>Druckt die v             | üssel drucke<br>vorhandenen                 | en<br>Notenschlüssel aus.            |   |  |

### Notenschlüssel neu anlegen oder bearbeiten

Wählen Sie zunächst einen vorhandenen Notenschlüssel aus oder legen Sie einen neuen Notenschlüssel an.

| A Secosoft - [Notenbuch - Version 1.3.125] |     | x |
|--------------------------------------------|-----|---|
| Notenschlüssel suchen                      |     |   |
| 1. Bezeichnung                             |     |   |
| Zurück Neuer Schlüssel                     |     |   |
| Formularansicht                            | Num |   |

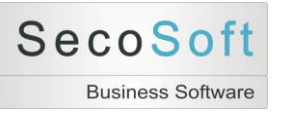

#### Notenschlüssel bearbeiten

Im folgenden Bildschirm werden die einzelnen Notenschlüssel bearbeitet. Neben der Beschreibung legen Sie in den Katalogen *Art Ergebnis* sowie *Art Schlüssel* die Eigenschaften des Schlüssels fest. Die Einstellung dieser Kataloge steuert die Auswahlmöglichkeit in der Bearbeitung der Unterrichte.

| A Secosoft - [Notenbu | ch - Version 1.3.125] |                               |                                                   |
|-----------------------|-----------------------|-------------------------------|---------------------------------------------------|
| Notenschlü            | issel                 |                               |                                                   |
| Bezeichnung           |                       | Art Ergebnis<br>Art Schlüssel | Punkte  Voten 1 bis 6 V                           |
| Prozente              | 1                     | Ветеrkung                     | Obere Grenze Automatisch<br>Untere Grenze Drucken |
| Formularansicht       |                       |                               | Num (C                                            |

Die Kataloge haben die folgenden Werte:

| Art Ergebnis | Punkte |
|--------------|--------|
|              | Fehler |

| Art Schlüssel | Noten 1 bis 6        |
|---------------|----------------------|
|               | Noten 1 bis 6 Zusatz |
|               | Punkte 15 bis 0      |

Geben Sie anschließend in die Felder neben den Noten oder Punkten direkt die Prozente ein.

Hinweis: Sie können eine lineare Verteilung der Prozente ganz einfach berechnen, indem Sie die obere und untere Grenze der Prozente eingeben. Klicken Sie anschließend auf *Automatik*, damit die neu berechneten Prozente in die entsprechenden Felder eingetragen werden und die Grafik aktualisiert wird. Zur besseren Orientierung sind die Grenzen farblich verschieden gekennzeichnet.

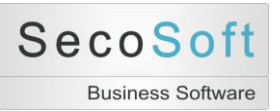

Nachdem Sie die Prozente eingetragen haben, wird Ihnen nach einem Klick auf die Schaltfläche *Grafik aktualisieren* die Verteilung übersichtlich als Grafik angezeigt.

| A Secosoft - [Notenbuck | n - Version 1.3.125]                                                                                                    |                               |                                              |       |
|-------------------------|----------------------------------------------------------------------------------------------------|-------------------------------|----------------------------------------------|-------|
| Notenschlüs             | sel                                                                                                    |                               |                                              |       |
| Bezeichnung             | Demo 1 Standard                                                                                                    | Art Ergebnis<br>Art Schlüssel | Punkte v<br>Noten 1 bis 6 v                  |       |
| Prozente                | 1       95           2       81           3       66           4       51           5       26           0            100            100            100            100            100            100            100            100            100            100            100            100            100            100            100            100 <td< td=""><td>Bemerkung</td><td>95 bis 26 Prozent Obere Grenze Untere Grenze</td><td></td></td<> | Bemerkung                     | 95 bis 26 Prozent Obere Grenze Untere Grenze |       |
| Formularansicht         |                                                                                                    |                               |                                              | Num 🛅 |

#### Beispiele für die Berechnung von Punkten:

Maximale Punkte = <u>20</u> Ergebnis des Schülers = 16 Punkte 16 Punkte = 80 Prozent Note = 3 Maximale Punkte = <u>25</u> Ergebnis des Schülers = 16 Punkte 16 Punkte = 64 Prozent Note = 4

#### Beispiele für die Berechnung von Fehlern:

Die Erfassung von Notenschlüsseln für Fehler erfolgt umgekehrt. Im folgenden Beispiel erhalten Sie mit 10% der maximalen Fehler noch eine 1, mit 20% eine 2.

Maximale Fehlerzahl = <u>20</u> Ergebnis des Schülers = 3 Fehler 3 Fehler = 15 Prozent Note = 2 Maximale Fehlerzahl = <u>30</u> Ergebnis des Schülers = 3 Fehler 3 Fehler = 10 Prozent Note = 1

Die Festlegung der maximalen Fehlerzahl ist entscheidend für die mildere oder strengere Benotung. Der Notenschlüssel selbst bleibt gleich.

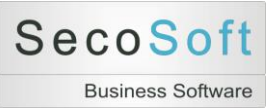

### **Register Bewertungsmuster**

Die Bewertungsmuster können Sie wie die Notenschlüssel neu anlegen, bearbeiten, sichern, löschen sowie wiederherstellen.

| Daten Notenso | hlüssel Bewertungsmuster Import Export Einstellungen Unterrichte Einstellung                                                                                                    | gen Drucklisten Lizenz Demodaten Programm und System                                                              |  |
|---------------|----------------------------------------------------------------------------------------------------|----------------------------------------------------------------------------------------------------|--|
|               | Bewertungsmuster neu anlegen oder bearbeiten<br>Öffnet den Bildschirm zur Neuanlage oder Bearbeitung<br>von Bewertungsmustern.                                                                          |                                                                                                    |  |
|               | Alle Bewertungsmuster sichern<br>Sichert die Bewertungsmuster als Exceltabelle im aktuellen<br>Verzeichnis mit Datum und Uhrzeit als Dateiname<br>(z.B. Sicherung Bewertungsmuster 2010-12-15 1355.xls) | Einzelnes Bewertungsmuster sichern<br>Sichert nur ein einzelnes<br>Bewertungsmuster als Exceltabelle.             |  |
| *!            | Alle Bewertungsmuster löschen<br>Löscht alle Bewertungsmuster der Datenbank.                                                                                                    | K!         Einzelnes Bewertungsmuster löschen<br>Löscht ein auszuwählendes<br>Bewertungsmuster aus der Datenbank. |  |
|               | Bewertungsmuster hinzufügen<br>Fügt Bewertungsmuster aus einer Exceltabelle zu den bisher<br>vorhandenen Daten hinzu. Bereits vorhandene Muster werden<br>dabei überschrieben.                          | Bewertungsmuster drucken<br>Druckt alle Bewertungsmuster der Datenbank.                                           |  |

Die speicherbaren Bewertungsmuster eignen sich als Vorlage für die Bearbeitung neuer Unterrichte. Ebenso können die Muster als Datei gesichert und zwischen Kollegen ausgetauscht werden.

#### Beispiel:

In der Schule wird festgelegt, im Fach Englisch für eine Klassenstufe drei Notenbereiche zu verwenden:

- 1. Klausuren mit 40 %
- 2. Mitarbeit mit 40 %
- 3. Referate mit 20 % als freiwillige Zusatzleistung

Ebenso können weitere Details festgelegt werden:

- Wertigkeit oder Prozente der einzelnen Bewertungen in einem Notenbereich
- Mindestanzahl der Bewertungen in einem Notenbereich
- Fakultative Bewertungen

Damit nicht jeder der 10 Englischlehrer in seinem Notenprogramm die Bewertungen zusammenstellt, wird empfohlen eine Musterbewertung zu erstellen. Diese wird anschließend exportiert und von den anderen Lehrern importiert. Sie erreichen mit dieser Methode eine bessere Einheitlichkeit und sparen wertvolle Zeit.

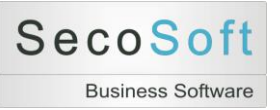

| lewertu    | ngs       | m    | iste | r     |         |           |      |                     |         |       |          |   |      |        |     |         |             |            |       |   |
|------------|-----------|------|------|-------|---------|-----------|------|---------------------|---------|-------|----------|---|------|--------|-----|---------|-------------|------------|-------|---|
| ustername  |           | D    | emo  | 1     |         |           |      |                     | Í       |       |          |   |      |        |     |         |             |            |       |   |
|            |           |      |      |       |         |           |      |                     |         |       |          |   |      |        |     |         |             |            |       |   |
| Bewertunge | en (      | lote | nber | eiche |         |           |      |                     |         |       |          |   |      |        |     |         |             |            |       |   |
|            |           |      |      |       |         |           |      |                     |         |       |          |   |      |        |     |         |             |            |       |   |
|            | 1. H      | albj | ahr  |       |         |           |      |                     |         |       | _        |   | 2. H | albjah | ır  |         |             |            |       | _ |
|            | L         | Nr.  | NB   |       | Kürzel  | Bezeichr  | nung |                     | Dauer   | %     | <b>^</b> |   | Nr.  | Kurz   |     | Art     | Bezeichnung | Dauer      | %     |   |
|            | ┢         | 1    | K    | •     | K1      | Klausur 1 |      |                     | 90      | 25,0  | 0        |   | 1    | ĸ      |     | K1      | Klausur 1   | 90         | 25,0  |   |
|            |           | 2    | ĸ    | -     | К2      | Klausur 2 |      |                     | 90      | 25,0  | 0        |   | 2    | ĸ      | -   | К2      | Klausur 2   | 90         | 25,0  |   |
|            |           | 3    |      | •     |         |           |      |                     | _       |       | _        |   | 3    | 84     | -   |         |             |            |       |   |
|            | $\square$ | 4    | M    | •     | M1      | Mündlich  | 1    |                     |         | 20,0  | U =      |   | 4    | M      |     | M1      | Mundlich 1  |            | 25,0  | = |
|            | Ц         | 5    | IVI  | •     | M2      | Mündlich  | 2    |                     |         | 20,0  | 0        |   | 5    | IVI    | -   | M2      | Mundlich 2  |            | 15,0  |   |
|            |           | 6    |      | •     |         |           |      |                     | _       |       | _        |   | 6    | 0      |     |         | <br>        |            |       |   |
|            |           | 7    | S    | •     | T1      | Test 1    |      |                     | _       | 5,0   | 0        |   | 7    | S      | -   | T1      | Test 1      |            | 2,5   |   |
|            |           | 8    | 5    | -     | T2      | Test 2    |      |                     |         | 5,0   | 0        | _ | 8    | 5      | -   | T2      | Test 2      |            | 2,5   |   |
|            |           | 9    |      | -     |         |           |      |                     |         |       |          |   | 9    | S      |     | Т3      | Test 3      |            | 2,5   |   |
|            |           | 10   |      | •     |         |           |      |                     |         |       |          |   | 10   | S      | -   | T4      | Test 4      |            | 2,5   |   |
|            |           | 11   |      | -     |         |           |      |                     |         |       |          |   | 11   |        |     |         |             |            |       |   |
|            |           | 12   |      | -     |         |           |      |                     |         |       |          |   | 12   |        | -   |         |             |            |       |   |
|            |           | 13   |      | •     |         |           |      |                     |         |       |          |   | 13   |        | -   |         |             |            |       |   |
|            |           | 14   |      | -     |         |           |      |                     |         |       |          |   | 14   |        | -   |         |             |            |       |   |
|            |           | 15   |      | -     |         |           |      |                     |         |       |          |   | 15   |        | -   |         |             |            |       |   |
|            |           | 16   | ļ    | •     |         |           |      |                     |         |       | T        | - | 16   |        | •   |         |             |            |       | - |
|            | lst       |      | к    | 50    | м       | 10 S      | 10   |                     | Halbiah | r 100 |          |   |      | к 🔽    | 50  | M 4     | 0 S 10      | Halbiahr   | 100   |   |
|            | Soll      |      |      | 50    |         | 40        | 10   |                     |         | 100   |          |   |      |        | 50  | 4       | 0 10        |            | 100   |   |
|            |           |      |      | ,     | 1       |           |      |                     |         | J     |          |   |      | ,      |     | ,       |             |            |       |   |
|            |           |      |      |       |         |           |      |                     |         |       |          |   |      |        |     |         |             |            |       |   |
|            |           |      |      |       |         |           |      |                     |         |       |          |   |      |        |     |         |             |            |       |   |
|            |           |      |      |       |         |           |      |                     |         |       |          |   |      |        |     |         |             |            |       |   |
|            |           |      |      |       |         |           |      |                     |         |       |          |   |      |        |     |         |             |            |       |   |
|            |           |      |      |       |         |           |      |                     |         |       |          |   |      |        |     |         |             |            |       |   |
|            |           |      | -    | _     |         |           | _    |                     |         |       |          |   |      | _      |     |         | <b>_</b>    |            |       |   |
| Zurü       | ck        |      |      |       | Löscher | 1         |      | <u>E</u> xportieren |         |       |          |   |      |        | Eun | ktionen |             | <u>D</u> r | ucken |   |
|            |           |      |      |       |         |           |      |                     |         |       |          |   |      |        |     |         |             |            |       |   |

Mit Exportieren wird das aktuelle Muster im Verzeichnis Export gespeichert.

Wenn Sie *Funktionen* anklicken, öffnet sich die Auswahl der verfügbaren Funktionen zur Bearbeitung der Bewertungsmuster.

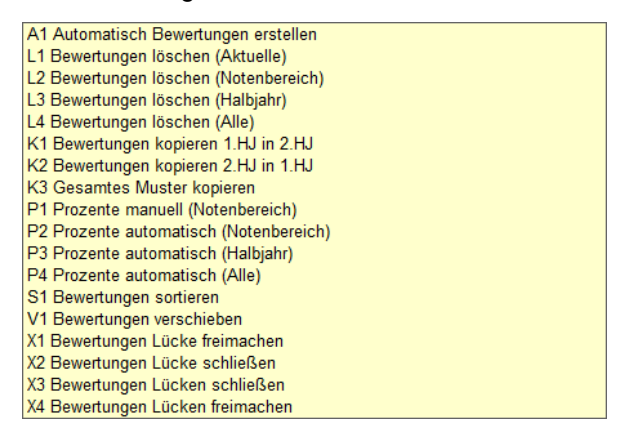

Hinweis: Im Bildschirm *Unterrichte* können Sie jederzeit die aktuelle Bewertung als Muster speichern oder ein vorhandenes Muster laden und weiter bearbeiten.

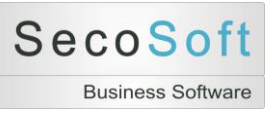

## **Register Import**

Im Register Import stehen Ihnen diverse Importmöglichkeiten von Schülern zur Verfügung. Am einfachsten ist der Import aus einer Excel-Tabelle. Eine leere Mustertabelle kann mit *Mustertabelle erstellen* in dem Unterverzeichnis *Import* erstellt werden. Füllen Sie dann diese Tabelle mit Ihren Daten. Gehen Sie anschließend auf *Import einer Schülerliste* und importieren Sie die von Ihnen erstellte Excel-Tabelle. Damit haben Sie alle Schülerdaten in die Datenbank importiert.

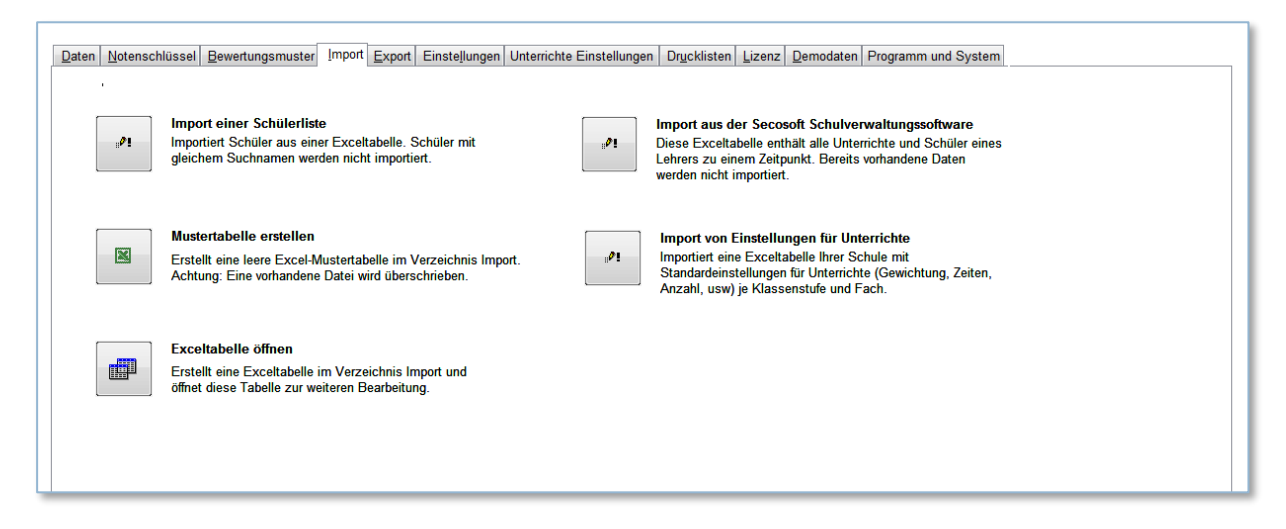

Beispiel der Excel-Tabelle für den Import von Schülerdaten:

| M    | 🔀 Microsoft Excel - Notenbuch Import Muster Schüler.xls    |                    |                             |          |                |     |                             |                                                                                                    |                |       |
|------|------------------------------------------------------------|--------------------|-----------------------------|----------|----------------|-----|-----------------------------|----------------------------------------------------------------------------------------------------|----------------|-------|
| :    | <u>D</u> atei į                                            | <u>B</u> earbeiten | <u>A</u> nsicht <u>E</u> ir | ifügen I | Forma <u>t</u> | E   | <u>x</u> tras Date <u>n</u> | <u>Eenster</u>                                                                                                    |                |       |
| 1    | 🚰 🛃                                                        | 🖪 🖪   '            | 🎖 🛴 🏷                       | la 🛍     | - 🏈            |     | ) - (2 - ) 🛱                | $\mathbf{\overline{c}} \bigotimes \boldsymbol{\Sigma} - \mathbf{\underline{A}} \downarrow \mathbf{\underline{Z}}$ | 🗼 🛄 🛷 100%     | •     |
| . MS | MS Sans Serif 🔹 10 ▾ F K U   ≣ ≣ 🔤 🔤 🧐 % 000 € % % 🛱 🗐 ▾ 🆄 |                    |                             |          |                |     |                             |                                                                                                    |                |       |
|      | A2 <b>v</b> fx                                             |                    |                             |          |                |     |                             |                                                                                                    |                |       |
|      | A                                                          | В                  | С                           | D        | E              | F   | G                           | Н                                                                                                    |                |       |
| 1    | Suchna                                                     | <u>ime</u> Name    | Vorname                     | Straße   | PLZ            | Ort | Geburtstag                  | Eltern Suchname                                                                                                   | Eltern Telefon | Elter |
| 2    |                                                            |                    |                             |          |                |     |                             |                                                                                                    |                |       |
| 3    |                                                            |                    |                             |          |                |     |                             |                                                                                                    |                |       |

Falls Ihre Schule das Vollprogramm *Secosoft Schulverwaltung* verwendet, kann aus diesem Programm je Lehrer eine Importdatei erstellt werden. In dieser Datei sind alle Unterrichte mit allen Schülern vollständig vorhanden. Sie ersparen sich somit die gesamte Anlage von Unterrichten.

Mit *Import von Einstellungen für Unterrichte* wird eine Excel-Tabelle importiert, die alle wesentlichen Daten je Klassenstufe und Fach enthält, um automatisch Bewertungen erstellen zu können.

Hinweis: Wenn Sie die Daten aus einem <u>verschlüsselten</u> Notenbuch importieren, müssen Sie das Datenbankkennwort mehrfach angeben (ca. 10 Mal), da das Kennwort für jede zu importierende Tabelle erneut abgefragt wird.

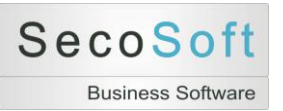

**Unterricht importieren**: Mit Hilfsprogramme, Import und der Schaltfläche unten links können Sie einen einzelnen Unterricht importieren, der von einem anderen Lehrer aus dem Secosoft Notenbuch exportiert wurde.

| Hilfsprogram   | me                                                                                                    |
|----------------|----------------------------------------------------------------------------------------------------|
| Daten Notensch | lüssel <u>B</u> ewertungsmuster Import <u>E</u> xport Einste <u>l</u> lungen Unterrichte                                                                                                    |
| : <b>0</b> 1   | Import einer Schülerliste<br>Importiert Schüler aus einer Exceltabelle. Schüler mit<br>gleichem Suchnamen werden nicht importiert.                                                                                                    |
| ×              | Mustertabelle erstellen<br>Erstellt eine leere Excel-Mustertabelle im Verzeichnis Import.<br>Achtung: Eine vorhandene Datei wird überschrieben.                                                                                                    |
|                | Exceltabelle öffnen<br>Erstellt eine Exceltabelle im Verzeichnis Import und<br>öffnet diese Tabelle zur weiteren Bearbeitung.                                                                                                    |
| "PI            | Import eines einzelnen Unterrichtes von einem anderen Lehrer<br>Dieser Import ist bei einem Lehrerwechsel innerhalb eines<br>Schuljahres notwendig. Der abgebende Lehrer exportiert<br>seinen Unterricht, der neue Lehrer importiert diesen<br>Unterricht mit allen vorhandenen Bewertungen. |

Hinweis: Bei einem Rückimport der Notenbuchdaten in das Schulverwaltungsprogramm Secosoft werden nur dann Daten importiert, wenn der Lehrer, der die Daten liefert, der aktuelle Lehrer des Unterrichtes ist. Der ehemalige Lehrer muss daher seinen Unterricht nicht aus seinem Notenbuch löschen.

Wichtig: Ändern Sie bitte direkt nach dem Import in den Einstellungen des Unterrichtes Ihren Namen und überprüfen Sie die importierten Daten.

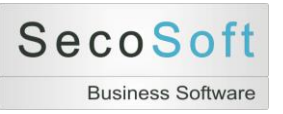

## **Register Export**

In diesem Register können Sie Exporte durchführen.

| Hilfsprogram   | me                                                                                                    |                            |
|----------------|----------------------------------------------------------------------------------------------------|----------------------------|
| Daten Notensch | Nüssel Bewertungsmuster Import Export Einstellungen Unterrichte Einstellungen Drucklisten Lizenz Demodaten                                                                                                    | Programm und System Profil |
|                | Export Schülerliste<br>Exportiert alle Schüler in eine Exceltabelle.                                                                                                    |                            |
|                | Export der Daten für die Secosoft Schulverwaltungssoftware<br>Es wird eine Exceltabelle erstellt, die für die Zeugnisnotenerfassung der Secosoft Schulverwaltungssoftware genutzt werd<br>Um diese Funktion nutzen zu können, müssen die Daten der Schüler und Unterrichte zuvor aus der Secosoft<br>Schulverwaltungssoftware importiert sein, damit ein fehlerfreies Rückschreiben gewährleistet werden kann.<br>Exportdatei<br>E-Mail senden an | len kann.                  |
|                | Letzter Export E-Mail                                                                                                    |                            |
| Zurück         |                                                                                                    |                            |

#### **Export Schülerliste:**

Es werden alle Schüler des Notenbuches, unabhängig von Klassenzuordnungen, in eine Excel-Datei exportiert.

#### Export der Daten für die Secosoft Schulverwaltungssoftware:

Es werden alle Daten des Notenbuches gespeichert. Voraussetzung sind die ausgefüllten Felder im Register Profil (Lehrerkürzel und E-Mail-Adressen). Nach dem Klick auf die Schaltfläche wird Ihnen zunächst eine Bestätigung angezeigt und die grauen Schaltflächen werden aktiv.

| Microsoft Access                                                  | × |
|-------------------------------------------------------------------|---|
| Die Daten wurden in die folgende Datei exportiert:                |   |
| C:\Daten\Notenbuch\Export\Test Export Notenbuch 2014-08-24 1156.x | s |
|                                                                   |   |
| OK                                                                |   |
|                                                                   |   |

| 🖼 Verzeichnis öffnen |  |
|----------------------|--|
| E-Mail senden        |  |

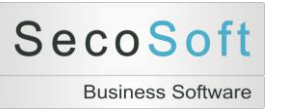

#### Verzeichnis öffnen:

Sie wechseln direkt in das Verzeichnis, in dem die Exporttabelle gespeichert wurde. Wählen Sie die Exportdatei aus und versenden Sie diese mit Ihrem E-Mail-Programm an die Schule. Sie können die Datei auch auf einem anderen Medium (USB-Stick) speichern und direkt in der Schule abgeben.

#### E-Mail senden:

Alternativ können Sie die Datei auch automatisch direkt aus dem Programm versenden. Die Datei wird dann mit Hilfe eines internen E-Mail-Programmes an die im Profil angegebene Adresse der Schule gesendet.

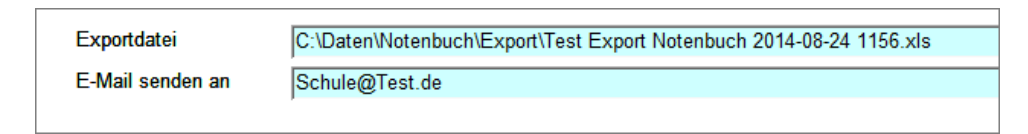

Nach Abschluss des Sendevorganges erhalten Sie eine Bestätigung. Beachten Sie bitte den Hinweis, dass das Programm nicht feststellen kann, ob die Datei in der Schule angekommen ist.

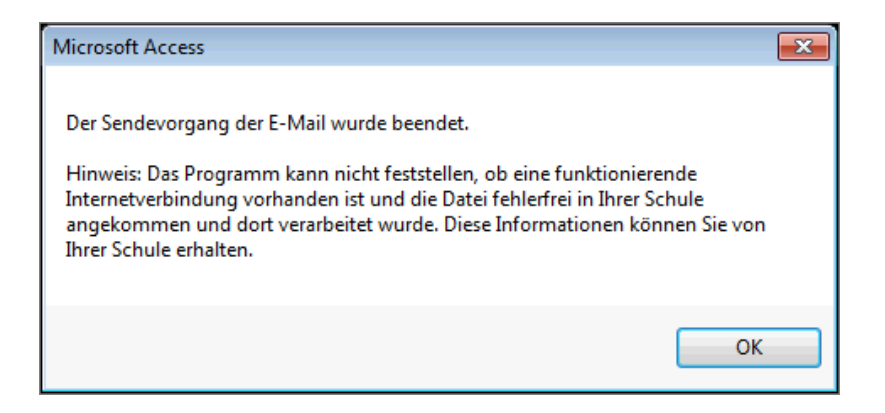

Im Feld letzter Export E-Mail wird das Datum und die Zeit des letzten Exportes per E-Mail angezeigt. Im Register Drucklisten können Sie die Exportdaten auch mit der Liste *Protokoll E-Mail-Versand* ansehen oder ausdrucken.

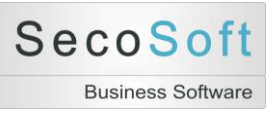

## **Register Einstellungen**

In diesem Register können Sie diverse Einstellungen vornehmen, die für alle Unterrichte gelten.

| Daten Notenschlüssel Bewertungsmuster Imp | port Export Einstellungen Unterrich | nte Einstellungen Dr <u>u</u> cklisten Lizenz Dem | nodaten Programm und System |
|-------------------------------------------|-------------------------------------|---------------------------------------------------|-----------------------------|
| Prozentwert bei Zusatznoten + oder -      | 0                                   | Dezimalstellen Genauigkeit                        | 2 Stellen 💌                 |
| Note 1+ zulässig                          | Ja 💌                                | Dezimalstellen Anzeige                            | 1 Stelle                    |
| Note 6+ zulässig                          | Nein                                | Dezimalstellen 0,5 im Zeugnis runden              | bessere Note                |
| Note 6- zulāssig                          | Nein 💌                              | Dezimalstellen 0,5 im Zeugnis für                 | Sport                       |
| Noten mit Dezimalenstellen erfassen       | Nein 💌                              | Tolgende Hacher immer abrunden                    |                             |
|                                           | 1. HJ 2. HJ                         |                                                   |                             |
| Anzahl Notenbereiche                      | 3 🔹 100 100                         | Ergebnisse runden wann                            | Nie                         |
| Text, Kurztext, Prozente für Bereich 1    | Klausur K 50 50                     | Ergebnisse runden wie                             | 1. Stelle 💌                 |
| Text, Kurztext, Prozente für Bereich 2    | Mitarbeit M 40 40                   | Ergebnisse kappen wann                            | Nie                         |
| Text, Kurztext, Prozente für Bereich 3    | Sonstiges S 10 10                   | Ergebnisse kappen wie                             | 1. Stelle                   |
|                                           | , , ,                               | Dateityp Foto                                     | BMP                         |
| Standard Drugken                          | Export                              | Import Lizenzdatei Lehrer                         |                             |

Mit *Prozentwert bei Zusatznoten* + *oder* - können Sie zwischen 0,33 und 0,25 Prozent auswählen. Somit wird aus einer 3+ eine 3,33 oder eine 3,25. Mit 0 wird keine Umrechnung vorgenommen (Standard).

Die Anzahl der *Notenbereiche* und ihre Bezeichnungen mit Prozentangaben sind die von Ihnen festgelegten Standardangaben für Unterrichte. Wird ein neuer Unterricht angelegt, werden diese Daten verwendet und können dann im einzelnen Unterricht angepasst werden.

Die *Dezimalstellen Genauigkeit* steuern im Programm in allen Berechnungen von Durchschnittsnoten die Rechengenauigkeit. Standard sind zwei Dezimalstellen. Ein Notendurchschnitt wird mit z.B. 2,87 berechnet. Ändern Sie die Einstellung auf eine Dezimalstelle, wird kaufmännisch auf 2,9 gerundet.

Die *Dezimalstellen 0,5 im Zeugnis runden* berechnet je nach Einstellung eine 2,5 als Note 2 oder Note 3.

Mit den Einstellungen für *Kappungen* legen Sie die Genauigkeit der Berechnungen fest. Die Kappungen werden nach der Rundung berechnet.

Mit der Schaltfläche Standard werden die vorgeschlagenen Standardeinstellungen wiederhergestellt.

Export exportiert die Einstellungen in eine Excel-tabelle und Import importiert diese wieder.

Mit der Schaltfläche *Lizenzdatei Lehrer* wird die aktuelle Einstellung ausgedruckt und mit einer Schlüsselnummer versehen. Falls ein Lehrer eine eingeschränkte Lizenz mit einer Schlüsselnummer besitzt, ist die Änderung der Einstellungen dann nicht mehr möglich.

## **Register Unterrichte Einstellungen**

In Diesem Register werden schreibgeschützt die Einstellungen der Unterrichte angezeigt, die von der Schule als Excel-Tabelle geliefert werden.

Sie importieren die Tabelle mit dem Register Import und der Schaltfläche Import von Einstellungen für Unterrichte.

Sie können diese Daten verwenden, wenn Sie einem Unterricht im Bildschirm *Unterricht* Register *Einstellungen* automatisch diese voreingestellten Bewertungen zuordnen wollen.

| iten | Notenschlüssel    | Bewertungsmu | ıster Import E | xport Einstellur | ngen Unterrichte | Einstellungen | Drucklisten L | izenz Demodate | en Programm un | d System Prot | fil    |
|------|-------------------|--------------|----------------|------------------|------------------|---------------|---------------|----------------|----------------|---------------|--------|
|      |                   |              |                |                  |                  |               |               |                |                |               |        |
|      | Klassenstuf       | Fach lang 🚽  | NB 1 -         | NB 2 -           | NB 3 🗸           | NB4 -         | NB 1 kurz 👻   | NB 2 kurz 👻    | NB 3 kurz 👻    | NB 4 kurz 👻   | NB1P1H |
|      | 5                 | Bi           | Klausur        | Mitarbeit        | Sonstiges        |               | к             | М              | S              |               | 1      |
|      | 5                 | De           | Klausur        | Mitarbeit        | Sonstiges        |               | к             | M              | S              |               | 50     |
|      | 5                 | E1           | Klausur        | Mitarbeit        | Sonstiges        |               | к             | M              | S              |               | 40     |
|      | 5                 | E2 - La      | Klausur        | Mitarbeit        | Sonstiges        |               | К             | M              | S              |               |        |
|      | 5                 | Er           | Klausur        | Mitarbeit        | Sonstiges        |               | к             | M              | S              |               |        |
|      | 5                 | Ge           | Klausur        | Mitarbeit        | Sonstiges        |               | к             | M              | S              |               |        |
|      | 5                 | Ku           | Klausur        | Mitarbeit        | Sonstiges        |               | к             | M              | S              |               |        |
|      | 5                 | L1           | Klausur        | Mitarbeit        | Sonstiges        |               | к             | M              | S              |               | 50     |
|      | 5                 | Ma           | Klausur        | Mitarbeit        | Sonstiges        |               | к             | M              | S              |               | 50     |
|      | 5                 | Mu           | Klausur        | Mitarbeit        | Sonstiges        |               | к             | M              | S              |               |        |
|      | 5                 | Re           | Klausur        | Mitarbeit        | Sonstiges        |               | к             | M              | S              |               |        |
|      | 6                 | Bi           | Klausur        | Mitarbeit        | Sonstiges        |               | к             | M              | S              |               | 40     |
|      | 6                 | De           | Klausur        | Mitarbeit        | Sonstiges        |               | К             | M              | S              |               | 50     |
|      | 6                 | E1           | Klausur        | Mitarbeit        | Sonstiges        |               | к             | M              | S              |               | 40     |
|      | 6                 | E2 - La      | Klausur        | Mitarbeit        | Sonstiges        |               | к             | M              | S              |               |        |
| _    | 6                 | Er           | Klausur        | Mitarbeit        | Sonstiges        |               | к             | M              | S              |               | 40     |
| _    | 6                 | Ge           | Klausur        | Mitarbeit        | Sonstiges        |               | к             | M              | S              |               | 40     |
| _    | 6                 | Ku           | Klausur        | Mitarbeit        | Sonstiges        |               | к             | M              | S              |               |        |
|      | 6                 | 11           | Klausur        | Mitarbeit        | Sonstiges        |               | к             | M              | S              |               | 50     |
| D    | atensatz: 🖬 斗 1 v | on 145 🕨 🕅 🌬 | Kein Filter    | Suchen           |                  |               |               |                |                |               |        |

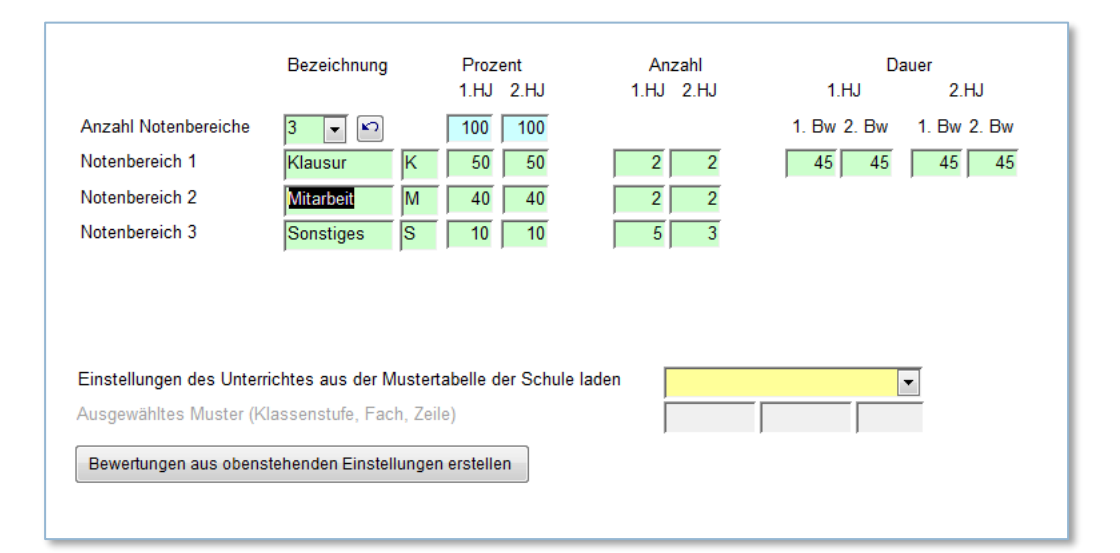

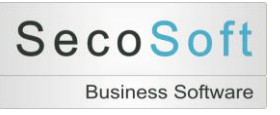

## **Register Drucklisten**

| Hilfsprogramme                                                                                                    |      |
|----------------------------------------------------------------------------------------------------|------|
| Daten Notenschlüssel Bewertungsmuster Import Export Einstellungen Unterrichte Einstellungen Drucklisten Lizenz Demodaten Programm und System Pro                                                                                                    | ofil |
| Schüler Liste Import       Schüler Liste Import     Notenblätter aller aktuellen Unterrichte<br>(Sofortdruck auf den Standarddrucker) <ul> <li>N1 Notenblatt</li> <li>N2 Notenblatt (Noten)</li> <li>Sommerhalbjahr</li> </ul> <ul> <li>Sommerhalbjahr</li> </ul> <ul> <li>Sommerhalbjahr</li> </ul> <ul> <li>Sommerhalbjahr</li> </ul> <ul> <li>Sommerhalbjahr</li> </ul> <ul> <li>Sommerhalbjahr</li> </ul> <ul> <li>Sommerhalbjahr</li> </ul> <ul> <li>Sommerhalbjahr</li> </ul> <ul> <li>Sommerhalbjahr</li> </ul> <ul> <li>Sommerhalbjahr</li> </ul> <ul> <li>Sommerhalbjahr</li> </ul> <ul> <li>Sommerhalbjahr</li> <li>Sommerhalbjahr</li> <li>Sommerhalbjahr</li> </ul> <ul> <li>Sommerhalbjahr</li> </ul> <ul> <li>Sommerhalbjahr</li> <li>Sommerhalbjahr</li> <li>Sommerhalbjahr</li> </ul> <ul> <li>Sommerhalbjahr</li> <li>Sommerhalbjahr</li> <li>Sommerhalbjahr</li> </ul> <ul> <li>Sommerhalbjahr</li> </ul> <ul> <li>Sommerhalbjahr</li> <li>Sommerhalbjahr</li> </ul> <ul> <li>Sommerhalbjahr</li></ul> |      |
| Schüler Liste Telefon                                                                                                    |      |
| Unterrichte Liste                                                                                                    |      |
| Protokoll E-Mail-Versand                                                                                                    |      |
|                                                                                                    |      |
| Zurück                                                                                                    |      |
| Funce                                                                                                    |      |

#### Drucklisten

Sie können verschiedene Listen erzeugen. Diese können Sie ansehen, drucken oder mit Word sowie Excel weiter verarbeiten.

#### Seriendruck

Für das Notenblatt N2 wird für alle Unterrichte ein Seriendruck angeboten. Sie können damit die Notenblätter aller Schüler für das Winter- oder Sommerhalbjahr sofort ausdrucken statt jeden Unterricht zunächst einzeln aufzurufen.

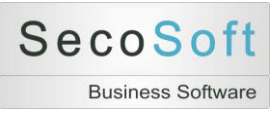

## **Register Lizenz**

Für die Vollversion des Programmes benötigen Sie einen Lizenzschlüssel. Ohne einen gültigen Lizenzschlüssel sowie bei der Erstinstallation wechselt das Programm in den Demomodus.

| Computerschlüssel 628.798.528<br>Lizenzschlüssel 0 | Arrede Arredee Arrede Arrede Arredee Arredeee Arredee Arredeee Arredee Arredee Arredee Arredee Arredee Arrede | Lizenzschlüssel für diesen Computer beantragen         Erstellt den Bericht mit den Lizenzdaten. Senden         Sie diesen bitte an die Secosof GmbHL, damit wir         Ihren Lizenzschlüssel erstellen und Ihnen zusenden         können.         Zienzschlüssel speichern         Speichert den Lizenzschlüssel, die Sie von der         Secosoft GmbH erhalten haben. |
|----------------------------------------------------|----------------------------------------------------------------------------------------------------|----------------------------------------------------------------------------------------------------|
|----------------------------------------------------|----------------------------------------------------------------------------------------------------|----------------------------------------------------------------------------------------------------|

Gehen Sie folgendermaßen vor, um einen Lizenzschlüssel zu installieren:

- 1. Erwerben Sie das Programm auf unserer Internetseite und geben Sie die Daten in den grünen Feldern ein.
- 2. Klicken Sie anschließend auf die Schaltfläche *Lizenzschlüssel für diesen Computer beantragen.* Es öffnet sich eine Textseite mit den Lizenzinformationen Ihres Computers.
- Senden Sie dieses Dokument an die Secosoft GmbH per E-Mail (<u>post@secosoft.de</u>) oder per Fax (0391 5054898 - 9).
- 4. Sie erhalten nach einer Prüfung kurzfristig einen für Ihren Computer individuellen Lizenzschlüssel. Klicken Sie auf "Lizenzschlüssel speichern" und geben Sie diesen Schlüssel ein. Anschließend ist das Programm lizensiert.

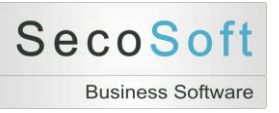

## **Register Demo**

Um die Funktionsweise des Programms schneller vorführen zu können oder um Ihnen den Test des Programms zu erleichtern, können Sie Demodaten für Schüler, Unterrichte, Notenschlüssel und Bewertungsmuster hinzufügen und anschließend wieder löschen. Klicken Sie hierzu auf die gewünschte Schaltfläche.

| Daten Notensch | lüssel Bewertungsmuster Import Export Einstellungen Unterricht                                                              | te Einstellunge | n Drucklisten Lizenz Demodaten Programm und System                                                           |
|----------------|----------------------------------------------------------------------------------------------------|-----------------|----------------------------------------------------------------------------------------------------|
|                | Demo Schüler und Unterrichte hinzufügen<br>Es werden zwei Beispiele von Schülerdatensätzen<br>mit Unterrichten hinzugefügt. | ×!              | Demo Schüler und Unterrichte löschen<br>Es werden die Beispiele gelöscht, die mit 'Demo'<br>beginnen.        |
|                | Demo Notenschlüssel hinzufügen<br>Es werden einige Muster von Notenschlüsseln<br>hinzugefügt.                               | <b>×</b> !      | Demo Notenschlüssel löschen<br>Es werden die Muster von Notenschlüsseln<br>gelöscht, die mit Demo' beginnen. |
|                | Demo Bewertungsmuster hinzufügen<br>Es wird ein Bewertungsmuster hinzugefügt.                                               | <b>×</b> !      | Demo Bewertungsmuster löschen<br>Es werden alle Bewertungsmuster gelöscht, die mit<br>"Demo' beginnen.       |
|                | Demo Alles hinzufügen<br>Es werden alle Demodaten hinzugefügt.                                                              | ×!              | Demo Alles löschen<br>Es werden alle Demodaten gelöscht, die mit 'Demo'<br>beginnen.                         |

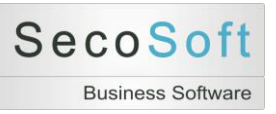

## **Register Programm und System**

|                                                          | rtungsmuster Import Export Einstellungen Unterrichte Einstellungen                                                                           | Drucklisten Lizenz Demodaten Programm und System                                                                                                    |
|----------------------------------------------------------|----------------------------------------------------------------------------------------------------|----------------------------------------------------------------------------------------------------|
| Desktopsy<br>Erstellt ein<br>kann. Sie l                 | ymbol<br>ne Verknüfung auf Ihrem Desktop, mir der diese Datei geöffnet werden<br>können den Namen der Verknüpfung frei wählen.               | Kennwort     Erstellt oder ändert das Datenbankkennwort                                                                                                    |
| Programm Version<br>Windows Benutzer<br>Windows Computer | 1.3.120       Seehawer       PC32                                                                                                    | Altes Kennwort Neues Kennwort Wiederholung Kennwort löschen                                                                                                    |
| Access Version<br>Access Art<br>Access Verzeichnis       | 2010<br>Vollversion<br>C:\Program Files\Microsoft Office\Office14\                                                                           |                                                                                                    |
| Datei u<br>Speicht<br>das Ver                            | umbenennen<br>ert die Datei unter einem anderen Namen. Den neunen Dateinamen sowie<br>rzeichnis können Sie in einem Dialogfenster auswählen. | Sicherheitsabfrage abschalten<br>Fügt das aktuelle Verzeichnis der Liste der<br>vertrauenswürdigen Verzeichnisse zu. Dadurch<br>entfällt die Sicherheitsabfrage beim Öffnen der<br>Datenbank. |

In diesem Bildschirm werden verschiedene Funktionen angeboten, die die gesamte Datenbank betreffen.

#### Desktopsymbol

Hiermit wird eine Verknüpfung auf Ihrem Desktop erstellt. Den Namen der Verknüpfung können Sie frei wählen.

#### Datei umbenennen

Diese Funktion benennt die Datenbankdatei um. Lautet der alte Name zum Beispiel "Noten Müller 2011.mdb", können Sie den Namen in einen beliebigen anderen Namen, zum Beispiel in "Noten Müller 2011 Archiv.mdb" umbenennen.

#### Kennwort

Wenn Sie Ihre Datei mit einem Kennwort versehen möchten, nutzen Sie diese Funktion. Die Datei kann dann nur noch geöffnet werden, wenn das richtige Kennwort eigegeben wird. Um diese Funktion nutzen zu können, muss die Datei exklusiv geöffnet sein. Dieses geschieht automatisch, wenn Sie die Datei mit der zuvor angelegten Verknüpfung öffnen.

ACHTUNG: Sollten Sie das Kennwort vergessen haben, gibt es keine Möglichkeit mehr, auf Ihre Daten zuzugreifen. Das Kennwort in diesen Fällen kann nicht zurückgesetzt werden.

#### Sicherheitsabfrage abschalten

Diese Funktion speichert das aktuelle Verzeichnis in Ihrem Computer als sicheres Verzeichnis. Der Hinweis, der vor möglicherweise gefährlicher Software warnt, entfällt dann.

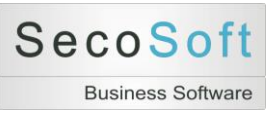

# Hilfe

Ø

Im Startbildschirm befindet sich die Schaltfläche mit dem Fragezeichen, die den Hilfebildschirm aufruft. In diesem Bildschirm werden Ihnen verschiedene Schaltflächen angeboten.

| 8          |                                                                                                    |   |  |  |  |  |
|------------|----------------------------------------------------------------------------------------------------|---|--|--|--|--|
|            |                                                                                                    |   |  |  |  |  |
| Hilfe      |                                                                                                    | 1 |  |  |  |  |
|            | Handbuch öffnen<br>Das aktuelle Handbuch wird als PDF-Datei mit installiert. Öffnen Sie diese Datei, um sich einen Überblick zu verschaffen oder besondere Funktionen nachzuschlagen.                                                                                                    |   |  |  |  |  |
| <b>v</b> ≱ | Updates<br>Programmaktualisierungen (Updates) können Sie von unserer Internetseite herunterladen. Mit einem Klick öffnet sich per vorhandener Internetverbindung die Seite der<br>Secosoft GmbH. Gehen Sie anschließend auf die Seite Software, Notenbuch, Dateien zum Download.                                                                                                    |   |  |  |  |  |
|            | Fernsteuerung starten<br>Mit Hilfe der Fernsteuerung ermöglichen Sie Mitarbeitern der Secosoft GmbH über das Internet Ihren Bildschirm zu sehen und Ihre Tastatur sowie Maus zu bedienen. Die<br>Verbindung ist verschlüsselt und durch eine eindeutige Nummer (ID) sowie ein für jede Fernsteuerungssitzung neues Kennwort geschützt. Mit einem einfachen Klick<br>können Sie die Sitzung jederzeit beenden. |   |  |  |  |  |
|            | Servicemail senden<br>Fall wir Ihre Daten prüfen sollen, können Sie uns Ihren aktuellen Datenbestand automatisch per Klick zusenden. Kommentare können sie uns mit einer separaten Mail aus<br>Ihrem E-Mail-Programm an unsere Adresse post@secosoft.de zusenden. Wir bemühen uns um kurzfristige Antworten.                                                                                                  |   |  |  |  |  |
| 8          | Serviceticket erstellen<br>Öffnet die Internetseite unseres Ticketsystems. Somit erreichen Sie direkt unsere Supportmitarbeiter. Sie können eine einzelne Anfrage stellen oder ein kostenloses<br>Supportkonto anlegen. Hierzu registrieren Sie sich mit Ihrer E-Mail-Adresse und einem Kennwort. Weitere Informationen finden Sie auf der Internetseite.                                                     |   |  |  |  |  |
|            | Hersteller des Programmes     Secosoft GmbH     Telefon:     0391 - 5054     898 0       Hegelstraße 4     Telefax:     0391 - 5054     898 9       39104 Magdeburg     post@secosoft.de       www.secosoft.de                                                                                                    |   |  |  |  |  |
|            | Rechte am Programm Copyright 2010 - 2014 Secosoft GmbH; Magdeburg; Germany<br>Die Marke Secosoft ist in Deutschland ein eingetragenes Warenzeichen.                                                                                                    |   |  |  |  |  |
| Zurück     |                                                                                                    |   |  |  |  |  |

Sie können sich das Handbuch als PDF-Datei anzeigen lassen. Das Handbuch befindet sich sowohl in Ihrem Installationsordner im Unterordner *\Hilfe* als auch im Internet unter *www.secosoft.de/Software/Notenbuch/Dokumente zum Download*.

Für die weiteren Funktionen ist eine Internetverbindung erforderlich.

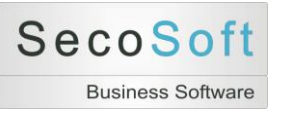

#### Servicemail senden

Nachdem Sie die Schaltfläche angeklickt haben, wird der folgende Bildschirm angezeigt. In diesen können Sie Ihre Bemerkungen schreiben und mit der automatisch erstellten Sicherheitskopie Ihrer Daten diese mit einem Klick per Mail an die Firma Secosoft senden.

| Secosoft Servicemail    |                                                                   | 23 |
|-------------------------|-------------------------------------------------------------------|----|
| Servicemail an die Firm | na Secosoft GmbH                                                  |    |
| Ihre Mailadresse        | Lehrer@Schule.de                                                  |    |
| Unsere Mailadresse      | support@secosoft.de                                               |    |
| Ihr Text                |                                                                   |    |
| Dateianlage             | C:\Daten\Notenbuch\Backup\Sicherung Notenbuch 2014-08-24 1601.xls |    |
|                         | Abbrechen Mail senden                                             |    |

# **Berichte**

**Bildschirm Schüler** 

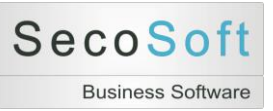

## Schüler: B1 Schüler Bewertung Unterricht

|                       |            |                                                 | <mark>B1 Schüler Bev</mark> | ærtung Un          | terricht           |     |            | 24.08.201 |
|-----------------------|------------|-------------------------------------------------|-----------------------------|--------------------|--------------------|-----|------------|-----------|
| Schú<br>Klass<br>Fach | iler<br>se | <b>Schüler 01, Demo</b><br>5a<br>Deutsch (Demo) |                             | Lehrer<br>Laufzeit | Demo<br>01.08.2010 | bis | 31.07.2011 |           |
| HJ                    | NB         | Kürzel                                          | Bezeichnung                 |                    | Datum              | %   | Noten      | MW        |
| 1                     | 1          | К1                                              | Kurzgeschichte              |                    |                    | 25  | 1          | 2,2       |
| 1                     | 1          | К2                                              | Diktat                      |                    |                    | 25  | 2          | 2,5       |
| 1                     | 2          | M1                                              | Mitarbeit 1                 |                    |                    | 20  | 2          | 2,5       |
| 1                     | 2          | M2                                              | Mitarbeit 2                 |                    |                    | 20  | 3          | 2,5       |
| 1                     | 3          | T1                                              | Test                        |                    |                    | 5   | 2          | 2,5       |
| 1                     | 3          | T2                                              | Referat                     |                    |                    | 5   | 2+         | 2,2       |
| 2                     | 1          | кі                                              | Klausur 1                   |                    |                    | 25  |            |           |
| 2                     | 1          | К2                                              | Klausur 2                   |                    |                    | 25  |            |           |
| 2                     | 2          | M1                                              | Mitarbeit 1                 |                    |                    | 20  |            |           |
| 2                     | 2          | M2                                              | Mitarbeit 2                 |                    |                    | 20  |            |           |
| 2                     | 3          | T1                                              | Test                        |                    |                    | 10  |            |           |

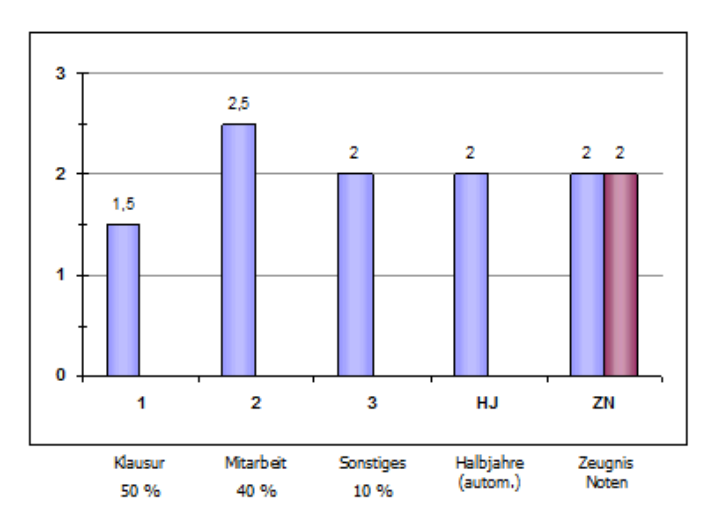

HJ = Halbjahr, NB = Noten bereich, % = Wertig keit im Halbjahr, MW = Mittelwert Klasse oder Kurses Gesamt = Ergebnis 1. und 2. Halbjahr, Note = Zeugnisnote 1. Halbjahr und Gesamtjahr.

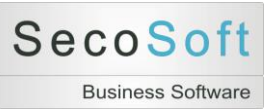

# Schüler: S1 Seriendruck Schülerbewertung

| Schuler<br>Nasse<br>FanSchuler 01, Demo<br>Sa<br>Deutsch (Demo)Lehrer<br>LautzeitDemo<br>LautzeitDemo<br>108.2010bis<br>31.07.2011 $HJ$ NBKürzelBezeichnungDatum%NotenMW11K1Kurzgeschichte2512212M1Mitarbeit 12022512M2Mitarbeit 22032,513T2Referat522,513T2Referat522,513T2Referat522,513T2Referat522,513T2Referat522,513G00600                                                                                                    | Schüler<br>Hasse<br>FochSchüler 01, Demo<br>Sa<br>Deutsch (Demo)Lehrer<br>LautzeitDemo<br>1.08.2010is $31.07.2011$ $M$ NBKürzelBezeichnungDatum9NotenNW11K1Kurzgeschichte2522512M2Mitarbeit 12022513T1Test522513T2Referat522513T2Referat522513T2Referat522513T2Referat522513T2Referat522513T2Referat522513T2Referat522513T2Referat522513T2Referat522513T2Referat522513T3T3T3T3T31T3T4T5T42522513T3T3T3T3T31T4T5T4T4T4T41T5T5T4T5T41T5T5T5T4T51T5T5T5T5T51T5 <td< th=""><th></th><th></th><th></th><th></th><th></th><th></th><th></th><th></th><th></th><th></th></td<>                                                                                                    |                       |            |                                   |              |                  |                    |                    |     |            |     |
|----------------------------------------------------------------------------------------------------|----------------------------------------------------------------------------------------------------|-----------------------|------------|-----------------------------------|--------------|------------------|--------------------|--------------------|-----|------------|-----|
| HJNBKürzelBezeichnungDatum%NotenMW11K1Kurzgeschichte2512212M1Mtarbeit 12022512M2Mtarbeit 22032513T2Test522513T2Referat52+22Meret252+2513T2Referat52+2513T2Referat52+2513T2Referat52+2513T2Referat52+2513T2Referat52+2513T2Referat52+2513T2Referat52+2513T2TTT11111111111111113TTT1111111111111111111111111111111111111111111                                                                                                    | HJNBKürzelBezeichnungDatum%NotenNW11K1Kurzgeschichte2512212M1Mitarbeit 12022512M2Mitarbeit 22032513T1Test522513T2Referat52251000000                                                                                                    | Schú<br>Klass<br>Fach | iler<br>se | Schüler 01,<br>5a<br>Deutsch (Der | Demo<br>no)  |                  | Lehrer<br>Laufzeit | Demo<br>01.08.2010 | bis | 31.07.2011 |     |
| $ \begin{array}{c ccccccccccccccccccccccccccccccccccc$                                                                                                    | $ \begin{array}{c ccccccccccccccccccccccccccccccccccc$                                                                                                    | HJ                    | NB         | Kürzel                            |              | Bezeichnung      | ı                  | Datum              | %   | Noten      | MW  |
| $ \begin{array}{c ccccccccccccccccccccccccccccccccccc$                                                                                                    | 1       1       K2       Diktat       25       2       25         1       2       M1       Mitarbeit 1       20       2       25         1       2       M2       Mitarbeit 2       20       3       25         1       3       T1       Test       5       2       25         1       3       T2       Referat       5       2+       22                                                                                                    | 1                     | 1          | кі                                |              | Kurzgeschicht    | e                  |                    | 25  | 1          | 2,2 |
| 1       2       M1       Mitarbeit 1       20       2       2.5         1       2       M2       Mitarbeit 2       20       3       2.5         1       3       T1       Test       5       2       2.5         1       3       T2       Referat       5       2+       2.2         Mitarbeit 2         0         1       3       T2       Referat       5       2+       2.2         Mitarbeit         2       2       2       2       2       2         1       3       T2       Referat       5       2+       2.2         Mitarbeit       2       2       2       2         1       1       2       3       HJ       ZN       ZN         Mausur       Mitarbeit       Sonstiges       0       9       0       9       0       9       0       9                                                                                                    | 1       2       M1       Mitarbeit 1       20       2       2,5         1       2       M2       Mitarbeit 2       20       3       2,5         1       3       T1       Test       5       2       2,5         1       3       T2       Referat       5       2+       2,2         Image: Second second seco | 1                     | 1          | K2                                |              | Diktat           |                    |                    | 25  | 2          | 2,5 |
| 1       2       M2       Mitarbeit 2       20       3       2,5         1       3       T1       Test       5       2       2,5         1       3       T2       Referat       5       2+       2,2         Image: Constraint of the state of the state of th | 1       2       M2       Mitarbeit 2       20       3       2,5         1       3       T1       Test       5       2       2,5         1       3       T2       Referat       5       2+       2,2         1       3       T2       Referat       5       2+       2,2         1       3       T2       Referat       5       2+       2,2         1       1.5       2       2       2       2       2       1         1       2       3       HJ       ZN       ZN       ZN       ZN       ZN         Klausur       Mtarbeit       Sonstiges       0.%       0.%       0.%       0.%                                                                                                    | 1                     | 2          | M1                                |              | Mitarbeit 1      |                    |                    | 20  | 2          | 2,5 |
| 1 3 T1 Test 5 2 2,5<br>1 3 T2 Referat 5 2+ 2,2<br>1 3 T2 Referat 5 2+ 2,2<br>1 5 2+ 2,2<br>1,5                                                                                                    | 1 3 T1 Test 5 2 2.5<br>1 3 T2 Referat 5 2+ 2.2<br>1 3 T2 Referat 5 2+ 2.2<br>1 3 T2 Referat 5 2+ 2.2<br>1 3 T2 Referat 5 2+ 2.2<br>1 5 2+ 2.2                                                                                                    | 1                     | 2          | M2                                |              | Mitarbeit 2      |                    |                    | 20  | 3          | 2,5 |
| 1       3       T2       Referat       5       24       2,2                                                                                                    | 1 3 12 Heterat 5 2+ 22<br>$ \begin{array}{c}             2,5 \\             1,5 \\             1,2 \\             1,5 \\             0 \\             1,2 \\             1,5 \\             0 \\             1,5 \\             0 \\             1,5 \\             0 \\             1,5 \\             0 \\             0 \\         $                                                                                                    | 1                     | 3          | T1                                |              | Test             |                    |                    | 5   | 2          | 2,5 |
| 2,5         1,5         1,5         1,2         1,2         1,2         1,2         1,2         1,2         1,2         1,2         1,2         1,2         1,2         1,3         1,5         1,5         1,5         1,5         1,5         1,5         1,5         1,5         1,5         1,5         1,5         1,5         1,5         1,5         1,5         1,5         1,5         1,5         1,5         1,5         1,5         1,5         1,5         1,5         1,5         1,5         1,5         1,5         1,5         1,5         1,5         1,5         1,5         1,5         1,5         1,5         1,5         1,5         1                                                                                                    | 2,5         1,5         1,5         1,2         1,2         1,2         1,2         1,2         1,2         1,2         1,2         1,2         1,2         1,2         1,2         1,2         1,2         1,2         1,2         1,2         1,2         1,2         1,2         1,2         1,2         1,2         1,2         1,2         1,2         1,2         1,2         1,2         1,2         1,2         1,2         1,2         1,2         1,2         1,2         1,2         1,2         1,2         1,2         1,2         1,2         1,2         1,2         1,2         1,2         1,2         1,2         1,2         1,2         1                                                                                                    | 1                     | 3          | T2                                |              | Referat          |                    |                    | 5   | 2+         | 2,2 |
| 1 2 3 HJ ZN<br>Klausur Mitarbeit Sonstiges<br>0 % 0 % 0 %                                                                                                    | 1 2 3 HJ ZN<br>Klausur Mitarbeit Sonstiges<br>0 % 0 % 0 %                                                                                                    |                       |            |                                   |              |                  |                    |                    |     |            |     |
| Klausur Mitarbeit Sonstiges<br>0 % 0 % 0 %                                                                                                    | Klausur Mitarbeit Sonstiges<br>0 % 0 % 0 %                                                                                                    |                       |            | 1                                 | 2            | 3                | HJ                 | ZN                 |     |            |     |
|                                                                                                    |                                                                                                    |                       | KI<br>(    | lausur Mit<br>0 % (               | arbeit<br>)% | Sonstiges<br>0 % |                    |                    |     |            |     |
|                                                                                                    |                                                                                                    |                       |            |                                   |              |                  |                    |                    |     |            |     |

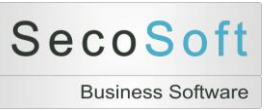

## **Unterricht: Schüler: D1 Druck Liste Anwesenheit**

|                                  | D1 Anwesenheitsliste | 24.08.2014 |
|----------------------------------|----------------------|------------|
| Klasse 5a<br>Fach Deutsch (Demo) |                      |            |
| Schüler                          | Unterschrift         |            |
| Schüler 01, Demo                 |                      |            |
| Schüler 02, Demo                 |                      |            |
| Schüler 03, Demo                 |                      |            |
| Schüler 04, Demo                 |                      |            |
| Schüler 05, Demo                 |                      |            |
| Schüler 08, Demo                 |                      |            |

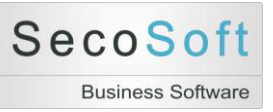

Г

٦

## Unterricht: Schüler: D3 Druck Liste Schüler

| Klasse   | 5a             |  |
|----------|----------------|--|
| Fach     | Deutsch (Demo) |  |
| Lehrer   | Demo           |  |
| Schüler  |                |  |
| 1 Schüle | er 01, Demo    |  |
| 2 Schüle | er 02, Demo    |  |
| 3 Schüle | er 03, Demo    |  |
| 4 Schüle | er 04, Demo    |  |
| 5 Schüle | er 05, Demo    |  |
| 6 Schük  | er 06, Demo    |  |

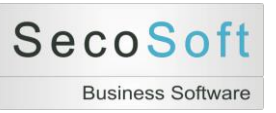

# Unterricht: Bewertungen

|    |     |    |        | B1 Unterricht<br>Bewertungen |       |      | 24.08.2 |
|----|-----|----|--------|------------------------------|-------|------|---------|
| HJ | Nr. | NB | Kürzel | Bezeichnung                  | Datum | Std. | %       |
| 1  | 1   | к  | К1     | Kurzgeschichte               |       | 45   | 25,0    |
| 1  | 2   | к  | K2     | Diktat                       |       | 45   | 25,0    |
| 1  | 4   | м  | M1     | Mitarbeit 1                  |       |      | 20,0    |
| 1  | 5   | м  | M2     | Mitarbeit 2                  |       |      | 20,0    |
| 1  | 7   | s  | T1     | Test                         |       |      | 5,0     |
| 1  | 8   | s  | T2     | Referat                      |       |      | 5,0     |
|    |     |    |        |                              |       |      | 100,0   |
| 2  | 1   | к  | K1     | Klausur 1                    |       | 45   | 25,0    |
| 2  | 2   | к  | K2     | Klausur 2                    |       | 45   | 25,0    |
| 2  | 4   | м  | M1     | Mitarbeit 1                  |       |      | 20,0    |
| 2  | 5   | м  | M2     | Mitarbeit 2                  |       |      | 20,0    |
| 2  | 7   | s  | T1     | Test                         |       |      | 10,0    |
|    |     |    |        |                              |       |      | 100,0   |
|    |     |    |        |                              |       |      | 100.0   |

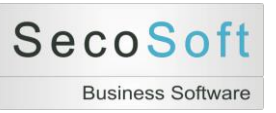

## Unterricht: Einzelbewertung: E1 Einzeldruck auf A4 für Schüler

| Schüler 0      | 1, Der  | no      |         |    |        |            | Eine herausra | gende Leistur | ng.              |
|----------------|---------|---------|---------|----|--------|------------|---------------|---------------|------------------|
| K1<br>Franksis | Kurz(   | ges ch  | ichte   |    |        |            |               |               |                  |
| E geons        | 20 Fi   | JIN 12  |         |    |        |            |               |               |                  |
| Note           | 1       |         |         |    |        |            |               |               |                  |
| Notenspieg     | jel     |         |         |    |        |            |               |               |                  |
| 1 2            | 3       | 4       | 5       | 6  |        | Anzahl     | 6             | Ergebnis      | Punkte (max. 30) |
| 1 2            | 2       | 1       | 0       | 0  | ]      | Mittelwert | 2,5           | Art           | Noten 1 bis 6    |
|                |         |         |         |    | _      |            |               |               |                  |
| Notenschlü     | issel   |         |         |    |        |            |               |               |                  |
| Note           | 1       | 2       | 3       | 4  | 5      | 6          |               |               |                  |
| ab             | 28      | 23      | 18      | 12 | 6      | 0          |               |               |                  |
|                |         |         |         |    |        |            |               |               |                  |
| Schüler 0      | 2, Der  | no      |         |    |        |            |               |               |                  |
| К1             | Kurz    | ges ch  | ichte   |    |        |            |               |               |                  |
| Ergebnis       | 20 P    | unk te  |         |    |        |            |               |               |                  |
| Note           | 3       |         |         |    |        |            |               |               |                  |
| Notenspieg     | jel     |         |         |    |        |            |               |               |                  |
| 1 2            | 3       | 4       | 5       | 6  |        | Anzahl     | 6             | Ergebnis      | Punkte (max. 30) |
| 1 2            | 2       | 1       | 0       | 0  | Ĩ      | Mittelwert | 2,5           | Art           | Noten 1 bis 6    |
| ab             | 1<br>28 | 2<br>23 | 3<br>18 | 4  | 5<br>6 | 6<br>0     |               |               |                  |
| Schüler 0      | 3, Der  | no      |         |    |        |            |               |               |                  |
| K1             | Kurz    | ges ch  | ichte   |    |        |            |               |               |                  |
| Ergeonis       | 18 Pi   | JINK TE |         |    |        |            |               |               |                  |
| Note           | 3       |         |         |    |        |            |               |               |                  |
| Notenspieg     | gel     |         |         |    |        |            |               |               |                  |
| 1 2            | 3       | 4       | 5       | 6  |        | Anzahl     | 8             | Emobele       | Punkts (may 30)  |
| 1 2            | 2       | 1       | 0       | 0  | 1      | Mittelwert | 2,5           | Art           | Noten 1 bis 6    |
|                | - 1     | -       | ~       | Ť  |        |            |               |               |                  |
| Notenschli     | issel   |         |         |    |        |            |               |               |                  |
| Note           | 1       | 2       | 3       | 4  | 5      | 6          |               |               |                  |
| ab             | 28      | 23      | 18      | 12 | 6      | 0          |               |               |                  |
|                |         |         |         |    |        |            |               |               |                  |
|                |         |         |         |    |        |            |               |               |                  |
|                |         |         |         |    |        |            |               |               |                  |
|                |         |         |         |    |        |            |               |               |                  |
|                |         |         |         |    |        |            |               |               |                  |
|                |         |         |         |    |        |            |               |               |                  |
|                |         |         |         |    |        |            |               |               |                  |
|                |         |         |         |    |        |            |               |               |                  |
|                |         |         |         |    |        |            |               |               |                  |
|                |         |         |         |    |        |            |               |               |                  |

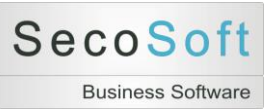

## Unterricht: Einzelbewertung: E2 Einzeldruck auf A4 für Schüler mit Info

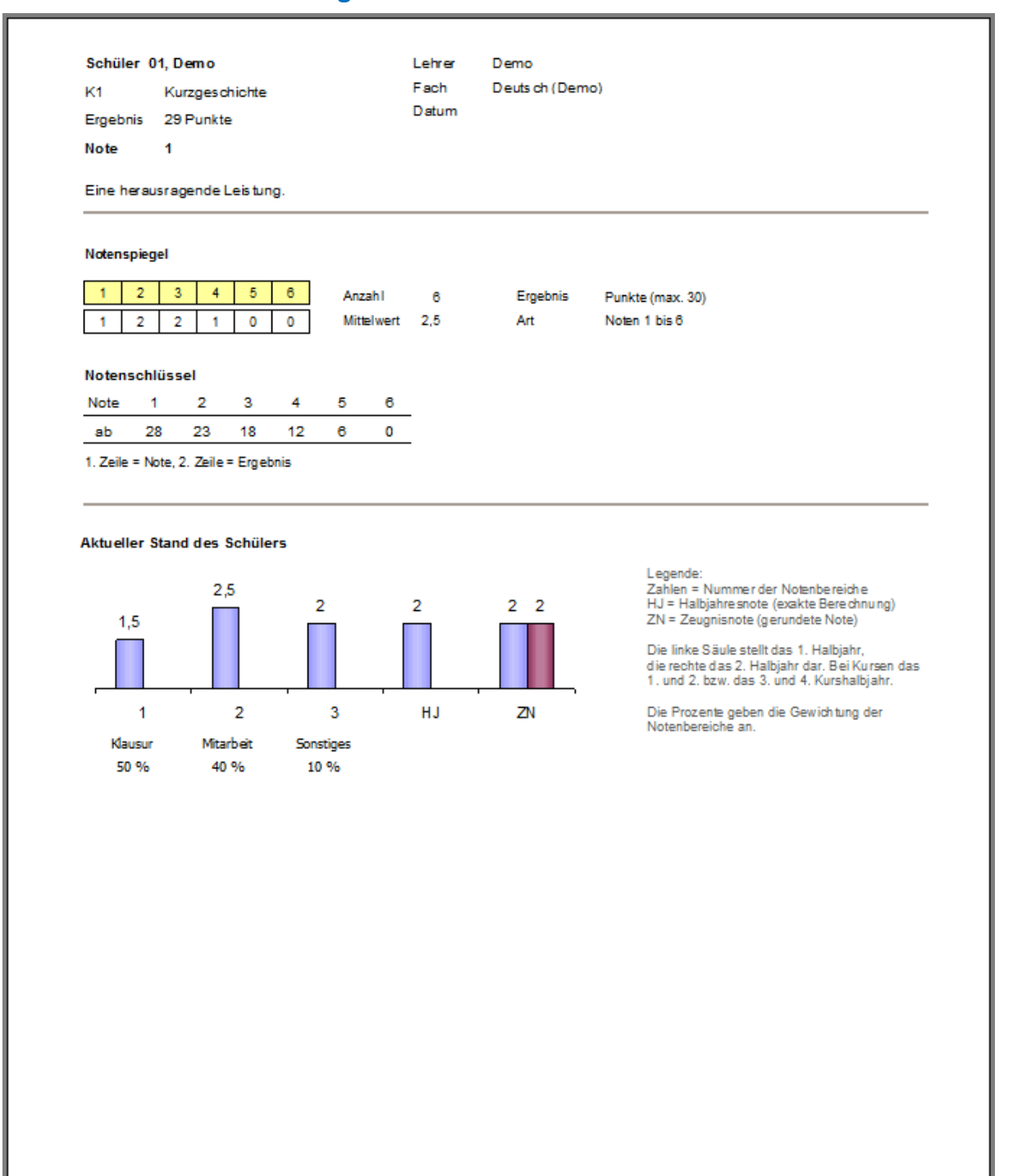

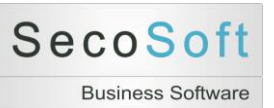

## Unterricht: Einzelbewertung: E3 Einzeldruck auf A5 für Schüler

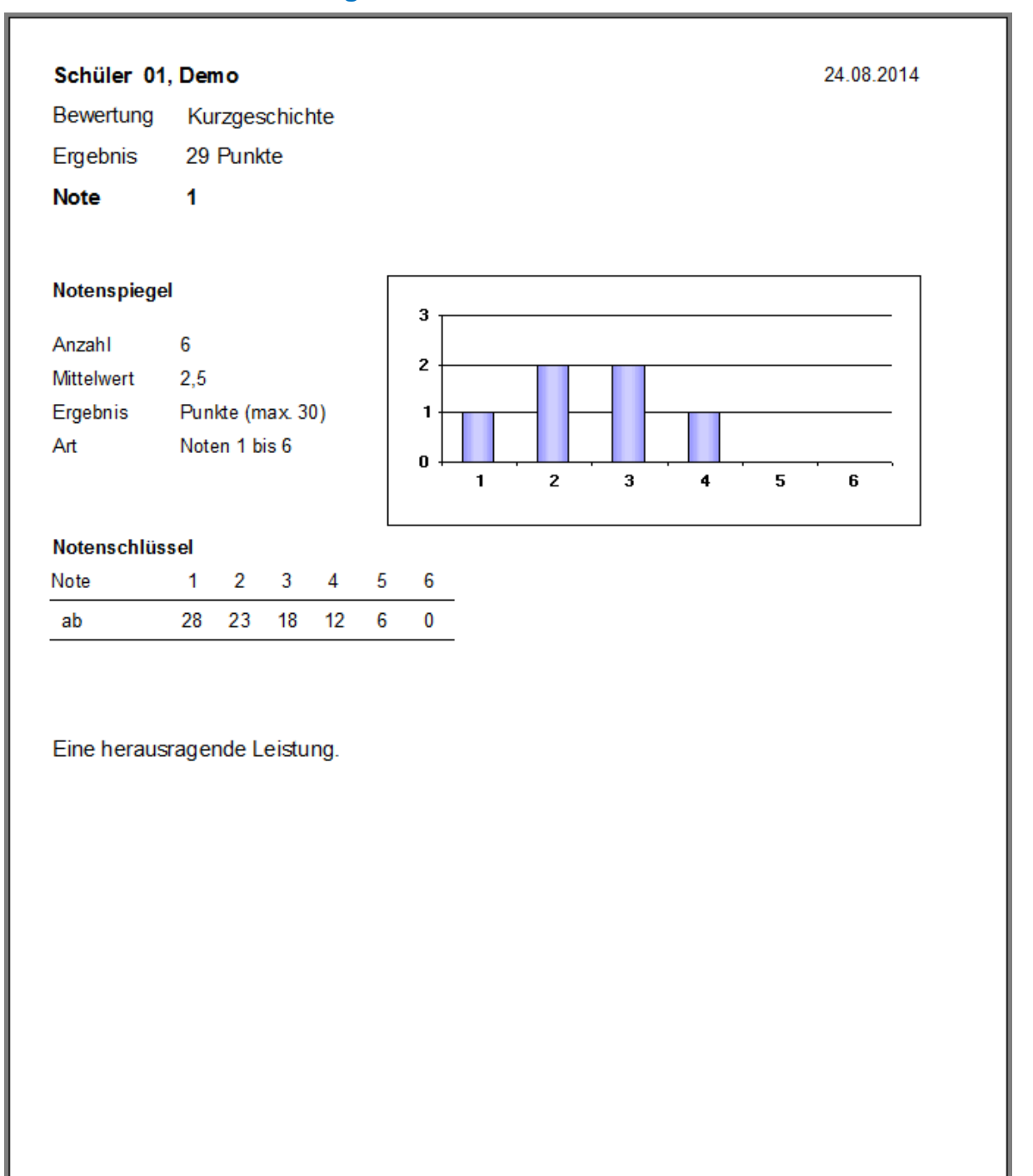

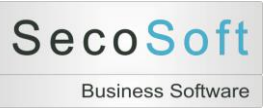

## Unterricht: Einzelbewertung: K1 Korrekturliste

|                                                     |                                                          | Korrekturliste |                | 24.08.201 |
|-----------------------------------------------------|----------------------------------------------------------|----------------|----------------|-----------|
| Datum                                               |                                                          | Halbjahr       | 1              |           |
| Kürzel                                              | К1                                                       | Klasse         | 5a             |           |
| Notenbereich                                        | Klaus ur                                                 | Fach           | Deutsch (Demo) |           |
| Bezeichnung                                         | Kurzges chichte                                          | Lehrer         | Demo           |           |
| Nr. Schu                                            | er 01, Demo                                              | Punkte         | Bemerkung      |           |
| 1 Schul                                             |                                                          |                |                |           |
| 2 Schül                                             | er 02, Demo                                              |                |                |           |
| 2 Schül<br>3 Schül                                  | er 02, Demo<br>er 03, Demo                               |                |                |           |
| 1 Schül<br>2 Schül<br>3 Schül<br>4 Schül            | er 02, Demo<br>er 03, Demo<br>er 04, Demo                |                |                |           |
| 1 Schul<br>2 Schül<br>3 Schül<br>4 Schül<br>5 Schül | er 02, Demo<br>er 03, Demo<br>er 04, Demo<br>er 05, Demo |                |                |           |

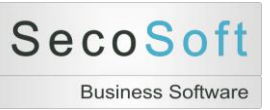

## Unterricht: Einzelbewertung: L1 Notenliste

| Datum                                                |                                  |                      |               |                                   |                                |              | Halbiahr               | 1              |   |     |
|------------------------------------------------------|----------------------------------|----------------------|---------------|-----------------------------------|--------------------------------|--------------|------------------------|----------------|---|-----|
| Kürzel                                               |                                  | к1                   |               |                                   |                                |              | Klasse                 | 5a             |   |     |
| Notenbereid                                          | h I                              | Klausi               | ur            |                                   |                                |              | Fach                   | Deutsch (Demo) |   |     |
| Bezeichnun                                           | g I                              | Kurzge               | es chio       | shte                              |                                |              | Lehrer                 | Demo           |   |     |
| Schüler                                              |                                  |                      |               |                                   |                                |              | Punkte                 | Note           |   |     |
| Schüler 01,                                          | Dem                              | no                   |               |                                   |                                |              | 29 Punkte              | 1              |   |     |
| Schüler 02                                           | Den                              | no                   |               |                                   |                                |              | 20 Punkte              | 3              |   |     |
| Schüler 03,                                          | Den                              | no                   |               |                                   |                                |              | 18 Punkte              | 3              |   |     |
| Schüler 04,                                          | Den                              | no                   |               |                                   |                                |              | 24 Punkte              | 2              |   |     |
| Schuler 05,                                          | Dem                              | no                   |               |                                   |                                |              | 17 Punkte<br>28 Punkte | 4              |   |     |
| Notenschlus<br>Notenschlus<br>Nachkomm<br>Fehlende N | sel A<br>sel N<br>astell<br>oten | Art<br>Muster<br>Ien | r D<br>G<br>0 | oten 1<br>emo 1<br>ianze P<br>voi | bso<br>Standa<br>Junkte<br>n 6 | rd           |                        | 2 3            | 4 | 5 6 |
| Note 1                                               |                                  | 2                    | 3             | 4                                 | 5                              | 6            |                        |                |   |     |
| ab 28                                                | 2                                | 23                   | 18            | 12                                | 6                              | 0            | -                      |                |   |     |
| % 93                                                 | 7                                | 75                   | 60            | 40                                | 20                             | 0            |                        |                |   |     |
| <u>80</u> 28<br><u>%</u> 93<br>1. Zeile = No         | ne, 2. 2                         | 23<br>75<br>Zeile =  | 60<br>Ergeb   | 40<br>mis, 3. 2                   | 20<br>Zeile = P                | 0<br>Irozent | -                      |                |   |     |

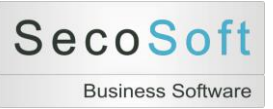

### Notenbuch Handbuch

## Unterricht: Einzelbewertung: L2 Notenliste Kurzfassung

|                                                                                        |                          | L2 Notenliste Kurzfas                                                   | sung           | 24.08.20 |
|----------------------------------------------------------------------------------------|--------------------------|-------------------------------------------------------------------------|----------------|----------|
|                                                                                        |                          |                                                                         |                |          |
| Datum                                                                                  |                          | Halbjahr                                                                | 1              |          |
| Kürzel                                                                                 | K1                       | Klasse                                                                  | 5a             |          |
| Notenbereich                                                                           | Klaus ur                 | Fach                                                                    | Deutsch (Demo) |          |
| Bezeichnung                                                                            | Kurzges chichte          | Lehrer                                                                  | Demo           |          |
|                                                                                        |                          |                                                                         |                |          |
| Schüler                                                                                |                          | Punkte                                                                  | Note           |          |
| Schüler<br>Schüler 01, De                                                              | emo                      | Punkte<br>29 Punkte                                                     | Note           |          |
| Schüler<br>Schüler 01, De<br>Schüler 02, De                                            | emo<br>emo               | Punkte<br>29 Punkte<br>20 Punkte                                        | Note<br>1<br>3 |          |
| Schüler<br>Schüler 01, De<br>Schüler 02, De<br>Schüler 03, De                          | emo<br>emo<br>emo        | Punkte<br>29 Punkte<br>20 Punkte<br>18 Punkte                           | Note 1 3 3     |          |
| Schüler 01, De<br>Schüler 02, De<br>Schüler 03, De<br>Schüler 04, De                   | emo<br>emo<br>emo        | Punkte<br>29 Punkte<br>20 Punkte<br>18 Punkte<br>24 Punkte              | Note 1 3 3 2   |          |
| Schüler 01, De<br>Schüler 02, De<br>Schüler 03, De<br>Schüler 04, De<br>Schüler 05, De | emo<br>emo<br>emo<br>emo | Punkte<br>29 Punkte<br>20 Punkte<br>18 Punkte<br>24 Punkte<br>17 Punkte | Note 1 3 3 2 4 |          |

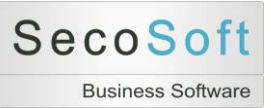

### Notenbuch Handbuch

## Unterricht: Einzelbewertung: L3 Notenliste mit Gutachten

|                             | L3 Noten I | iste mit Gu | itachten                    | 24.08.20 |
|-----------------------------|------------|-------------|-----------------------------|----------|
|                             |            |             |                             |          |
| Datum                       |            | Halbjahr    | 1                           |          |
| Kürzel K1                   |            | Klasse      | 5a                          |          |
| Notenbereich Klaus ur       |            | Fach        | Deutsch (Demo)              |          |
| Bezeichnung Kurzges chichte |            | Lehrer      | Demo                        |          |
|                             |            |             |                             |          |
| Schüler                     | Punkte     | Note        |                             |          |
| Schüler 01, Demo            | 29 Punkte  | 1 E         | äne herausragende Leistung. |          |
| Schüler 02, Demo            | 20 Punkte  | 3           |                             |          |
| Schüler 03, Demo            | 18 Punkte  | 3           |                             |          |
| Schüler 04, Demo            | 24 Punkte  | 2           |                             |          |
| Schüler 05, Demo            | 17 Punkte  | 4           |                             |          |
|                             |            |             |                             |          |

#### Noten spiegel

| Anzahl                | 6                |
|-----------------------|------------------|
| Mittelwert            | 2,5              |
| Ergebnis              | Punkte (max. 30) |
| Notenschlüssel Art    | Noten 1 bis 6    |
| Notenschlüssel Muster | Demo 1 Standard  |
| Nachkommastellen      | Ganze Punkte     |
| Fehlende Noten        | 0 von 6          |

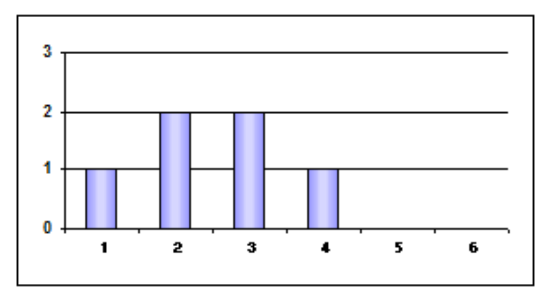

#### Notenschlüssel

| Note | 1  | 2  | 3  | 4  | 5  | 6 |
|------|----|----|----|----|----|---|
| ab   | 28 | 23 | 18 | 12 | 6  | 0 |
| %    | 93 | 75 | 60 | 40 | 20 | 0 |
|      |    |    |    |    |    |   |

1. Zeile = Note, 2. Zeile = Ergebnis, 3. Zeile = Prozent

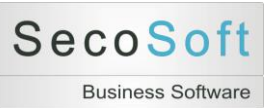

### Notenbuch Handbuch

## Unterricht: Einzelbewertung: L4 Notenspiegel für Schüler

| Noten spiegel  |     |                |                |     |  |  |  |  |  |
|----------------|-----|----------------|----------------|-----|--|--|--|--|--|
| Klasse         |     | 5              | 5a             |     |  |  |  |  |  |
| Fach           |     | Deutsch (Demo) |                |     |  |  |  |  |  |
| Lehrer         |     | Demo           |                |     |  |  |  |  |  |
| Bewertung      |     | K              | urzgeschic     | hte |  |  |  |  |  |
| Datum          |     |                |                |     |  |  |  |  |  |
|                |     |                |                |     |  |  |  |  |  |
| Anzahl         |     | 6              |                |     |  |  |  |  |  |
| Fehlende Noter | n   | 0              | von 6          |     |  |  |  |  |  |
| Mittelwert     |     | 2              | 2,5            |     |  |  |  |  |  |
| Ergebnis       |     | P              | Punkte (max. 3 |     |  |  |  |  |  |
| Notenschlüssel | Art | Noten 1 bis 6  |                |     |  |  |  |  |  |
|                |     |                |                |     |  |  |  |  |  |
|                | -   |                |                |     |  |  |  |  |  |

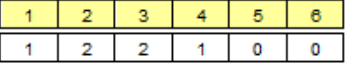

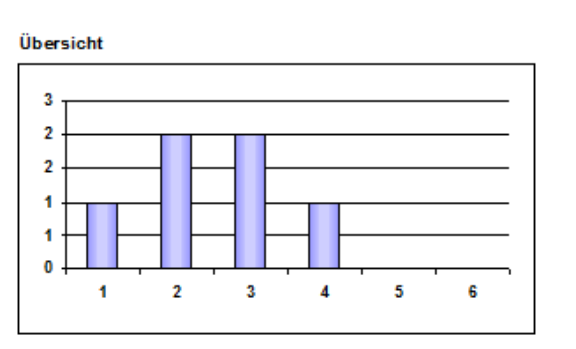

#### Notenschlüssel

| 11012 1 | 4  | <u>ہ</u> | 4  | 9 | 8 |
|---------|----|----------|----|---|---|
| ab 28   | 23 | 18       | 12 | 6 | 0 |

1. Zeile = Note, 2. Zeile = Ergebnis

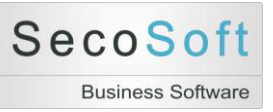

## Unterricht: Halbjahr: N1 Notenblatt

|        |         |           |        |     |     |     |     | I   | V1 No | tenblatt |        |     |     |         |  | 24.08.20 | 14    |   |
|--------|---------|-----------|--------|-----|-----|-----|-----|-----|-------|----------|--------|-----|-----|---------|--|----------|-------|---|
| Klas   | sse     |           |        |     |     |     |     |     | Datum | 01.08    | 8.2010 | bis | 31. | 07.2011 |  |          |       |   |
| Fac    | h       | Deutsch ( | (Demo) |     |     |     |     |     |       | Halbjahr | 1      |     |     |         |  |          |       |   |
| Lehrer | rer     | Demo      |        |     |     |     |     |     |       |          |        |     |     |         |  |          |       |   |
|        |         |           |        | 1   | 2   | 3   | 4   | 5   | 6     |          |        |     |     |         |  | Ze       | ugni  | 5 |
|        | Sch     | üler      | Bez.   | K1  | K2  | M1  | M2  | T1  | Т2    |          |        |     |     |         |  | Ha       | lbjah | 1 |
|        |         |           | %      | 25  | 25  | 20  | 20  | 5   | 5     |          |        |     |     |         |  |          |       |   |
|        |         |           | MW     | 2,5 | 2,5 | 2,5 | 2,5 | 2,5 | 2,2   |          |        |     |     |         |  | HA       | ΗZ    | 1 |
| 1      | Schüler | 01, Demo  |        | 1   | 2   | 2   | 3   | 2   | 2+    |          |        |     |     |         |  | 2,0      | 2     | 1 |
| 2      | Schüler | 02, Demo  |        | 3   | 2   | 2   | 2   | 2+  | 2     |          |        |     |     |         |  | 2,3      | 2     | ł |
| 3      | Schüler | 03, Demo  |        | 3   | 2   | 2   | 2   | 3   | 2     |          |        |     |     |         |  | 2,3      | 2     | ł |
| 4      | Schüler | 04, Demo  |        | 2   | 3   | 3   | 3   | 2   | 2     |          |        |     |     |         |  | 2,7      | 2     | ł |
| 5      | Schüler | 05, Demo  |        | 4   | 3   | 3   | 2   | 2-  | 2     |          |        |     |     |         |  | 3,0      | 3     | ĺ |
| -      |         |           |        | _   | -   | -   | -   |     |       |          |        |     |     |         |  |          |       |   |

Legende Bewertungen

| Nr. | Kürzel | Art       | Bezeichnung    | Datum | Mittelwert | Prozent | Mittelwert | Prozent |
|-----|--------|-----------|----------------|-------|------------|---------|------------|---------|
| 1   | К1     | Klausur   | Kurzgeschichte |       | 2,5        | 25,0    | 2.5        | 50      |
| 2   | к2     | Klausur   | Diktat         |       | 2,5        | 25,0    |            |         |
| 3   | M1     | Mitarbeit | Mitarbeit 1    |       | 2,5        | 20,0    | 2.5        | 40      |
| 4   | M2     | Mitarbeit | Mitarbeit 2    |       | 2,5        | 20,0    |            |         |
| 5   | т1     | Sonstiges | Test           |       | 2,5        | 5,0     | 2.3        | 10      |
| 6   | т2     | Sonstiges | Referat        |       | 2,2        | 5,0     |            |         |

100,0

#### Noten spiegel

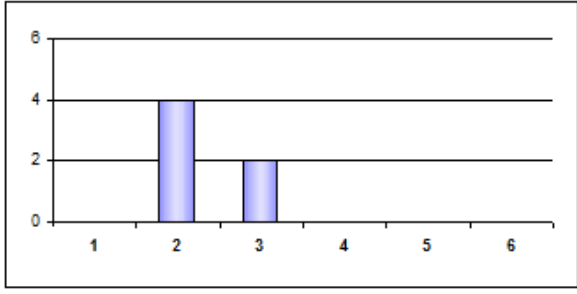

Secosoft Notenbuch Version August 2014 (2.1.181) Lizenz NB.VE1 Zusatznoten = 0; Ergebnis runden = Nie; Ergebnis kappen= Nie; Genauigkeit = 2 Stellen; Rundungen = bessere Note

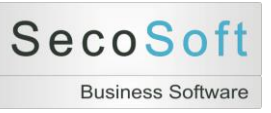

## Unterricht: Halbjahr: N2 Notenblatt (Noten)

|                 |         |          |      |     |     |     |     | N 2 N | oten     | blatt (Noten) |     |         |     |     |         | 24.08.20 | 14    |   |
|-----------------|---------|----------|------|-----|-----|-----|-----|-------|----------|---------------|-----|---------|-----|-----|---------|----------|-------|---|
| Klas            | sse     | 5a       |      |     |     |     |     |       |          | Datum         | 01. | 08.2010 | bis | 31. | 07.2011 |          |       |   |
| Fach Deutsch (D |         | Demo)    |      |     |     |     |     |       | Halbjahr | 1             |     |         |     |     |         |          |       |   |
| Leh             | rer     | Demo     |      |     |     |     |     |       |          |               |     |         |     |     |         |          |       |   |
|                 |         |          |      | 1   | 2   | 3   | 4   | 5     | 6        |               |     |         |     |     |         | Ze       | ugnis | 5 |
|                 | Sch     | nüler    | Bez. | K1  | K2  | M1  | M2  | T1    | T2       |               |     |         |     |     |         | Ha       | lbjah | r |
|                 |         |          | %    | 25  | 25  | 20  | 20  | 5     | 5        |               |     |         |     |     |         |          |       |   |
|                 |         |          | MW   | 2,5 | 2,5 | 2,5 | 2,5 | 2,5   | 2,2      |               |     |         |     |     |         | HA       | ΗZ    |   |
| 1               | Schüler | 01, Demo |      | 1   | 2   | 2   | 3   | 2     | 2+       |               |     |         |     |     |         | 2,0      | 2     | 1 |
| 2               | Schüler | 02, Demo |      | 3   | 2   | 2   | 2   | 2+    | 2        |               |     |         |     |     |         | 2,3      | 2     |   |
| 3               | Schüler | 03, Demo |      | 3   | 2   | 2   | 2   | 3     | 2        |               |     |         |     |     |         | 2,3      | 2     |   |
| 4               | Schüler | 04, Demo |      | 2   | 3   | 3   | 3   | 2     | 2        |               |     |         |     |     |         | 2,7      | 2     |   |
| 5               | Schüler | 05, Demo |      | 4   | 3   | 3   | 2   | 2-    | 2        |               |     |         |     |     |         | 3,0      | 3     |   |
|                 | Cabiler | 08 Deme  |      | 2   | 2   | 2   | 2   | 4     | 2        |               |     |         |     |     |         | 20       | 2     | ĺ |

Secosoft Notenbuch Version August 2014 (2.1.181) Lizenz NB.VE1 Zusatznoten = 0; Ergebnis runden = Nie; Ergebnis kappen= Nie; Genauigkeit = 2 Stellen; Rundungen = bessere Note
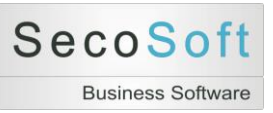

### Unterricht: Halbjahr: N3 Notenblatt (Statistik)

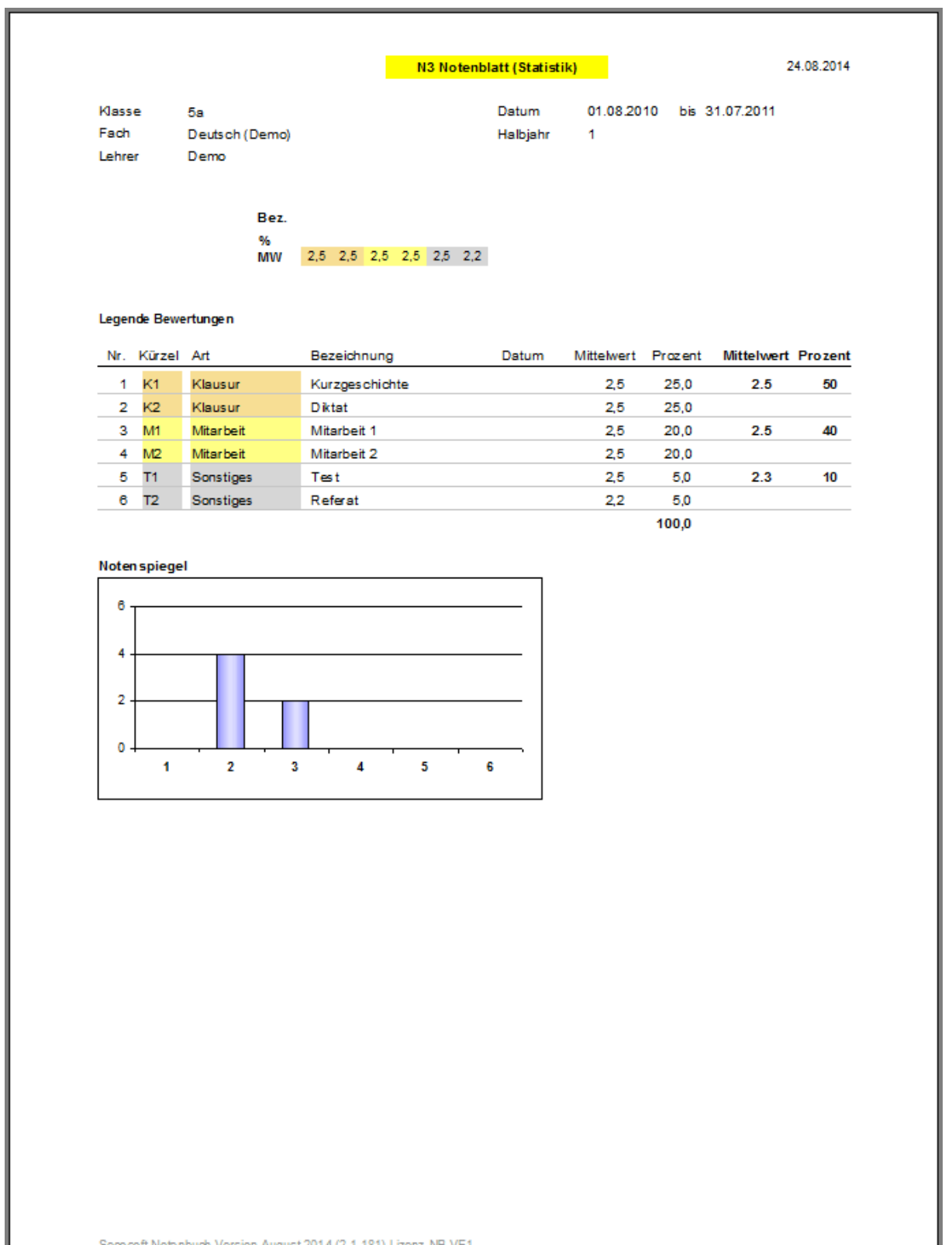

Seco soft Notenbuch Version August 2014 (2.1.181) Lizenz NB.VE1 Zusatznoten = 0; Ergebnis runden = Nie; Ergebnis kappen= Nie; Genauigkeit = 2 Stellen; Rundungen = bessere Note

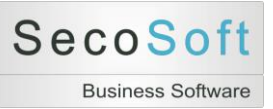

### Unterricht: Halbjahr: S1 Seriendruck Schülerbewertung

| Schü | ler | Schüler 01, Demo |                | Lehrer   | Demo       |     |            |     |
|------|-----|------------------|----------------|----------|------------|-----|------------|-----|
| Fach | e   | Deutsch (Demo)   |                | Laufzeit | 01.08.2010 | bis | 31.07.2011 |     |
| HJ   | NB  | Kürzel           | Bezeichnung    |          | Datum      | %   | Noten      | MW  |
| 1    | 1   | кі               | Kurzgeschichte |          |            | 25  | 1          | 2,5 |
| 1    | 1   | К2               | Diktat         |          |            | 25  | 2          | 2,5 |
| 1    | 2   | M1               | Mitarbeit 1    |          |            | 20  | 2          | 2,5 |
| 1    | 2   | M2               | Mitarbeit 2    |          |            | 20  | 3          | 2,5 |
| 1    | 3   | T1               | Test           |          |            | 5   | 2          | 2,5 |
| 1    | 3   | T2               | Referat        |          |            | 5   | 2+         | 2,2 |
|      |     |                  | 3              | н        | ZN         |     |            |     |
|      | 5   | 10 % 40 %        | 10 %           |          |            |     |            |     |
|      |     |                  |                |          |            |     |            |     |

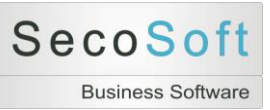

### Unterricht: Gesamtjahr: G1 Notenblatt Gesamt nach Notenbereichen

|                              |                                                     |                                                          |                                 | G1 Not<br>nach N                | enblatt Gesamt<br>otenbereichen |            |                                 | 24.08.2014                     |
|------------------------------|-----------------------------------------------------|----------------------------------------------------------|---------------------------------|---------------------------------|---------------------------------|------------|---------------------------------|--------------------------------|
| Kla<br>Fac<br>Leh            | sse<br>h<br>rer                                     | 5a<br>Deutsch (Demo)<br>Demo                             |                                 |                                 | Datum<br>Halbjahr               | 01.08.2010 | bis 31.07.2011                  |                                |
|                              |                                                     |                                                          | Klausur                         | Mitarbeit                       | Sonstiges                       |            | Gesamt                          | Zeugnisnot                     |
|                              |                                                     | Prozent                                                  | 50                              | 40                              | 10                              | 0          | 100                             |                                |
|                              |                                                     |                                                          |                                 |                                 |                                 |            |                                 |                                |
| Sch                          | üler                                                |                                                          |                                 |                                 |                                 |            |                                 |                                |
| Sch                          | üler<br>Schüler                                     | 01, Demo                                                 | 1,8                             | 2,8                             | 3,0                             |            | 2,3                             | 2                              |
| Sch<br>1<br>2                | üler<br>Schüler<br>Schüler                          | 01, Demo<br>02, Demo                                     | 1,8<br>2,8                      | 2,8<br>2,0                      | 3,0<br>2,5                      |            | 2,3<br>2,4                      | 2 2                            |
| <b>Sch</b>                   | Schüler<br>Schüler<br>Schüler<br>Schüler            | 01, Demo<br>02, Demo<br>03, Demo                         | 1,8<br>2,8<br>2,8               | 2,8<br>2,0<br>2,0               | 3,0<br>2,5<br>3,3               |            | 2,3<br>2,4<br>2,5               | 2 2<br>2 2                     |
| Sch<br>1<br>2<br>3<br>4      | Schüler<br>Schüler<br>Schüler<br>Schüler<br>Schüler | 01, Demo<br>02, Demo<br>03, Demo<br>04, Demo             | 1,8<br>2,8<br>2,8<br>3,3        | 2,8<br>2,0<br>2,0<br>3,0        | 3,0<br>2,5<br>3,3<br>2,5        |            | 2,3<br>2,4<br>2,5<br>3,1        | 2 2 2<br>2 2<br>2 2 3<br>2 * 3 |
| Sch<br>1<br>2<br>3<br>4<br>5 | Schüler<br>Schüler<br>Schüler<br>Schüler<br>Schüler | 01, Demo<br>02, Demo<br>03, Demo<br>04, Demo<br>05, Demo | 1,8<br>2,8<br>2,8<br>3,3<br>2,8 | 2,8<br>2,0<br>2,0<br>3,0<br>2,3 | 3.0<br>2.5<br>3.3<br>2.5<br>3.0 |            | 2,3<br>2,4<br>2,5<br>3,1<br>2,6 | 2 2 2<br>2 2<br>2 * 3<br>3 3   |

Halbjahr: 1 = 1. Halbjahr, 2 = 2.Halbjahr, G = Gesamtjahr, \* = Abweichung der Zeugnisnote von der automatischen Berechnung.

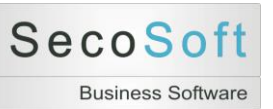

#### Notenbuch Handbuch

| Klausur         Miarbeit         Sonstiget         .         Geamt         Zaut         Ber           Halbjahr         1         2         6         1         2         6         1         2         6         1         2         6         1         2         6         1         2         6         1         2         6         1         2         6         1         2         6         1         2         6         1         2         6         1         2         6         1         2         6         1         2         6         1         2         6         1         2         6         1         2         6         1         2         6         1         1         1         1         1         1         1         1         1         1         1         1         1         1         1         1         1         1         1         1         1         1         1         1         1         1         1         1         1         1         1         1         1         1         1         1         1         1         1         1         1         1                                                                                                    | Zeugnisno           Berechnet           G         1         2           2,5         2,3         2         2           2,4         2         2         2         2           2,5         2,3         2         2         2 | isnote Zeugnisnote<br>hnet) (Endgüftg)<br>2,3<br>2 1 G |
|----------------------------------------------------------------------------------------------------|----------------------------------------------------------------------------------------------------|--------------------------------------------------------|
| Halbjahr         1         2         G         1         2         G         1         1         2         G         1         1         2         G         1         1         1         1         1         1         1         1         1         1         1         1         1         1         1         1         1         2         3         3         3         3         3         3         3         3         3         1         3         1         3         1         3         1         3         1         3         1         3         1         3         1         3         1<                                                                                                    | G 225 23 2 23 2 25 2 25 2 2 2 2 2 2 2 2 2                                                                                                    | 2 2 2 2 2 2 2 2 2 2 2 2 2 2 2 2 2 2 2 2                |
| Frozent         50         50         50         40         40         10         10         10         0         0         0         0         0         0         0         0         0         0         0         0         0         0         0         0         0         0         0         0         0         0         0         0         0         0         0         0         0         0         0         0         0         0         0         0         0         0         0         0         0         0         0         0         0         0         0         0         0         0         0         0         0         0         0         0         0         0         0         0         0         0         0         0         0         0         0         0         0         0         0         0         0         0         0         0         0         0         0         0         0         0         0         0         0         0         0         0         0         0         0         0         0         0         0         2.0         2.0                                                                                                    | 2,5<br>2,4<br>2,5<br>2,4<br>2,3<br>2,5<br>2,4<br>2,3<br>2,3<br>2,5<br>2,4<br>2,5<br>2,5<br>2,5<br>2,5<br>2,5<br>2,5<br>2,5<br>2,5<br>2,5<br>2,5                                                                           | 2 2 2 2                                                |
| tillerMittelwert2,52,52,33,32,32,32,32,3Schuler01, Demo1,52,01,82,53,02,82,04,03,0Schuler02, Demo2,53,02,82,02,02,03,02,422,4Schuler03, Demo2,53,02,82,02,02,03,02,52,422Schuler04, Demo2,53,03,03,03,03,02,54,03,133Schuler04, Demo2,54,03,33,03,03,02,54,03,133Schuler04, Demo3,52,02,02,02,02,02,64,03,1333333333333333333333333333333333333333333333333333333333333333333333333333333333333333333333 <td< th=""><th>2,5<br/>2,5<br/>2,4<br/>2,5<br/>2,5<br/>2,5<br/>2,5<br/>2,5<br/>2,5<br/>2,5<br/>2,5<br/>2,5<br/>2,5</th><th>2 2 2</th></td<>                                                                                                    | 2,5<br>2,5<br>2,4<br>2,5<br>2,5<br>2,5<br>2,5<br>2,5<br>2,5<br>2,5<br>2,5<br>2,5<br>2,5                                                                                                    | 2 2 2                                                  |
| $ \begin{array}{ c c c c c c c c c c c c c c c c c c c$                                                                                                    | 2,4 2<br>2,5 4 2<br>2,5 4 2                                                                                                    | 2 2 2                                                  |
| Schuler         02, Demo         2,5         3,0         2,8         2,0         2,0         3,0         2,5         3,0         2,6         3,0         2,4         2,5         3,0         2,5         3,0         2,6         3,0         2,5         3,0         2,6         3,0         2,5         3,0         3,0         3,0         3,0         3,0         3,0         3,0         3,0         3,0         3,0         3,0         3,0         3,0         3,0         3,0         3,0         3,0         3,0         3,0         3,0         3,0         3,0         3,0         3,0         3,0         3,0         3,0         3,0         3,0         3,0         3,0         3,0         3,0         3,0         3,0         3,0         3,0         3,0         3,0         3,0         3,0         3,0         3,0         3,0         3,0         3,0         3,0         3,0         3,0         3,0         3,0         3,0         3,0         3,0         3,0         3,0         3,0         3,0         3,0         3,0         3,0         3,0         3,0         3,0         3,0         3,0         3,0         3,0         3,0         3,0         3,0         3,0 <t< th=""><td>2,5 2,4 2 2</td><td>2</td></t<> | 2,5 2,4 2 2                                                                                                    | 2                                                      |
| Schuler         03, Demo         2,5         3,0         2,8         2,0         2,0         3,0         3,0         3,0         2,5         4,0         3,3         2,5         4,0         3,3         2,1         2,5         3,0         3,0         3,0         3,0         3,0         3,0         3,0         3,0         3,0         3,0         3,0         3,0         3,0         3,0         3,0         3,0         3,0         3,0         3,0         3,0         3,0         3,0         3,0         3,0         2,0         3,0         2,0         3,0         3,0         3,1         3,1         3,1         3,1         3,1         3,1         3,1         3,1         3,1         3,1         3,1         3,1         3,1         3,1         3,1         3,1         3,1         3,1         3,1         3,1         3,1         3,1         3,1         3,1         3,1         3,1         3,1         3,1         3,1         3,1         3,1         3,1         3,1         3,1         3,1         3,1         3,1         3,1         3,1         3,1         3,1         3,1         3,1         3,1         3,1         3,1         3,1         3,1         3,1 <t< th=""><td>2,5</td><td></td></t<>          | 2,5                                                                                                    |                                                        |
| Schuler         04, Demo         2,5         4,0         3,3         3,0         3,0         3,0         3,0         3,0         3,0         3,0         3,0         3,0         3,0         3,0         3,0         3,0         3,0         3,0         3,0         3,0         3,0         3,0         3,0         3,0         3,0         3,0         3,0         3,0         3,0         3,0         3,0         3,0         3,0         3,0         3,0         3,0         3,0         3,0         3,0         3,0         3,0         3,0         3,0         3,0         3,0         3,0         3,0         3,0         3,0         3,0         3,0         3,0         3,0         3,0         2,0         2,0         2,0         3,0         3,0         3,0         3,0         3,0         3,0         3,0         3,0         3,0         3,0         2,0         2,0         2,0         2,0         2,0         2,0         2,0         2,0         2,0         2,0         2,0         2,0         2,0         2,0         2,0         2,0         2,0         2,0         2,0         2,0         2,0         2,0         2,0         2,0         2,0         2,0         2,0 <t< th=""><td>I</td><td>2 2</td></t<>         | I                                                                                                    | 2 2                                                    |
| Schüler         05, Demo         3,5         2,0         2,8         2,0         2,3         2,0         4,0         3,0         2,6         2,6         2,6         3,0         2,6         3,0         2,6         3,0         2,6         3,0         2,6         3,0         2,6         3,0         3,0         2,5         3,0         2,0         2,0         2,8         3,0         2,5         3,0         2,2         3,0         2,2         3,0         2,2         3,0         2,2         3,0         2,2         3,0         2,2         3,0         2,2         3,0         3,0         2,2         3,0         2,2         3,0         2,2         3,0         2,2         3,0         2,2         3,0         2,2         3,0         2,2         3,0         2,2         3,0         2,2         3,0         2,2         3,0         2,2         3,0         2,2         3,0         2,2         3,0         2,2         3,0         2,2         3,0         2,2         3,0         2,2         3,0         2,2         3,0         2,2         3,0         2,2         3,0         2,2         3,0         2,2         3,0         2,2         3,1         1,1         1 = 1.1                                           | 3,1                                                                                                    | 3 *                                                    |
| Schüler 06, Demo         2,5         1,0         1,8         3,0         2,0         2,5         3,5         2,0         2,8         2,2         3         3         3         3         3         3         3         3         5         2,0         2,8         2         3         3         3         3         3         3         5         2         0         2         3         3         3         5         2         0         2         3         3         3         5         2         0         2         3         3         3         5         2         0         2         3         3         3         5         2         0         2         3         3         3         5         2         0         2         3         3         3         5         2         0         2         2         2         2         3         3         3         3         1         1         1         1         1         1         1         1         1         1         1         1         1         1         1         1         1         1         1         1         1         1         1                                                                                                    | 2,6                                                                                                    | 9<br>9<br>9<br>9                                       |
| jahr: 1 = 1. Halbjahr, 2 = 2.Halbjahr, G = Gesamtjahr, * = Abweichung der Zeugnisnote von der automatischen Berechnung.                                                                                                    | 2,2                                                                                                    | 2                                                      |

### Unterricht: Gesamtjahr: G2 Notenblatt Gesamt quer nach Notenbrereichen

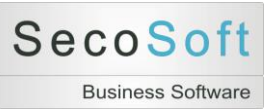

### Unterricht: Gesamtjahr: S1 Seriendruck Schülerbewertung

| Schi<br>Klas | üler<br>se | Schüler 01, Demo<br>5a |                | Lehrer<br>Laufzeit | Demo<br>01.08.2010 | bis | 31.07.2011 |     |
|--------------|------------|------------------------|----------------|--------------------|--------------------|-----|------------|-----|
| Fad          | 1          | Deutsch (Demo)         |                |                    |                    |     |            |     |
| HJ           | NB         | Kürzel                 | Bezeichnung    |                    | Datum              | %   | Noten      | MW  |
| 1            | 1          | К1                     | Kurzgeschichte | •                  |                    | 25  | 1          | 2,5 |
| 1            | 1          | K2                     | Diktat         |                    |                    | 25  | 2          | 2,5 |
| 1            | 2          | M1                     | Mitarbeit 1    |                    |                    | 20  | 2          | 2,5 |
| 1            | 2          | M2                     | Mitarbeit 2    |                    |                    | 20  | 3          | 2,5 |
| 1            | 3          | T1                     | Test           |                    |                    | 5   | 2          | 2,5 |
| 1            | 3          | T2                     | Referat        |                    |                    | 5   | 2+         | 2,2 |
| 2            | 1          | K1                     | Klausur 1      |                    |                    | 25  | 2          | 2,5 |
| 2            | 2          | M1                     | Mitarbeit 1    |                    |                    | 20  | 3          | 2,3 |
| 2            | 3          | Т1                     | Test           |                    |                    | 10  | 4          | 3,3 |
|              |            |                        | 4              |                    |                    |     |            |     |
|              |            | 3                      |                |                    |                    |     |            |     |

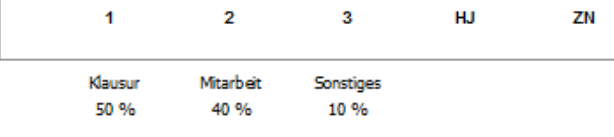

HJ = Halbjahr, NB = Noten bereich, % = Wertig keit im Halbjahr, MW = Mittelwert Klasse oder Kurses Gesamt = Ergebnis 1. und 2. Halbjahr, Note = Zeugnisnote 1. Halbjahr und Gesamtjahr.

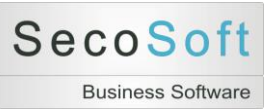

### Unterricht: Bemerkungen: N4 Notenblatt Bemerkungen

| Schi<br>Klas<br>Faci | üler<br>se | Schüler 01, Demo<br>5a<br>Deutsch (Demo) |                | Lehrer<br>Laufzeit | Demo<br>01.08.2010 | bis | 31.07.2011 |     |
|----------------------|------------|------------------------------------------|----------------|--------------------|--------------------|-----|------------|-----|
| HJ                   | NB         | Kürzel                                   | Bezeichnung    |                    | Datum              | %   | Noten      | MW  |
| 1                    | 1          | K1                                       | Kurzgeschichte |                    |                    | 25  | 1          | 2,5 |
| 1                    | 1          | К2                                       | Diktat         |                    |                    | 25  | 2          | 2,5 |
| 1                    | 2          | M1                                       | Mitarbeit 1    |                    |                    | 20  | 2          | 2,5 |
| 1                    | 2          | M2                                       | Mitarbeit 2    |                    |                    | 20  | 3          | 2,5 |
| 1                    | 3          | T1                                       | Test           |                    |                    | 5   | 2          | 2,5 |
| 1                    | 3          | T2                                       | Referat        |                    |                    | 5   | 2+         | 2,2 |
| 2                    | 1          | K1                                       | Klausur 1      |                    |                    | 25  | 2          | 2,5 |
| 2                    | 2          | M1                                       | Mitarbeit 1    |                    |                    | 20  | 3          | 2,3 |
| 2                    | 3          | T1                                       | Test           |                    |                    | 10  | 4          | 3,3 |
|                      |            |                                          |                |                    |                    |     |            |     |

HJ = Halbjahr, NB = Notenbereich, % = Wertigkeit im Halbjahr, MW = Mittelwert Klasse oder Kurses Gesamt = Ergebnis 1. und 2. Halbjahr, Note = Zeugnisnote 1. Halbjahr und Gesamtjahr.

3

Sonstiges

10 %

нJ

ΖN

Secosoft Notenbuch Version August 2014 (2.1.181) Lizenz NB.VE1

2

Mitarbeit

40 %

1

Klausur

50 %

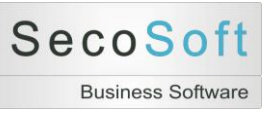

## Unterricht: Bemerkungen: N5 Klassenlehrer

|           |                |                | N5 Klassenlehrer |            |          | 24     | .08.201 |
|-----------|----------------|----------------|------------------|------------|----------|--------|---------|
| Klasse    | 5a             |                | Datum            | 01.08.2010 | bis 31.0 | 7.2011 |         |
| Fach      | Deutsch (Demo) |                | Halbjahr         | 1          |          |        |         |
| Lehrer    | Demo           |                |                  |            |          |        |         |
| Schüler   |                | Gesamteinsch   | ätzung           | Arbeitsger | nein.    | FZg    | FZu     |
| 1 Schüler | 01, Demo       | Ein aufmerksam | er Schüler       | Chor       |          | 7      | 0       |
| 2 Schüler | 02, Demo       |                |                  |            |          |        |         |
| 3 Schüler | 03, Demo       |                |                  |            |          |        |         |
| 4 Schüler | 04, Demo       |                |                  |            |          |        |         |
| 5 Schüler | 05, Demo       |                |                  |            |          |        |         |
|           |                |                |                  |            |          |        |         |

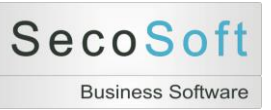

## Hilfprogramme: Notenschlüssel: Notenschlüssel drucken

|                      |              | Notenschlüssel  | 24.08             |
|----------------------|--------------|-----------------|-------------------|
| Art Notenschlüssel   | Art Ergebnis | Bezeichnung     | Bemerkung         |
| Noten 1 bis 6        | Fehler       | Demo 1 Standard | 0 bis 40 Prozent  |
|                      | Fehler       | Demo 2          | 0 bis 100 Prozent |
|                      | Punkte       | Demo 1 Standard | 93 bis 20 Prozent |
|                      | Punkte       | Demo 2          | 95 bis 55 Prozent |
|                      | Punkte       | Standard        | 93 bis 20 Prozent |
| Noten 1 bis 6 Zusatz | Punkte       | Demo 1          | 95 bis 25 Prozent |
|                      | Punkte       | Demo 2          | 97 bis 55 Prozent |
| Punkte 15 bis 0      | Punkte       | Demo 1          | 96 bis 21 Prozent |
|                      | Punkte       | Demo 2          | 97 bis 55 Prozent |
|                      | Punkte       | Standard        | 96 bis 21 Prozent |

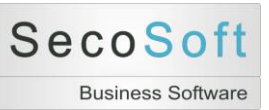

### Hilfsprogramme: Bewertungsmuster: Bewertungsmuster drucken

| HJ Nr<br>1 | Nr | 1<br>2<br>4<br>5<br>7<br>8<br>1<br>2<br>4<br>5<br>7<br>8 | NB<br>K<br>K<br>M<br>S<br>S<br>K<br>K<br>M<br>M<br>S<br>S | Kürzel<br>K1<br>K2<br>M1<br>M2<br>T1<br>T2<br>K1<br>K2<br>M1<br>M2<br>T1<br>T2<br>T1<br>T2<br>T1<br>T2 | Bezeichnung<br>Klausur 1<br>Klausur 2<br>Mündlich 1<br>Mündlich 2<br>Test 1<br>Test 2<br>Klausur 1<br>Klausur 2<br>Mündlich 1<br>Mündlich 2<br>Test 1<br>Test 2<br>Test 1<br>Test 2 | Dauer<br>90<br>90<br>90<br>90<br>90 | %<br>25<br>25<br>20<br>20<br>5<br>5<br>100<br>25<br>25<br>25<br>15<br>2,5<br>2,5 |
|------------|----|----------------------------------------------------------|-----------------------------------------------------------|----------------------------------------------------------------------------------------------------|----------------------------------------------------------------------------------------------------|-------------------------------------|----------------------------------------------------------------------------------|
|            |    | 9                                                        | s                                                         | T3<br>T4                                                                                               | Test 3<br>Test 4                                                                                                    |                                     | 2,5<br>2,5<br>100<br>100                                                         |
| Demo 2     | 1  | 1<br>2<br>4<br>5<br>7<br>8<br>9<br>10                    | K<br>M<br>S<br>S<br>S<br>S                                | K1<br>K2<br>M1<br>R1<br>T1<br>T2<br>H1                                                                 | Napoleon<br>Preußen<br>Mitarbeit 1<br>Mitarbeit 2<br>Referat<br>Test 1<br>Test 2<br>Heftführung                                                                                     | 90<br>90                            | 25<br>25<br>15<br>5<br>5<br>5<br>5<br><b>100</b>                                 |
| Demo 2     | 2  | 1<br>2<br>4<br>5<br>7<br>8<br>9<br>10                    | K<br>M<br>S<br>S<br>S<br>S                                | K1<br>K2<br>M1<br>M2<br>R1<br>T1<br>T2<br>H1                                                           | Napoleon<br>Preußen<br>Mitarbeit 1<br>Mitarbeit 2<br>Referat<br>Test 1<br>Test 2<br>Heftführung                                                                                     | 90<br>90                            | 25<br>25<br>15<br>5<br>5<br>5<br>5<br><b>100</b>                                 |

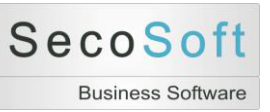

## Hilfsprogramme: Einstellungen drucken

|                                   | Ein           | stellungen |       |       | 24.08.2014 |
|-----------------------------------|---------------|------------|-------|-------|------------|
| Wert                              | inhalt        |            |       |       |            |
| Wert bei Zusatzn oten + und       | 0             |            |       |       |            |
| Eins Plus zulässig                | Ja            |            |       |       |            |
| Sech s Plus zulässig              | Nein          |            |       |       |            |
| Sech s Min us zu lässig           | Nein          |            |       |       |            |
| Dezimalstellen erfassen zulässi   | Nein          |            |       |       |            |
| Dezimalstellen Genauigkeit        | 2 Stellen     |            |       |       |            |
| Dezimalstellen Anzeige            | 1 Stelle      |            |       |       |            |
| Dezimalstellen runden             | bessere Note  |            |       |       |            |
| Dezimalstellen runden Ausnahme ab | Sport         |            |       |       |            |
| Ergebnisse kappen wann            | Nie           |            |       |       |            |
| Ergebnisse kappen wie             | 1. Stelle     |            |       |       |            |
| Ergebnisse runden wann            | Nie           |            |       |       |            |
| Ergebnisse runden wie             | 1. Stelle     |            |       |       |            |
|                                   |               |            | Proz  | ente  |            |
| Bereich Anzahl:                   | 3             |            | 1. HJ | 2. HJ |            |
| Bereich 1 Text:                   | Klausur       | ĸ          | 50    | 50    |            |
| Bereich 2 Text:                   | Mitarbeit     | м          | 40    | 40    |            |
| Bereich 3 Text:                   | Son stiges    | s          | 10    | 10    |            |
| Bereich 4 Text:                   |               |            | 0     | 0     |            |
| Bild Dateityp:                    | BMP           |            |       |       |            |
| Persehaung Gegentishr             | Note photoich |            |       |       |            |

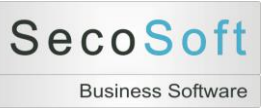

# **Allgemeine Funktionen**

#### Zurück zum Startbildschirm

Mit der Funktionstaste F12 können Sie direkt zum Startbildschirm wechseln.

#### **Zoom-Funktion**

Sie können jedes Feld mit der Tastenkombination Umschalttaste/Shift + F2 vergrößern. Dieses ist besonders für die Erfassung der Gutachten hilfreich.

| E Zoom |          | ×          |
|--------|----------|------------|
|        | <b>^</b> | ОК         |
|        |          | Abbrechen  |
|        |          |            |
|        |          |            |
|        | -        | Schriftart |

#### Druckfunktionen

Fast alle Berichte werden Ihnen vor dem Ausdruck angezeigt. Normalerweise können Sie den Ausdruck mit der linken Schaltfläche Drucker sofort ausdrucken. Bei Bedarf kann der Druck an Ihre Anforderungen weiter angepasst werden.

Falls Sie den Druck als PDF-Datei speichern wollen, klicken Sie auf *PDF oder XPS*. Dieses kann zum Beispiel für Seriendrucke wichtig sein, wenn Sie nicht alles, sondern nur einen Teil ausdrucken wollen.

|         | Seitenränder anzeigen                         |                                                | < □ □ ==                                     | 💿 👽 🗣 💺 🗁 碍                                                         | ×                          |
|---------|-----------------------------------------------|------------------------------------------------|----------------------------------------------|---------------------------------------------------------------------|----------------------------|
| Drucken | Größe Seiten- 🔲 Nur Daten drucken<br>ränder * | Hochformat Querformat Spalten Seite einrichten | Zoom Eine Zwei Mehr<br>Seite Seiten Seiten v | Alle Excel Textdatei PDF E-Mail Weitere<br>aktualisieren oder XPS - | Seitenansicht<br>schließen |
| Drucken | Seitengröße                                   | Seitenlayout                                   | Zoom                                         | Daten                                                               | Vorschau schließen         |

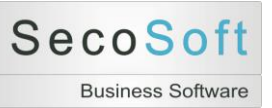

## Berechnungsmethoden

Schulnoten zu berechnen kann eine einfache Sache sein. Wenn Sie einen Test schreiben, können Sie alle Ergebnisse in eine einfache Exceltabelle eintragen und mit wenig Aufwand die Noten und Mittelwerte berechnen.

Kompliziert wird diese Angelegenheit, wenn ein Schüler in diesem Test keine Note hat, der Test mit 5% in die Gesamtbewertung eingeht, sich im Notenbereich Schriftlich befindet, der mit 60% Wertigkeit eingeht. Wie gleichen Sie dann die fehlende Note aus? Automatisch, denn für diese Fälle gibt es dieses Programm.

Im Folgenden stellen wir Ihnen die Berechnungsmethoden dar, mit der die Noten kalkuliert werden.

Programmseitige allgemeine Festlegungen:

- 1. Die maximale Genauigkeit der Berechnungen wird auf zwei Nachkommastellen begrenzt. Wir halten diese Genauigkeit für diesen Zweck für völlig ausreichend.
- 2. Aus allen Noten eines Notenbereiches wird die gewichtete Durchschnittsnote berechnet.

Beispiel: Notenbereich Schriftlich Klausur 1 = 30% Note 2,0 Klausur 2 = 20% Note 3,0

Berechnung: (30% \* 2 + 20% \* 3) / 50% = 2,4

3. Fehlende Noten eines Notenbereiches werden ausgeglichen.

Beispiel: Notenbereich Schriftlich Klausur 1 = 30% Note 2 Klausur 2 = 20% Note 3 Test 1 = 10% Note 4

Berechnung: (30% \* 2 + 20% \* 3 + 10% \* 4) / 60% = 2,67

Beispiel: Notenbereich Schriftlich Klausur 1 = 30% Note 2,0 Klausur 2 = 20% Note 3,0 Test 1 = 10% Note fehlt

Berechnung: (30% \* 2 + 20% \* 3) / 50% = 2,4

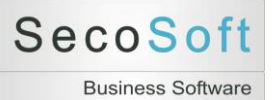

4. Alle Ergebnisse der Notenbereiche werden mit ihren Gewichtungen zur Gesamtnote des Halbjahres berechnet.

Beispiel: Notenbereich Schriftlich = 60% mit Durchschnitt 2,3 Notenbereich Mündlich = 40% mit Durchschnitt 3,3 Berechnung: (60% \* 2,3 + 40% \* 3,3) / 100% = 2,70

- 5. Falls für einen Notenbereich keine Werte vorliegen, werden die fehlenden Prozente wie bei den Einzelnoten eines Notenbereiches ausgeglichen.
- 6. Die Halbjahresnoten gehen bis einschließlich Klassenstufe 10 mit jeweils 50% Gewichtung in die Berechnung der Jahresnote ein.
- 7. Die Zeugnisnoten mit 5 als Dezimalstelle werden je nach Einstellung gerundet:
  A) Rundung zur besseren Note: 2,5 wird 2
  B) Rundung zur schlechteren Note: 2,5 wird 3

#### Kalkulation der Halbjahresnoten nach Notenbereichen (ab Version 2.0)

Bisher wurde in den Klassenstufen bis 10 für das 1. und 2. Halbjahr eine Halbjahresnote errechnet. Die Gesamtnote des Schuljahres entsprach dem Mittelwert der zwei Halbjahresnoten.

<u>Beispiel:</u> 1. Halbjahr = 2,4 2. Halbjahr = 3,6 Zeugnisnote = 3,0

Jetzt können Sie alternativ eine Kalkulation nach Notenbereichen vornehmen. Dann wird für jeden Notenbereich eine Gesamtnote ermittelt, die dann mit den entsprechenden Gewichtungen die Zeugnisnote ergibt.

Beispiel: Klausur mit 40 % und 2,0 Mündlich mit 40 % und 3,0 Sonstiges mit 20 % und 4,0 Die Gesamtnote ist eine 2,80 Berechnung: (40 \* 2 + 40 \* 3 + 20 \* 4)/100

Die Werte eines Notenbereiches errechnen sich aus den jeweils gewichteten Einzelnoten aus beiden Halbjahren.

Eine Besonderheit ist der 1. Notenbereich, der immer die Klausur ist. Falls nur eine Klausur im Schuljahr geschrieben wird, wird die Gewichtung dieser Klausur auf das Gesamtjahr übertragen und die Gewichtung der restlichen Notenbereiche angepasst.

Beispiel: Neuberechnung der Prozente

| Noten-      | 1. HJ alt | 2. HJ alt | 1. HJ neu | 2. HJ neu | Ge-  |
|-------------|-----------|-----------|-----------|-----------|------|
| bereich     |           |           |           |           | samt |
| Klausur     |           | 30        | 30        | 30        | 30   |
| Mündlich    | 50        | 50        | 35        | 50        | 42,5 |
| Schriftlich | 50        | 20        | 35        | 20        | 27,5 |

Die neuen Gesamtnoten der Notenbereiche werden im Register Gesamtjahr in den Spalten G angezeigt. Als Zeugnisnote wird sowohl die Note nach der Berechnung nach Halbjahren J (*HJ*) als auch die nach der Berechnung nach Notenbereichen J (*NB*) angezeigt. Falls in allen Notenbereichen Werte vorhanden sind, gibt es keine Unterschiede im Ergebnis der beiden Berechnungsmethoden.

Ursache für die Neuentwicklung der Berechnung ist eine neue Erlasslage in Sachsen-Anhalt, die eine Mindestgewichtung des Notenbereiches Klausur von 20 % verlangt. Das wäre nach der Halbjahresmethode in diesem Beispiel nicht erreicht, das die 30 % Klausur nur mit 15 % in das Gesamtergebnis einginge.

Die Berechnung nach Notenbereich ist ab dieser Version Standard.

| Unterricht             |                      |                      |                               |                                  |                   |
|------------------------|----------------------|----------------------|-------------------------------|----------------------------------|-------------------|
| Schüler (1) en (5) Ein | relbewertungen 1 Hal | piahr 2 Halbiahr Ges | samtiahr Halbiahr Bemerkungen | Gesamt Bemerkungen   Einstellung | nÌ                |
|                        | Klausur              | Mitarbeit            | Sonstiges                     | Gesamt                           | Zeugnisnoten Bem. |
| Halbjahr               | 1 2 G                | 1 2 G                | 1 2 G                         | 1 2 J                            | HZ JZ             |
| Prozent                | 30 30 30             | 35 50 42,5           | 35 20 27,5                    | 100 100 (HJ) (N                  | B)                |
| Mittelwert             | 2,0                  | 2,0 1,0              | 3,0 3,0                       | 2,5 1,7 2,1                      | 2,0 2,0           |
| Ani                    | 2,00 2,00            | 2,00 1,00 1,41       | 3,00 3,00 3,00                | 2,50 1,70 2,10 2,                | 2 2 2             |

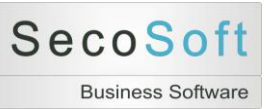

# Abkürzungen

| 1                                                           | 1. Halbjahr                                                                                                    |
|-------------------------------------------------------------|----------------------------------------------------------------------------------------------------|
| 2                                                           | 2. Halbjahr                                                                                                    |
| А                                                           | Automatische Berechnung der Note (Bildschirm Bemerkungen)                                                                                                    |
| Bw                                                          | Bewertung                                                                                                    |
| E                                                           | Ergebnis einer Einzelbewertung. Punkte oder Fehler                                                                                                    |
| FTg                                                         | Fehltage gesamt                                                                                                    |
| FTu                                                         | Fehltage unentschuldigt                                                                                                    |
| G                                                           | Gutachten einer Einzelbewertung                                                                                                    |
| HA                                                          | Halbjahresnote automatisch berechnet                                                                                                    |
| HJ                                                          | Halbjahr                                                                                                    |
| HZ                                                          | Halbjahresnote auf dem Zeugnis                                                                                                    |
| ID                                                          | Identity. Programminterne automatische Nummer                                                                                                    |
|                                                             |                                                                                                    |
| J                                                           | Jahr                                                                                                    |
| J<br>JZ                                                     | Jahr<br>Jahresnote auf dem Zeugnis                                                                                                    |
| J<br>JZ<br>LV                                               | Jahr<br>Jahresnote auf dem Zeugnis<br>Lernverhalten                                                                                                    |
| J<br>JZ<br>LV<br>MW                                         | Jahr<br>Jahresnote auf dem Zeugnis<br>Lernverhalten<br>Mittelwert                                                                                                    |
| J<br>JZ<br>LV<br>MW<br>N                                    | Jahr<br>Jahresnote auf dem Zeugnis<br>Lernverhalten<br>Mittelwert<br>Note                                                                                                    |
| J<br>JZ<br>LV<br>MW<br>N<br>NB                              | Jahr<br>Jahresnote auf dem Zeugnis<br>Lernverhalten<br>Mittelwert<br>Note<br>Notenbereich oder Bewertungsbereich                                                                                                    |
| J<br>JZ<br>LV<br>MW<br>N<br>NB<br>Nr                        | Jahr<br>Jahresnote auf dem Zeugnis<br>Lernverhalten<br>Mittelwert<br>Note<br>Notenbereich oder Bewertungsbereich<br>Nummer des Schülers in der Klasse. Nach dieser Nummer werden die Schüler in den<br>Bildschirmanzeigen sortiert                                                                                                    |
| J<br>JZ<br>LV<br>MW<br>N<br>NB<br>Nr<br>S                   | Jahr<br>Jahresnote auf dem Zeugnis<br>Lernverhalten<br>Mittelwert<br>Note<br>Notenbereich oder Bewertungsbereich<br>Nummer des Schülers in der Klasse. Nach dieser Nummer werden die Schüler in den<br>Bildschirmanzeigen sortiert<br>Sperre der automatischen Berechnung (Bildschirm Bemerkungen)                                                                    |
| J<br>JZ<br>LV<br>MW<br>N<br>NB<br>Nr<br>S<br>SV             | Jahr<br>Jahresnote auf dem Zeugnis<br>Lernverhalten<br>Mittelwert<br>Note<br>Notenbereich oder Bewertungsbereich<br>Nummer des Schülers in der Klasse. Nach dieser Nummer werden die Schüler in den<br>Bildschirmanzeigen sortiert<br>Sperre der automatischen Berechnung (Bildschirm Bemerkungen)<br>Sozialverhalten                                                 |
| J<br>JZ<br>LV<br>MW<br>N<br>NB<br>Nr<br>S<br>SV<br>ZM       | Jahr<br>Jahresnote auf dem Zeugnis<br>Lernverhalten<br>Mittelwert<br>Note<br>Notenbereich oder Bewertungsbereich<br>Nummer des Schülers in der Klasse. Nach dieser Nummer werden die Schüler in den<br>Bildschirmanzeigen sortiert<br>Sperre der automatischen Berechnung (Bildschirm Bemerkungen)<br>Sozialverhalten<br>Zeugnisnote manuell (Bildschirm Bemerkungen) |
| J<br>JZ<br>LV<br>MW<br>N<br>NB<br>Nr<br>S<br>SV<br>ZM<br>ZN | Jahr<br>Jahresnote auf dem Zeugnis<br>Lernverhalten<br>Mittelwert<br>Note<br>Notenbereich oder Bewertungsbereich<br>Nummer des Schülers in der Klasse. Nach dieser Nummer werden die Schüler in den<br>Bildschirmanzeigen sortiert<br>Sperre der automatischen Berechnung (Bildschirm Bemerkungen)<br>Sozialverhalten<br>Zeugnisnote manuell (Bildschirm Bemerkungen) |

- Hinweis auf Abweichung zwischen automatischer Berechnung und manuell erfasster
   Note
- Hinweis auf fehlende Noten

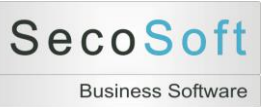

## Unterschiede der Versionen

Die Plus- und Premium-Versionen enthalten alle Funktionen der Basis-Version. Die Premiumversion wird in der Kombination mit der Secosoft Schulverwaltung eingesetzt.

| Bezeichnung                                          | Plus | Premium |
|------------------------------------------------------|------|---------|
| Fotos der Schüler                                    | х    | х       |
| Oberstufenfunktionen (Blockierung Notenbereiche)     | х    | х       |
| Erweiterte Berechnungsmöglichkeiten                  | х    | х       |
| Erweiterte Exportmöglichkeiten                       | х    | х       |
| Einheitliche Bewertungsregeln durch die Schulleitung |      | х       |
| Schnittstelle Secosoft Schulverwaltung               |      | х       |